Electronic Supplementary Material (ESI) for Journal of Analytical Atomic Spectrometry. This journal is © The Royal Society of Chemistry 2016

# Import Data obtained from ICP-MS

**To Microsoft Excel** 

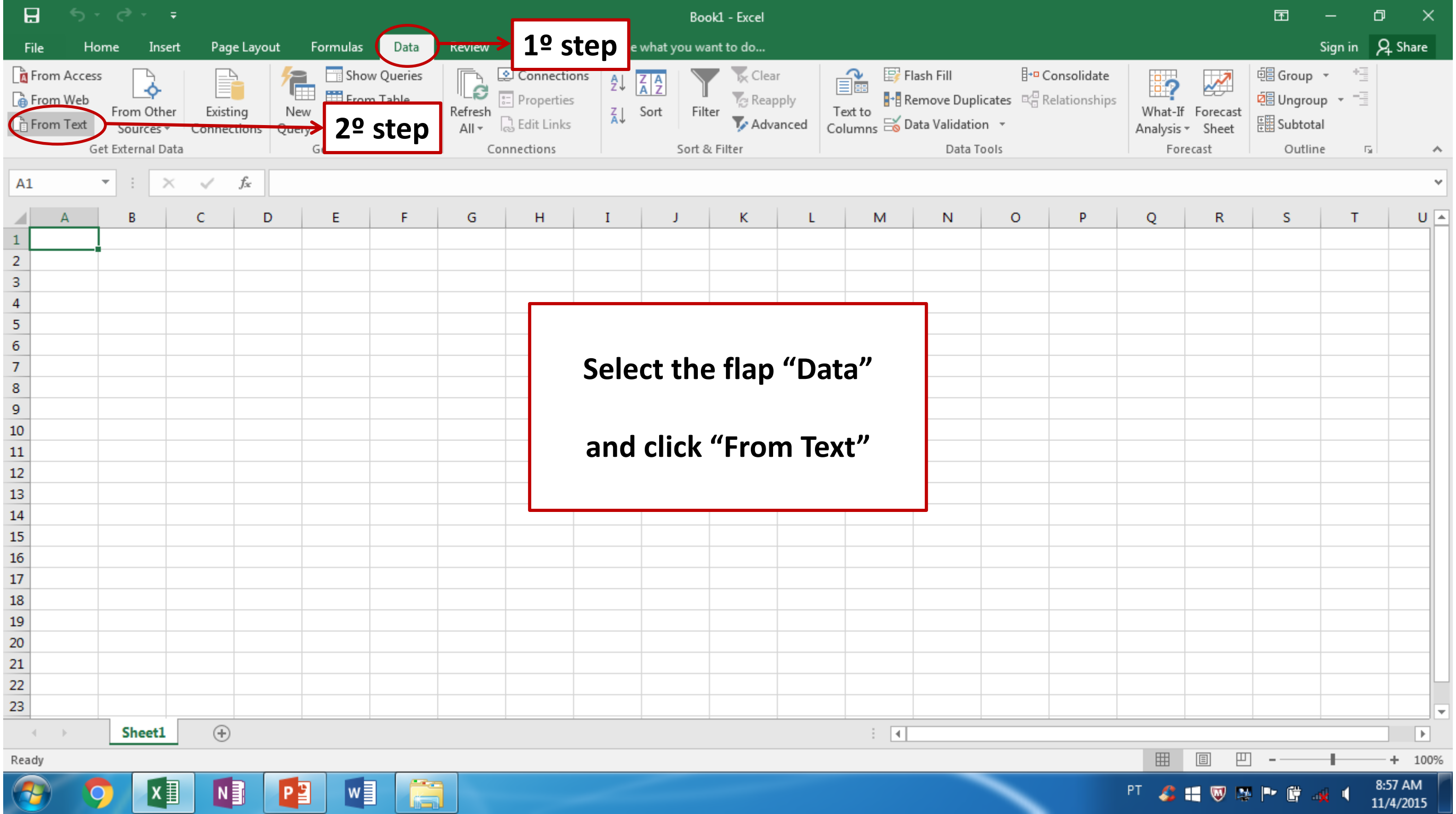

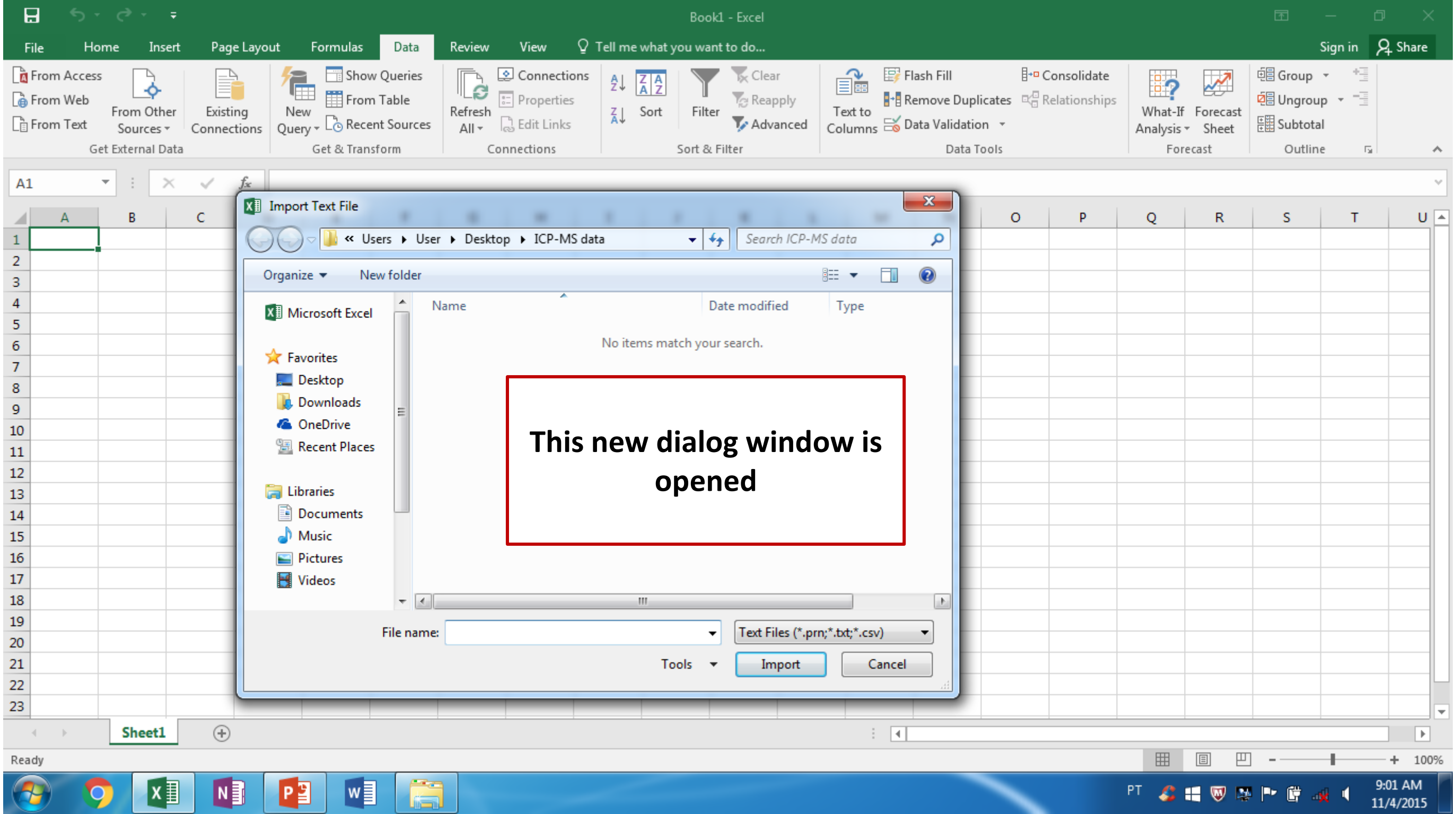

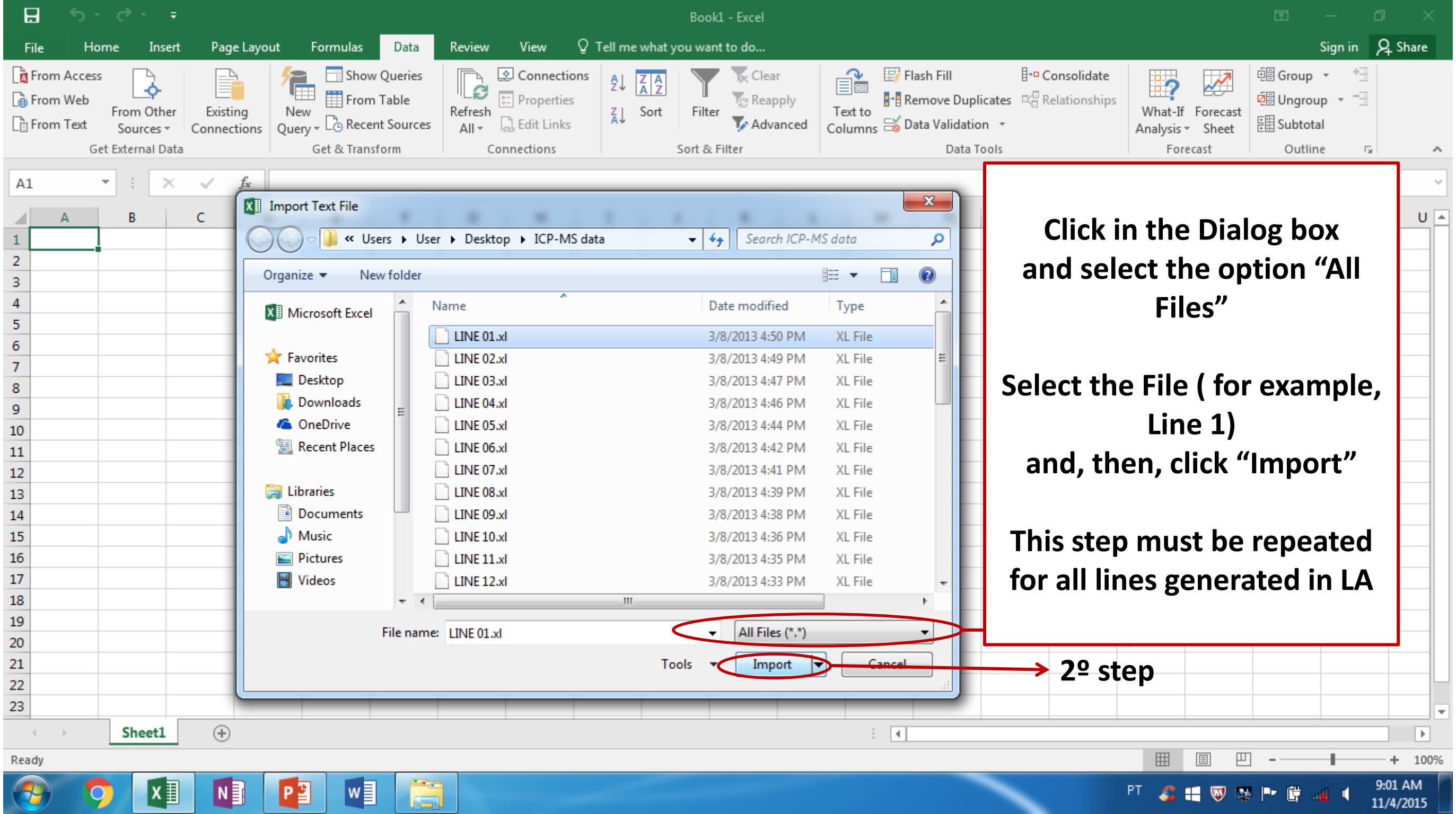

| 🖶 5×0× Ŧ                                                                                                    | Book1 - Excel                                                                                                    |                                              |
|----------------------------------------------------------------------------------------------------|----------------------------------------------------------------------------------------------------|----------------------------------------------|
| File Home Insert Page Layout Formulas                                                                                                    | Data Review View $Q$ Tell me what you want to do                                                                                                    | Sign in 👂 Share                              |
| Image: From Access       Image: Constraint of the state of the state | eries<br>le<br>burces<br>All  Connections<br>Connections<br>Con | What-If Forecast   Forecast Outline          |
| A1 $\checkmark$ : $\times \checkmark f_x$                                                                                                    |                                                                                                    | ~                                            |
| A B C D E                                                                                                    | Text Import Wizard - Step 1 of 3                                                                                                    | Q R S T U 🔺                                  |
| 1                                                                                                    | The Text Wizard has determined that your data is Delimited.         If this is correct, choose Next, or choose the data type that best describes your data.         Original data type         Choose the file type that best describes your data:                                                                                                    | oserve if the option<br>elimited is selected |
| 12 13 14 15 15 16 16 16 16 16 16 16 16 16 16 16 16 16                                                                                                    | Preview of file C:\Users\User\Desktop\JCP-MS data\LINE 01.xl.           1         Intensity Vs Time, Counts Per Second           2         Time in Seconds                                                                                                    | CIICK                                        |
| 15     16       17     18                                                                                                    | 3 0.,60.000216000778,0.,680.027745132,0.,9705.6486875361,5101.5610776898,14<br>4<br>5 0.,80.000384001843,0.,760.03465758039,0.,10346.418918297,5061.5366825368,                                                                                                    |                                              |
| 19                                                                                                    | Cancel < Back <u>Next</u> > <u>F</u> inish                                                                                                    |                                              |
| 22                                                                                                    |                                                                                                    |                                              |
| 23 Sheet1 (+)                                                                                                    |                                                                                                    |                                              |
| Ready                                                                                                    |                                                                                                    | III II - + 100%                              |
|                                                                                                    |                                                                                                    | PT 🍣 🔣 👿 🐏 🍽 🛱 🚜 🔍 9:03 AM<br>11/4/2015      |

|                       |                                                  |                         |                         |                               |                                                                                                    |                                       | Book1 - Excel                   |                    |                                                                    |                                                          |                             |                   |                                              |                               |          |   |
|-----------------------|--------------------------------------------------|-------------------------|-------------------------|-------------------------------|----------------------------------------------------------------------------------------------------|---------------------------------------|---------------------------------|--------------------|--------------------------------------------------------------------|----------------------------------------------------------|-----------------------------|-------------------|----------------------------------------------|-------------------------------|----------|---|
| File                  | Home Insert                                      | Page Layou              | ıt Formulas             | Data                          | Review View                                                                                          | ♀ Tell me what y                      | ou want to do                   |                    |                                                                    |                                                          |                             |                   |                                              | Sign in                       | A₁ Share |   |
| 📓 From                | n Access<br>n Web<br>n Text<br>Get External Data | Existing<br>Connections | New<br>Query + Co Recen | Queries<br>Table<br>t Sources | Refresh<br>All + Connections                                                                         | ns A↓ AAZ                             | Filter                          | Text to<br>Columns | Flash Fill<br>Remove Duplicates<br>Data Validation +<br>Data Tools | <b>∃+¤ Consolidate</b><br>¤ <mark>⇔</mark> Relationships | What-If<br>Analysis<br>Fore | Forecast<br>Sheet | 현를 Group<br>현를 Ungrou<br>문란 Subtot<br>Outlin | • +≣<br>up • =≣<br>al<br>ne ⊑ |          | ~ |
| A1                    |                                                  | √ f×                    |                         |                               |                                                                                                    |                                       |                                 |                    |                                                                    |                                                          |                             |                   |                                              |                               |          | 7 |
|                       | A R                                              |                         | F                       | Text I                        | Import Wizard - Step 2 o                                                                             | f 3                                   |                                 |                    | ? ×                                                                |                                                          | 0                           | P                 | c                                            | т                             | 1 m      |   |
| 1<br>2<br>3<br>4<br>5 |                                                  |                         |                         | This previ                    | screen lets you set the de<br>iew below.<br>limiters<br><u>T</u> ab<br><u>Semicolon</u> T <u>r</u> e | a <b>10 c+</b> 0                      | contains. You can see ho        | ow your text is a  | ffected in the                                                     |                                                          |                             |                   |                                              |                               |          |   |
| 6<br>7<br>8<br>9      |                                                  |                         |                         |                               | <u>Space</u><br>Other:                                                                               |                                       |                                 |                    |                                                                    | Selec                                                    | t the                       | opti              | on "(                                        | Comr                          | na"      |   |
| 10<br>11<br>12<br>13  |                                                  |                         |                         | Dat                           | ta <u>p</u> review                                                                                   |                                       |                                 |                    |                                                                    |                                                          | and                         | click             | "Ne>                                         | κt"                           |          |   |
| 14<br>15<br>16        |                                                  |                         |                         | In:<br>Ti:<br>0.              | tensity Vs Time Ca<br>me in Seconds Ca<br>60                                                         | ounts Per Seco<br>13<br>.000216000778 | nd<br>Na23 P31<br>0. 680.027745 | Mg24<br>132 0.     | C13<br>9705.6486875                                                |                                                          |                             |                   |                                              |                               |          |   |
| 17                    |                                                  |                         |                         | <u>p.</u><br>∢                | 80                                                                                                   | .000384001843                         | 0. 760.034657                   | 58039 0.           | 10346.418918 -                                                     |                                                          |                             |                   |                                              |                               |          |   |
| 19                    |                                                  |                         |                         | -                             |                                                                                                    |                                       | Cancel < Back                   | Next               | Finich                                                             |                                                          | <u> </u>                    |                   |                                              |                               |          |   |
| 20                    |                                                  |                         |                         |                               |                                                                                                    |                                       |                                 |                    |                                                                    |                                                          | <b>→</b> ∠²                 | siep              |                                              |                               |          |   |
| 22                    |                                                  |                         |                         |                               |                                                                                                    |                                       |                                 |                    |                                                                    |                                                          |                             |                   |                                              |                               |          |   |
| 23                    |                                                  |                         |                         |                               |                                                                                                    |                                       |                                 |                    |                                                                    |                                                          |                             |                   |                                              |                               |          | Ŧ |
|                       | > Sheet1                                         | ( + )                   |                         |                               |                                                                                                    |                                       |                                 | : -                | 4                                                                  |                                                          |                             |                   |                                              |                               | ►        |   |
| Ready                 |                                                  |                         |                         |                               |                                                                                                    |                                       |                                 |                    |                                                                    |                                                          |                             |                   | ] _                                          | -                             | -+ 1009  | 6 |
|                       | <b>O</b>                                         | N                       | P3 w                    |                               |                                                                                                    |                                       |                                 |                    |                                                                    |                                                          | рт 🔏 і                      | . 🔍 🛤             | P 🛱 .                                        | 🕺 🌓 1                         | 9:03 AM  |   |

| H                                                  | 5-0- <del>-</del>                                                     |                         |                 |                                                                                         | Book1 - Excel                                                                                                    |                                                                                                    |                                                                                                    |
|----------------------------------------------------|-----------------------------------------------------------------------|-------------------------|-----------------|-----------------------------------------------------------------------------------------|----------------------------------------------------------------------------------------------------|----------------------------------------------------------------------------------------------------|----------------------------------------------------------------------------------------------------|
| File                                               | Home Insert                                                           | Page Layout             | t Formulas Data | Review View ♀T                                                                          | ell me what you want to do                                                                                                |                                                                                                    | Sign in 👂 Share                                                                                                    |
| Ca From                                            | Access<br>Web<br>From Other<br>Text<br>Sources *<br>Get External Data | Existing<br>Connections | Show Queries    | Refresh<br>All + Connections<br>Connections                                             | 2↓ ZAZ<br>Z↓ Sort Filter Clear<br>Filter Reapply<br>Advanced<br>Sort & Filter                                             | Flash Fill       +•• Conso         Flash Fill       +•• Conso         Text to       ••• Remove Duplicates         Columns       •• Data Validation         Data Tools       ••• Conso | onships<br>What-If Forecast<br>Analysis ▼ Sheet<br>Forecast                                                                                                    |
| A1                                                 | • E ×                                                                 | ✓ f <sub>x</sub>        |                 |                                                                                         |                                                                                                    |                                                                                                    | ~                                                                                                    |
| 1<br>2<br>3<br>4<br>5<br>6<br>7<br>8<br>9<br>10    | A B                                                                   | C D                     | E F             | Text Import Wizard - Step 3 of<br>This screen lets you select eac<br>Column data format | of 3<br>ch column and set the Data Format.<br>'General' converts numeric valu<br>all remaining values to text.<br>skip)   | es to numbers, date values to dates, an                                                                                                    | Q     R     S     T     U       Observe if the option       General is selected for all elements and                                                                                                    |
| 11<br>12<br>13<br>14<br>15<br>16<br>17<br>18<br>19 |                                                                       |                         |                 | Data preview<br>General Ge<br>Intensity Vs Time Ca<br>O. 60<br>O. 80<br><               | eneral GenerGeneral<br>counts Per Second<br>443 Na23 P31<br>0.000216000778 0. 680.027<br>0.000384001843 0. 760.034<br>III | GenerGeneral<br>Mg24 C13<br>745132 0. 9705.6486875<br>€65758039 0. 10346.418918 ▼                                                                                                    | click "Finish"                                                                                                    |
| 20<br>21<br>22                                     |                                                                       |                         |                 |                                                                                         | Cancel < E                                                                                                    | Back Next > Finish                                                                                                    |                                                                                                    |
| Ready                                              | Sheet1                                                                | ÷                       |                 |                                                                                         |                                                                                                    |                                                                                                    | Image: Image: Image |
| <b>?</b>                                           | <b>İ</b>                                                              |                         |                 |                                                                                         |                                                                                                    |                                                                                                    | PT 🇞 🍰 🔣 👿 🔯 🏴 🛱 📶 🍕 1:08 PM<br>11/4/2015                                                                                                    |

| B                               |                                         | e                       |                 |                |                         |                                                  |                  |                                                     |                                                                                      | Во                                                              | ok1 - Excel   |                      |                          |                                                |                            |                              |                            |                     |                                                  |                                       |         |
|---------------------------------|-----------------------------------------|-------------------------|-----------------|----------------|-------------------------|--------------------------------------------------|------------------|-----------------------------------------------------|--------------------------------------------------------------------------------------|-----------------------------------------------------------------|---------------|----------------------|--------------------------|------------------------------------------------|----------------------------|------------------------------|----------------------------|---------------------|--------------------------------------------------|---------------------------------------|---------|
| File                            | Home                                    | e Inser                 | rt Pag          | e Layout       | Formulas                | Data                                             | Review           | View                                                | ♀ Tell me                                                                            | what you w                                                      | ant to do     |                      |                          |                                                |                            |                              |                            |                     | 5                                                | ign in                                | ₽ Share |
| E Fro                           | om Access<br>om Web<br>om Text<br>Get B | From Other<br>Sources - | Exist<br>Connec | ing<br>tions Q | New<br>Uuery - Co Recei | v Queries<br>Table<br>nt Sources<br>f <b>orm</b> | Refresh<br>All - | 은 Connect<br>그 Properti<br>읎 Edit Link<br>nnections | tions A<br>es Z<br>cs A                                                              | Z A<br>A Z<br>Sort Filt                                         | ter Adv       | ar<br>pply<br>vanced | Text to<br>Columns 🔂 Dar | ish Fill<br>move Dup<br>ta Validatio<br>Data 1 | licates ⊄<br>on ≁<br>Tools | Consolidate<br>Relationships | What-If<br>Analysis<br>For | F Forecast<br>Sheet | 현물 Group<br>현물 Ungroup<br>문⊞ Subtotal<br>Outline | • • • • • • • • • • • • • • • • • • • | ~       |
| A1                              | *                                       |                         | ~               | f <sub>x</sub> |                         |                                                  |                  |                                                     |                                                                                      |                                                                 |               |                      |                          |                                                |                            |                              |                            |                     |                                                  |                                       | ~       |
| 1 2                             | A                                       | В                       | С               | D              | E                       | F                                                | G                | Н                                                   | I                                                                                    | J                                                               | К             | L                    | M                        | N                                              | 0                          | P                            | Q                          | R                   | S                                                | Т                                     | U -     |
| 3<br>4<br>5<br>6<br>7<br>8<br>9 |                                         |                         |                 |                |                         |                                                  |                  |                                                     | Select how you<br>Select how you<br>Select how you<br>Tak<br>Piv<br>Piv<br>Piv<br>On | u want to vie<br>ble<br>otTable Repo<br>otChart<br>ly Create Co | w this data i | in your wo           | orkbook.                 | S                                              | elect                      | t the c<br>will b            | ell w<br>e pla             | here<br>ced         | data                                             |                                       |         |
| 10<br>11<br>12<br>13<br>14      |                                         |                         |                 |                |                         |                                                  |                  |                                                     | Existing     Existing     SAS1     New wo                                            | want to put<br>worksheet:<br>orksheet<br>ta to the Dai          | the data?     |                      |                          | P                                              | ut al<br>ma                | l data<br>ke the             | in th<br>wor               | e firs<br>k eas     | t row<br>ier                                     |                                       |         |
| 15<br>16<br>17<br>18            |                                         |                         |                 |                |                         |                                                  |                  |                                                     | P <u>r</u> operties                                                                  | ) [                                                             |               | Ca                   | ancel                    |                                                |                            |                              |                            |                     |                                                  |                                       |         |
| 19<br>20<br>21<br>22            |                                         |                         |                 |                |                         |                                                  |                  |                                                     |                                                                                      |                                                                 | Click         | ОК                   |                          |                                                |                            |                              |                            |                     |                                                  |                                       |         |
| 23<br>Point                     | Þ                                       | Sheet1                  | +               |                |                         |                                                  |                  |                                                     |                                                                                      |                                                                 |               |                      | : 4                      |                                                |                            |                              |                            |                     | ]                                                | +                                     | ►       |
| -                               |                                         | X                       |                 |                |                         |                                                  |                  |                                                     |                                                                                      |                                                                 |               |                      |                          |                                                |                            |                              | рт 🖧                       | <b>::</b> 🔍 🛤       | . 🏴 🛱 .al                                        |                                       | 9:12 AM |

| PT | 2 | W      | 36   |   | ſ٣ | ail | 9  |
|----|---|--------|------|---|----|-----|----|
|    |   | $\sim$ | 1.00 | U |    |     | 11 |

9:14 AM 11/4/2015

| Ready |   |   |   |   |
|-------|---|---|---|---|
|       | 0 | X | N | P |

w

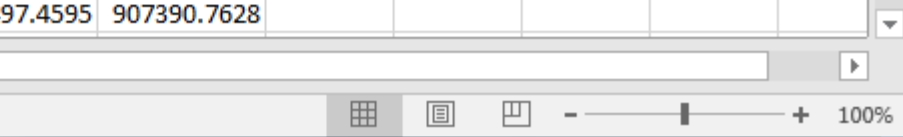

|    | <b>.</b> 5-0                                       | > - ∓                                        |                                                |                  | Г                                                    |                  |                     |                   |             |                                                        |                          |                     | Ē                                        | — ¢                         | 5 X     | < |
|----|----------------------------------------------------|----------------------------------------------|------------------------------------------------|------------------|------------------------------------------------------|------------------|---------------------|-------------------|-------------|--------------------------------------------------------|--------------------------|---------------------|------------------------------------------|-----------------------------|---------|---|
| F  | ile Home                                           | Insert Page Layou                            | t Formulas D                                   | ata Review       | View 🛛 Tell                                          |                  |                     |                   |             |                                                        |                          |                     |                                          | Sign in                     | ₽ Share |   |
|    | From Access<br>From Web<br>From Text So<br>Get Ext | om Other<br>ources - Existing<br>Connections | Vew<br>Query → C⊙ Recent So<br>Get & Transform | eries            | Connections Z<br>Properties<br>Edit Links<br>ections | Thus, res<br>but | sults are<br>rows p | e impo<br>present | rted,       | <b>∎•¤ Consolidate</b><br>¤ <sup>⊡</sup> Relationships | What-I<br>Analysis<br>Fo | F Forecast<br>Sheet | 년 Group<br>년 Ungro<br>문 Subtot<br>Outlin | • *≣<br>up••=<br>al<br>ne ⊑ |         | ~ |
| A  | . –                                                | : X ✓ fx                                     |                                                |                  |                                                      | intercar         |                     |                   | Jala        |                                                        |                          |                     |                                          |                             |         | ~ |
|    | -                                                  |                                              |                                                | 2                |                                                      | and              | empty               | spaces            | 5           |                                                        |                          |                     |                                          |                             |         | - |
| 1  | A<br>Intonsity Vs Ti                               | B<br>mo Counts Por Socony                    | 4                                              | D                | E                                                    |                  |                     |                   |             | J                                                      | К                        | L                   | М                                        | N                           | 0       | f |
| 2  | Time in Second                                     | ds Ca43                                      | Na23                                           | P31              | Mg24                                                 | 1015             | Ca44                | 3120              | N97         | C12                                                    |                          |                     |                                          |                             |         | ŀ |
| 3  | 0.                                                 | 60.000216000778                              | 0.                                             | 680.027745132    | 0.                                                   | 9705.6486875361  | 5101.561078         | 143037.1316       | 25157.91801 | 676681.9649                                            |                          |                     |                                          |                             |         |   |
| 4  |                                                    |                                              |                                                |                  |                                                      |                  |                     |                   |             |                                                        |                          |                     |                                          |                             |         | 1 |
| 5  | 0.                                                 | 80.000384001843                              | 0.                                             | 760.03465758039  | 0.                                                   | 10346.418918297  | 5061.536683         | 140840.1844       | 23793.92061 | 668542.7524                                            |                          |                     |                                          |                             |         |   |
| 6  |                                                    |                                              |                                                |                  |                                                      |                  |                     |                   |             |                                                        |                          |                     |                                          |                             |         |   |
| 7  | 0.                                                 | 100.0006000036                               | 40.00009600023                                 | 680.027745132    | 0.                                                   | 9265.147716071   | 5041.524557         | 140555.437        | 41261.90039 | 646393.4887                                            |                          |                     |                                          |                             |         |   |
| 8  | 0                                                  | 90,000394001943                              | 45242 024604601                                | 1400 1176008702  | 760 03465759030                                      | 11000 260210106  | 5000 075106         | 142010 2601       | 174000 0650 | 715026 4224                                            |                          |                     |                                          |                             |         | - |
| 9  | 0.                                                 | 80.000384001843                              | 43343.024094001                                | 1400.1170098792  | 700.03403738039                                      | 11808.300319100  | 3662.073190         | 145610.2061       | 1/4222.3032 | 713920.4324                                            |                          |                     |                                          |                             |         |   |
| 11 | 0.                                                 | 120.00086400622                              | 72574.654672799                                | 1840.2031584287  | 1100.0726047919                                      | 11467.885317945  | 5902.08934          | 139680.916        | 196284.7545 | 751503.4668                                            |                          |                     |                                          |                             |         |   |
| 12 |                                                    |                                              |                                                |                  |                                                      |                  |                     |                   |             |                                                        |                          |                     |                                          |                             |         |   |
| 13 | 0.                                                 | 80.000384001843                              | 108400.48392714                                | 2640.4182422496  | 2060.2546474744                                      | 11648.135057524  | 5721.963778         | 138298.1384       | 247172.0738 | 800484.6086                                            |                          |                     |                                          |                             |         |   |
| 14 |                                                    |                                              |                                                |                  |                                                      |                  |                     |                   |             |                                                        |                          |                     |                                          |                             |         |   |
| 15 | 0.                                                 | 140.00117600988                              | 131367.34518629                                | 3560.7605784596  | 2660.4246037668                                      | 12309.084104069  | 5641.909222         | 143362.6541       | 382878.2196 | 870931.137                                             |                          |                     |                                          |                             |         |   |
| 16 |                                                    | 00.000004004040                              | 100500 0000000                                 | 40.51 0001040007 | 24.40 504 607 4700                                   | 40000 00705555   | 5000 400504         | 400000 4047       | 570470 0050 | 040000.0000                                            |                          |                     |                                          |                             |         |   |
| 1/ | 0.                                                 | 80.000384001843                              | 183682.28383968                                | 4261.0891343827  | 3140.5916874739                                      | 12809.83795555   | 5922.103531         | 136082.1017       | 5/91/0.3952 | 842808.0603                                            |                          |                     |                                          |                             |         | - |
| 10 | 0                                                  | 40.0009600023                                | 205400 54625005                                | 3900 9128135984  | 4501 2153281386                                      | 12269 02509486   | 6042 18969          | 138420 139        | 386332 2805 | 899611 2512                                            |                          |                     |                                          |                             |         |   |
| 20 |                                                    | 40.00003000025                               | 200400.04020000                                | 5500.5120135504  | 4501.2155201500                                      | 12205.02505400   | 0042.10505          | 150420.155        | 500552.2005 | 000011.2012                                            |                          |                     |                                          |                             |         |   |
| 21 | 0.                                                 | 40.00009600023                               | 224853.15526158                                | 5842.0470532875  | 4901.441023661                                       | 13050.210484683  | 6462.504867         | 139945.2965       | 587633.1394 | 920052.7433                                            |                          |                     |                                          |                             |         |   |
| 22 |                                                    |                                              |                                                |                  |                                                      |                  |                     |                   |             |                                                        |                          |                     |                                          |                             |         |   |
| 23 | 0.                                                 | 80.000384001843                              | 235562.99433951                                | 4741.3484394962  | 4941.4646501223                                      | 12188.907653713  | 6482.520404         | 146374.335        | 555497.4595 | 907390.7628                                            |                          |                     |                                          |                             |         |   |
|    | < > S                                              | Sheet1 (+                                    |                                                |                  |                                                      |                  |                     | : 4               |             |                                                        |                          |                     |                                          |                             | Þ       | ] |

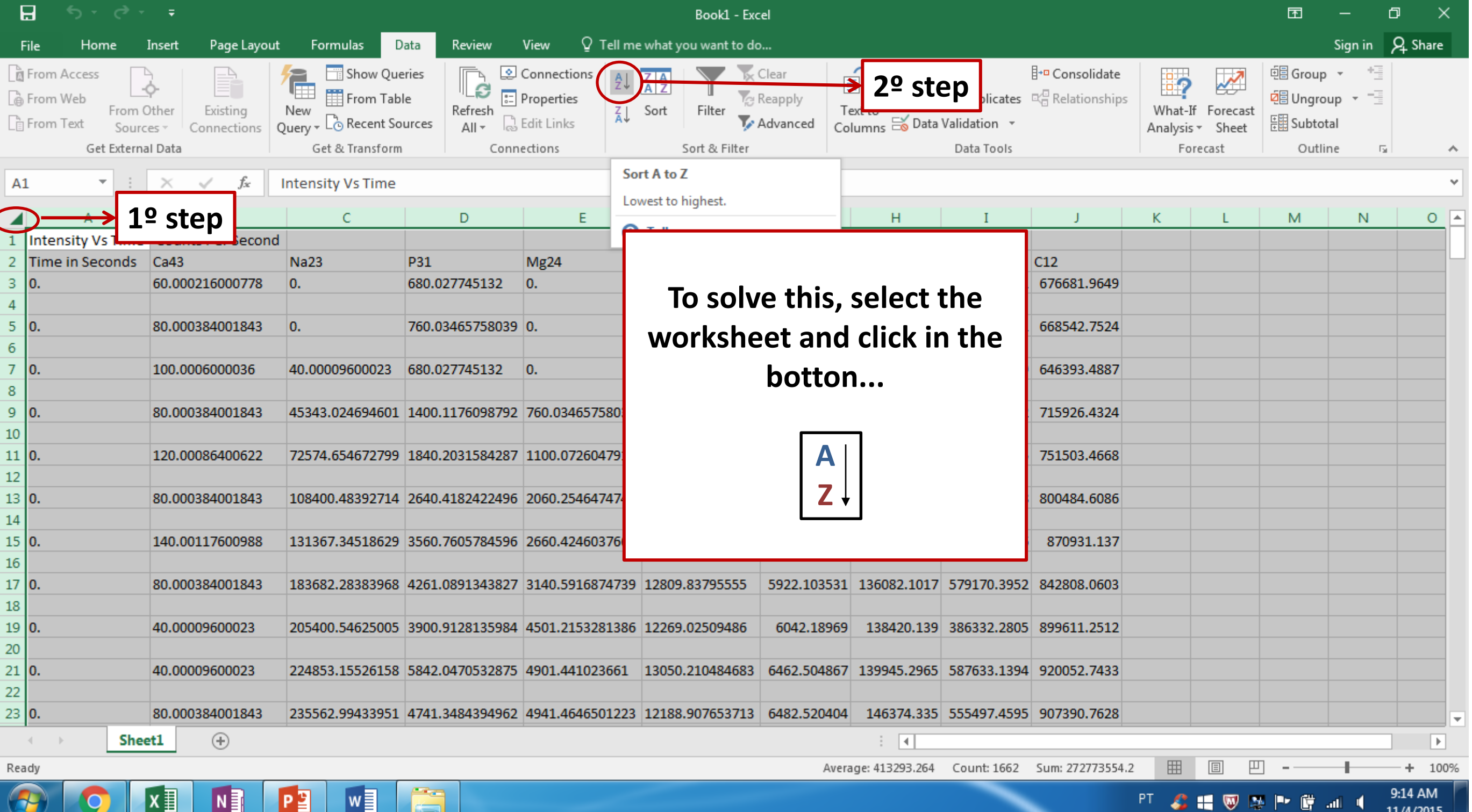

11/4/2015

| F  | -ile Hon                             | ne Insert               | Page Layou              | ut Formulas                | Data Review              | w Vi    | iew ♀Tell             |                 |             |              |             |                          |                   |             |                                 | Sign in               | ₽ Share |
|----|--------------------------------------|-------------------------|-------------------------|----------------------------|--------------------------|---------|-----------------------|-----------------|-------------|--------------|-------------|--------------------------|-------------------|-------------|---------------------------------|-----------------------|---------|
|    | From Access<br>From Web<br>From Text | From Other<br>Sources * | Existing<br>Connections | New<br>Query + Co Recent S | ble Refree<br>ources All | De Co   | operties<br>lit Links | and,            | , calm c    | down         |             | <b>I + □ Consolidate</b> | What-<br>Analysis | If Forecast | 년 Group<br>년 Ungrou<br>문 Subtot | → +=<br>up → ==<br>al |         |
|    | Get                                  | t External Data         |                         | Get & Transfor             | m                        | Conned  | tions                 | vour dat        | a is in t   | the original | ginal       |                          | Fo                | recast      | Outlin                          | ie 🖓                  | ^       |
| A  | 1 .                                  | - : ×                   | $\sqrt{f_x}$            | 0.                         |                          |         |                       | •               |             | •            |             |                          |                   |             |                                 |                       | ~       |
|    |                                      |                         |                         | -                          | _                        |         | _                     |                 | sequer      | nce          |             |                          |                   |             |                                 |                       |         |
|    | A                                    | <b>CO.00</b>            | B                       | C                          | D                        |         | E                     |                 |             |              |             | J                        | K                 | L           | M                               | N                     | 0       |
| 1  | 0.                                   | 60.00                   | 0216000778              | 0.                         | 680.0277451              | .32 0   |                       |                 |             |              |             | 676681.9649              |                   |             |                                 |                       | 1L      |
| 2  | 0.                                   | 100.00                  | 0384001843              | 40,00009600022             | 690 0277451              | 22 0    | ·                     | 9265 147716071  | 5041 524557 | 140040.1044  | 41261 00020 | 646292 4997              |                   |             |                                 |                       |         |
| 4  | 0.                                   | 80.00                   | 0384001843              | 45343 02469460             | 1 1400 117609            | 192 0   | 60 03465758039        | 11808 360319106 | 5882 075196 | 140333.437   | 174222 3652 | 715926 4324              |                   |             |                                 |                       |         |
| 5  | 0.                                   | 120.0                   | 0086400622              | 72574.65467279             | 1840.203158              | 4287 1  | 100.0726047919        | 11467.885317945 | 5902.08934  | 139680.916   | 196284,7545 | 751503.4668              |                   |             |                                 |                       |         |
| 6  | 0.                                   | 80.00                   | 0384001843              | 108400.48392714            | 4 2640.418242            | 2496 2  | 060.2546474744        | 11648.135057524 | 5721.963778 | 138298.1384  | 247172.0738 | 800484.6086              |                   |             |                                 |                       |         |
| 7  | 0.                                   | 140.0                   | 0117600988              | 131367.34518629            | 3560.760578              | 34596 2 | 660.4246037668        | 12309.084104069 | 5641.909222 | 143362.6541  | 382878.2196 | 870931.137               |                   |             |                                 |                       |         |
| 8  | 0.                                   | 80.00                   | 0384001843              | 183682.28383968            | 3 4261.089134            | 3827 3  | 140.5916874739        | 12809.83795555  | 5922.103531 | 136082.1017  | 579170.3952 | 842808.0603              |                   |             |                                 |                       |         |
| 9  | 0.                                   | 40.00                   | 009600023               | 205400.54625005            | 5 3900.912813            | 35984 4 | 501.2153281386        | 12269.02509486  | 6042.18969  | 138420.139   | 386332.2805 | 899611.2512              |                   |             |                                 |                       |         |
| 10 | 0.                                   | 40.00                   | 009600023               | 224853.15526158            | 3 5842.047053            | 32875 4 | 901.441023661         | 13050.210484683 | 6462.504867 | 139945.2965  | 587633.1394 | 920052.7433              |                   |             |                                 |                       |         |
| 11 | 0.                                   | 80.00                   | 0384001843              | 235562.99433953            | 4741.348439              | 4962 4  | 941.4646501223        | 12188.907653713 | 6482.520404 | 146374.335   | 555497.4595 | 907390.7628              |                   |             |                                 |                       |         |
| 12 | 0.                                   | 140.0                   | 0117600988              | 282426.1229723             | 4681.314513              | 31153 5 | 441.7761957503        | 14492.591163203 | 5942.117771 | 144827.6613  | 460353.7566 | 989605.823               |                   |             |                                 |                       |         |
| 13 | 0.                                   | 100.0                   | 006000036               | 256879.11673713            | 3 5061.536682            | 25368 5 | 922.1035311743        | 14272.211303992 | 5882.075196 | 146191.1614  | 656737.1688 | 1022955.469              |                   |             |                                 |                       |         |
| 14 | 0.                                   | 40.00                   | 009600023               | 229065.57950064            | 4 5541.842108            | 33168 5 | 621.8957032311        | 14352.348760874 | 6042.18969  | 147819.5109  | 664995.0626 | 923772.4653              |                   |             |                                 |                       |         |
| 15 | 0.                                   | 120.0                   | 0086400622              | 297600.7504449             | 6222.322170              | 6341 6  | 302.3823005096        | 13450.84676283  | 5962.132058 | 141775.8509  | 717797.5747 | 1023518.748              |                   |             |                                 |                       |         |
| 16 | 0.                                   | 60.00                   | 0216000778              | 289357.9513107             | 1 5741.977537            | 70638 5 | 241.6479741231        | 13490.91144918  | 5962.132058 | 144949.7568  | 703556.5741 | 953095.2072              |                   |             |                                 |                       |         |
| 17 | 0.                                   | 140.0                   | 0117600988              | 398568.81378729            | 7283.181293              | 3589 9  | 285.1699826463        | 14452.52166477  | 6262.352139 | 165364.6081  | 775543.4539 | 990256.7684              |                   |             |                                 |                       |         |
| 18 | 0.                                   | 200.0                   | 024000288               | 473352.48079152            | 2 7383.269311            | 6512 1  | 2649.593451674        | 16436.192937282 | 6862.824739 | 162346.1206  | 871329.7533 | 1142356.211              |                   |             |                                 |                       |         |
| 19 | 0.                                   | 120.0                   | 0086400622              | 372148.1624456             | 1 8644.481299            | 91055 9 | 545.4638234926        | 14532.660854136 | 5922.103531 | 156434.6546  | 857809.0676 | 1014398.045              |                   |             |                                 |                       |         |
| 20 | 0.                                   | 100.0                   | 006000036               | 399743.10274702            | 2 7843.689671            | 6215 9  | 145.0151262953        | 15013.512160945 | 5962.132058 | 155191.7369  | 843249.5491 | 1110011.327              |                   |             |                                 |                       |         |
| 21 | 0.                                   | 100.0                   | 006000036               | 388070.30699345            | 5 7062.991883            | 3618 1  | 1007.264794765        | 14953.404231553 | 6422.473937 | 155741.8581  | 838350.2712 | 1108327.784              |                   |             |                                 |                       |         |
| 22 | 0.                                   | 120.0                   | 0086400622              | 391924.54480173            | 6982.924448              | 37591 9 | 385.2820367303        | 14412.452358838 | 6642.64643  | 155578.8555  | 824307.6408 | 1081683.873              |                   |             |                                 |                       |         |
| 23 | 0.                                   | 160.0                   | 0153601475              | 447100.59239648            | 8244.075871              | 1107 9  | 525.4409318603        | 13510.94386453  | 6562.583033 | 159002.5743  | 870488.2512 | 1087923.143              |                   |             |                                 |                       |         |
|    | $\leftarrow \rightarrow$             | Sheet1                  | <b>(+</b> )             |                            |                          |         |                       |                 |             | : •          |             |                          |                   |             |                                 |                       | Þ       |

Average: 413293.264 Count: 1662 Sum: 272773554.2

PT 💪 🖽 🦁 🛤 🖿 🛱 📶 🖣

Ξ

-

Ŧ

đ

9:17 AM 11/4/2015

+ 100%

Ready

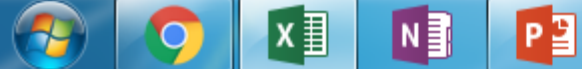

w

**5**• ∂• ∓

H

After repeat Steps in slides 4 – 11 for all lines generated in LA system...

Save the File, in our case, named as "Data" All elements must be separated in different worksheets

For this, a new excel worbook must be opened

It is just Copy and Paste!

| E        | ¢                                                 | ~ <del>-</del>                     |                                                     |                                        |                                     | Data.xlsx                                                | - Excel                         |                                                |                            |                                              |                          |                                 | Ī                                 | ] —                      | ð      | ×         |
|----------|---------------------------------------------------|------------------------------------|-----------------------------------------------------|----------------------------------------|-------------------------------------|----------------------------------------------------------|---------------------------------|------------------------------------------------|----------------------------|----------------------------------------------|--------------------------|---------------------------------|-----------------------------------|--------------------------|--------|-----------|
| Fi       | le Home                                           | Insert Page Layo                   | out Formulas I                                      | Data Review V                          | View ♀ Tell                         | me what you want t                                       | o do                            |                                                |                            |                                              |                          |                                 |                                   | Sign in                  | R₁ Sha | re        |
| Pas      | Le Cut<br>Copy →<br>te ✓ Format Pair<br>Clipboard | Calibri<br>ter B I U →             | • 11 • A A<br>• • • • • • • • • • • • • • • • • • • | ≡ = <b>- ≫</b> •<br>= = = <b>- € €</b> | 🖶 Wrap Text<br>🖽 Merge & Ce<br>ment | enter - Text                                             | • €.0 .00<br>.00 →.0<br>mber ឆ  | Conditional Form<br>Formatting ▼ Tab<br>Styles | at as Cell                 | Insert Dele                                  | te Format                | ∑ AutoSu<br>↓ Fill +<br>Clear + | um AZ<br>Sort<br>Filte<br>Editing | & Find &<br>r + Select + |        | ~         |
| D34      | 4 * :                                             | $\times \checkmark f_x$            | 8824.6700153721                                     |                                        | _                                   |                                                          |                                 |                                                |                            |                                              |                          |                                 |                                   |                          |        | ¥         |
|          | А                                                 | В                                  | С                                                   | D                                      |                                     |                                                          |                                 |                                                |                            |                                              |                          | J                               | К                                 | L                        | М      |           |
| 34<br>35 | D.<br>D.                                          | 140.00117600988<br>280.00470407903 | 285053.34299446<br>432773.14200565                  | 8834.6700153721<br>14192.074617084     | 10486.593<br>20324.755              |                                                          | In wor                          | kbook "I                                       | Data"                      |                                              | .:<br>2                  | 2112208<br>2.27891              |                                   |                          |        |           |
| 36<br>37 | D.<br>D.                                          | 260.00405606327<br>260.00405606327 | 404274.01727716                                     | 15694.76563551<br>19282.282605779      | 20384.902<br>18500.513              |                                                          |                                 |                                                |                            |                                              | 3                        | 0.338722                        |                                   |                          |        |           |
| 38       | D.<br>D.                                          | 200.0024000288                     | 415184.52911628<br>575380.92166055                  | 20522.138373448<br>22530.416061683     | 27224.397.<br>27425.053             | click ir                                                 | n a spe                         | cific colu                                     | ımn ("                     | 'D" for                                      | • 1<br>6                 | 5.25164                         |                                   |                          |        |           |
| 41 42    | D.<br>D.                                          | 140.00117600988<br>280.00470407903 | 499557.72939466                                     | 5 18239.939902301<br>13010.147915374   | 25057.616                           |                                                          | e                               | xampie),                                       | ,                          |                                              | 2                        | 2.747744<br>5.905517            |                                   |                          |        |           |
| 43<br>44 | D.<br>D.                                          | 280.00470407903<br>160.00153601475 | 342059.0817819<br>291117.67535638                   | 11007.264794765<br>8023.8610819526     | 17358.059<br>20946.291              |                                                          | and, tł                         | nen, Con <sup>.</sup>                          | trol+c                     |                                              |                          | 0248432<br>1044041              |                                   |                          |        |           |
| 45 46    | D.<br>D.                                          | 260.00405606327<br>220.00290403833 | 241447.87566449<br>204273.34162034                  | 6562.5830326817<br>5321.6986862206     | 16636.590<br>14532.660              |                                                          |                                 |                                                |                            |                                              |                          | 0954686<br>3986976              |                                   |                          |        |           |
| 47       | ).<br>).                                          | 160.00153601475                    | 97183.391557537                                     | 4000.9602304553<br>3440.7101625776     | 8544.3781                           | All Data                                                 | of <sup>31</sup> P <sup>+</sup> | monitori                                       | ing we                     | ere pla                                      | ced                      | 4914177                         |                                   |                          |        |           |
| 49<br>50 | D.<br>D.                                          | 120.00086400622<br>80.000384001843 | 71586.159687753                                     | 2220.295743393<br>2080.2596164001      | 5902.0893<br>5521.8288              |                                                          | in t                            | his colun                                      | nn)                        |                                              |                          | 1919490<br>201492               |                                   |                          |        |           |
| 51<br>52 | D.<br>D.                                          | 120.00086400622<br>60.000216000778 | 41040.812652199<br>42347.325060634                  | 2140.2748112858<br>2240.3010964674     | 3940.9316<br>4241.0789              |                                                          |                                 |                                                |                            |                                              |                          | 744050<br>9451250               |                                   |                          |        |           |
| 53<br>54 | D.<br>D.                                          | 140.00117600988<br>60.000216000778 | 37825.652407311<br>27124.071190871                  | 1780.1901243053<br>1800.1944209975     | 3820.875744720<br>2820.477224740    | 07 10626.7713787<br>64 8804.64885459<br>72 10446 5427149 | 23 5581.8688<br>52 5621.8957    | 096775 160796.50<br>032311 158003.84           | 0710328 629<br>4571589 642 | 997.22234044<br>206.39847478<br>242.20704245 | 15 716383.<br>37 673152. | 3020925<br>591380               |                                   |                          |        |           |
| 56       | D.                                                | 160.00153601475                    | 25900.18672973                                      | 1900.2166246952                        | 3660.80391253                       | 92 8764.60667726                                         | 96 5681.9364                    | 039265 159145.25                               | 5952267 609                | 982.31713534                                 | 49 664562.               | 5167939                         |                                   |                          |        | -         |
| Sele     | t destination and p                               | ress ENTER or choose I             | Sheet3 Sheet4                                       | Sheet5 Sheet6                          | Sheet7 Sh                           | neet8 Sheet9                                             | Sheet10                         | + : •                                          |                            | Cour                                         | nt: 166                  |                                 | ····                              | -                        | + 1    | ▶<br>100% |

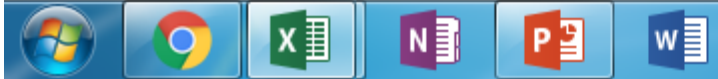

| E                     | <b>5</b> - ∂                                                                                              | ~ <del>-</del> |                                              |             |      |         |                  | Book1 - Excel                                                                                                    | Ŧ                          | _                  | o x                   | <  |
|-----------------------|----------------------------------------------------------------------------------------------------|----------------|----------------------------------------------|-------------|------|---------|------------------|----------------------------------------------------------------------------------------------------|----------------------------|--------------------|-----------------------|----|
| Fi                    | le Home                                                                                                   | Insert         | Page Layout                                  | Formulas    | Data | Review  | View             | ${ar Q}$ Tell me what you want to do                                                                                                    |                            | Sign in            | A Share               |    |
| Past                  | te<br>Clipboard                                                                                           | nter B         | ri <b>-</b> 1<br><i>I</i> <u>U</u> -<br>Font | 11 - A A A  | = =  | ≡ & • • | 🖶 Wra<br>E 🗄 Mer | p Text<br>ge & Center ▼ \$ ▼ % ♪ €00 000<br>E Conditional Format as Cell Insert Delete Format<br>E Conditional Format as Cell Insert Delete Format<br>E Conditional Format as Cell Insert Delete Format<br>E Conditional Format as Cell Insert Delete Format<br>E Conditional Format as Cell Insert Delete Format | Sort & Fin<br>Filter - Sel | O<br>nd &<br>ect ▼ |                       | ~  |
| ۸1                    |                                                                                                    | × .            | £ 59                                         | 0.027745122 |      |         |                  |                                                                                                    |                            |                    |                       |    |
| AI                    |                                                                                                    |                | J.x 000                                      | 0.027743132 |      | I.      |                  | In the new workbook "Book1"                                                                                                    |                            |                    |                       | _  |
| 1<br>2<br>3<br>4<br>5 | A<br>580.027745132<br>760.0 <del>346575</del> 8039<br>580.027745132<br>1400.1176098792<br>1840.2031584287 | B (Ctrl)       | C                                            | D E         |      | F       | G                | click in the cell A1 and, after Control+v                                                                                                    | R                          | S                  |                       |    |
| 6                     | 2640.4182422496                                                                                           | 5              |                                              |             |      |         |                  | This step in slides 14 and 15 must be                                                                                                    |                            |                    |                       |    |
| 7                     | 3560.7605784596                                                                                           | 5              |                                              |             |      |         |                  | ropostod for all lines generated in LA                                                                                                    |                            |                    |                       |    |
| 9                     | 4201.089134382                                                                                            | 1              |                                              |             |      |         |                  | repeated for all lines generated in LA                                                                                                    |                            |                    |                       |    |
| 10                    | 5842.0470532875                                                                                           | 5              |                                              |             |      |         |                  | system                                                                                                    |                            |                    |                       |    |
| 11                    | 4741.3484394962                                                                                           | 2              |                                              |             |      |         |                  |                                                                                                    |                            |                    |                       |    |
| 12                    | 4681.3145131153                                                                                           | 3              |                                              |             |      |         |                  |                                                                                                    |                            |                    |                       |    |
| 13                    | 5061.5366825368                                                                                           | 3              |                                              |             |      |         |                  | Each data of an especific element must                                                                                                    |                            |                    |                       |    |
| 14                    | 5222 3221706341                                                                                           | 5              |                                              |             |      |         |                  |                                                                                                    |                            |                    |                       |    |
| 16                    | 5741.9775370638                                                                                           | 3              |                                              |             |      |         |                  | be put in a sequence.                                                                                                    |                            |                    |                       |    |
| 17                    | 7283.181293589                                                                                            |                |                                              |             |      |         |                  |                                                                                                    |                            |                    |                       |    |
| 18                    | 7383.2693116512                                                                                           | 2              |                                              |             |      |         |                  |                                                                                                    |                            |                    |                       |    |
| 19                    | 8644.4812991055                                                                                           | 5              |                                              |             |      |         |                  | Data of line 1 is pasted in column A                                                                                                    |                            |                    |                       |    |
| 20                    | 7843.6896716215                                                                                           | 5              |                                              |             |      |         |                  | Data of line 2 is nasted in column B                                                                                                    |                            |                    |                       |    |
| 21                    | /062.9918833618                                                                                           | 3              |                                              |             |      |         |                  | Data Of fille 2 is pasted in column b                                                                                                    |                            |                    |                       |    |
| 23                    | 8244.0758711107                                                                                           | 7              |                                              |             |      |         |                  | Data of line 3 is pasted in column C                                                                                                    |                            |                    |                       |    |
|                       | Sh                                                                                                    | eet1           | <b>(+)</b>                                   |             |      |         |                  |                                                                                                    |                            |                    |                       |    |
| Sele                  | ct destination and                                                                                        | press ENTER    | or choose Paste                              |             |      |         |                  |                                                                                                    |                            | -                  | + 100                 | 0% |
| -                     | ) 🧿                                                                                                    | XI             | N                                            |             |      |         |                  |                                                                                                    | P* 🛱                       | d (                | 12:43 PM<br>11/4/2015 |    |

| H        | <del>ا ک</del> ا                         |                    | Ŧ                |                       |                           |       |                                                   |             |                       | Book         | 1 - Excel      |                      |                                         |                            |         |             |                                                                                                    |                                      | F                           | — đ          | ) X        | K  |
|----------|------------------------------------------|--------------------|------------------|-----------------------|---------------------------|-------|---------------------------------------------------|-------------|-----------------------|--------------|----------------|----------------------|-----------------------------------------|----------------------------|---------|-------------|----------------------------------------------------------------------------------------------------|--------------------------------------|-----------------------------|--------------|------------|----|
| File     | e Hor                                    | me Inse            | rt Page          | Layout                | Formulas                  | Data  | Review                                            | View        | ♀ Tell me w           | /hat you war | it to do       |                      |                                         |                            |         |             |                                                                                                    |                                      |                             | Sign in      | Q₁ Share   |    |
| Paste    | E Cut<br>E Copy<br>e ≪ Form<br>Clipboard | v ▼<br>nat Painter | Calibri<br>B I U | - 11<br>  ⊡ -<br>Font | L - А́ А́<br>2 <u>А</u> - | = =   | ■ 89 •<br>= • • • • • • • • • • • • • • • • • • • | Wrap 📴 Merg | p Text<br>ge & Center | • \$ •       | er<br>% ᠈      | →.00<br>→.00<br>Form | ditional Form<br>atting ← Tab<br>Styles | nat as Cell<br>De • Styles | Insert  | Delete Forr | The second second seco | utoSum v<br>ill v<br>Clear v<br>Edit | Sort & Fin<br>Filter - Sele | d &<br>ect v |            | ~  |
| A 1      |                                          |                    |                  | £. 690                | 007745100                 |       |                                                   |             |                       |              |                |                      |                                         |                            |         |             |                                                                                                    |                                      |                             |              |            |    |
| AI       |                                          |                    |                  | Jx 080                | .027745132                |       |                                                   |             |                       |              |                |                      |                                         |                            |         |             |                                                                                                    |                                      |                             |              |            | Ť  |
|          | А                                        | В                  | С                | D                     | E                         | F     | G                                                 | _           |                       |              |                |                      |                                         | N                          | 0       | Р           | Q                                                                                                    | R                                    | S                           | Т            | U          | A  |
| 1        | 680                                      | 660                | 1460             | 700                   | 740                       | 860   | 980                                               |             |                       |              |                |                      |                                         | 700                        | 640     | 1020        | 700                                                                                                    | 1020                                 | 1100                        | 70           | 0          |    |
| 2        | 760                                      | 760                | 1540             | 920                   | 500                       | 880   | 860                                               | Jo          | oin all               | data         | of ar          | n spec               | cific                                   | 1000                       | 2360    | 1100        | 1500                                                                                                    | 860                                  | 940                         | 62           | 0 1        |    |
| 3        | 680                                      | 3901               | 2280             | 840                   | 820                       | 1940  | 940                                               |             |                       |              | • • • • • •    |                      |                                         | 3621                       | 2/40    | 1100        | 3381                                                                                                    | 1/80                                 | 2420                        | 194          | 0 3        |    |
| 4        | 1940                                     | 2901               | 2820             | 1420                  | 2040                      | 2901  | 1380                                              |             | elei                  | ment         | in a s         | single               |                                         | 5002                       | 4241    | 4301        | 5702                                                                                                    | 4241                                 | 4001                        | 2/8          |            |    |
| 5        | 1840                                     | 4341               | 3581             | 1400                  | 2740                      | 4081  | 4341                                              |             |                       |              |                |                      |                                         | 5002                       | 5242    | 5242        | 5702                                                                                                    | 4401                                 | 5142                        | 200          | 0 4<br>1 5 |    |
| 7        | 2040                                     | 4121               | 3521             | 1320                  | 2300                      | 15154 | 10295                                             |             |                       | wori         | <b>(snee</b>   | T                    |                                         | 5642                       | 7102    | 5722        | 4441                                                                                                    | 4401                                 | 5292                        | 5/4          |            |    |
| <u> </u> | 4261                                     | 7964               | 25.01            | 1960                  | 1990                      | 20826 | 20084                                             |             |                       |              |                |                      |                                         | 5922                       | 6502    | 7022        | 4001                                                                                                    | 5592                                 | 62/12                       | 200          | 2 J<br>1 6 |    |
| ÷        | 3901                                     | 6062               | 2640             | 1/20                  | 2820                      | 20820 | 20064                                             | >           |                       |              |                |                      |                                         | 5322                       | 5/122   | 9125        | 4301                                                                                                    | 5182                                 | 6122                        | 170          | 1 6        |    |
| 10       | 5842                                     | 6422               | 2660             | 1820                  | 4261                      | 23914 | 27265                                             |             | In                    | our c        | ase e          | each                 |                                         | 5122                       | 5182    | 7503        | 5242                                                                                                    | 6142                                 | 5802                        | 4/0          | 1 5        | 4  |
| 11       | 4741                                     | 5462               | 1940             | 1560                  | 3341                      | 29452 | 29894                                             |             |                       |              | 450, (         |                      |                                         | 5002                       | 5662    | 5982        | 7223                                                                                                    | 6182                                 | 6262                        | 438          | 1 5        |    |
| 12       | 4681                                     | 5022               | 1940             | 1260                  | 4861                      | 20545 | 25900                                             | W           | orksł                 | neett        | was r          | renan                | ned                                     | 4321                       | 4821    | 6543        | 7023                                                                                                    | 6963                                 | 5502                        | 424          | 1 4        |    |
| 13       | 5062                                     | 6583               | 1580             | 1160                  | 9425                      | 17238 | 19884                                             |             |                       |              |                |                      |                                         | 3701                       | 4881    | 4861        | 6623                                                                                                    | 8705                                 | 5362                        | 434          | 1 5        |    |
| 14       | 5542                                     | 4961               | 1380             | 1180                  | 5642                      | 18440 | 21468                                             |             | a                     | s an o       | eleme          | ent                  |                                         | 3141                       | 3161    | 4761        | 6823                                                                                                    | 7884                                 | 5542                        | 416          | 1 5        |    |
| 15       | 6222                                     | 4881               | 1160             | 1280                  | 4921                      | 32343 | 38549                                             | 14          | or ov                 | omol         | ~ D2'          | l ar C               | 12)                                     | 2620                       | 2961    | 4341        | 8024                                                                                                    | 6723                                 | 5242                        | 440          | 1 4        |    |
| 16       | 5742                                     | 5522               | 920              | 1220                  | 3661                      | 33327 | 44438                                             | ()          | or ex                 | ampi         | e, <b>P</b> 5. |                      | ·ΤΖ)                                    | 2060                       | 2540    | 3741        | 8284                                                                                                    | 8785                                 | 4561                        | 496          | 1 4        |    |
| 17       | 7283                                     | 5522               | 1160             | 1500                  | 3721                      | 45504 | 39634                                             |             |                       |              |                |                      |                                         | 2160                       | 2240    | 3601        | 10126                                                                                                    | 5962                                 | 5822                        | 404          | 1 5        |    |
| 18       | 7383                                     | 4221               | 1140             | 1480                  | 2880                      | 53270 | 49225                                             |             |                       |              |                |                      |                                         | 1820                       | 2300    | 2580        | 13451                                                                                                    | 6322                                 | 5902                        | 446          | 1 5        |    |
| 19       | 8644                                     | 5302               | 1180             | 1320                  | 2600                      | 81113 | 46369                                             | 72696       | 43915                 | 56451        | 21127          | 1080                 | 960                                     | 1500                       | 1840    | 2961        | 10587                                                                                                    | 6463                                 | 5562                        | 506          | 2 5        |    |
| 20       | 7844                                     | 5182               | 1140             | 1320                  | 2760                      | 81779 | 39272                                             | 90570       | 44177                 | 73725        | 23593          | 1660                 | 1060                                    | 1300                       | 1380    | 3361        | 10266                                                                                                    | 7223                                 | 6242                        | 516          | 2 6        |    |
| 21       | 7063                                     | 4781               | 1080             | 2300                  | 2000                      | 83436 | 34893                                             | 84648       | 35736                 | 82082        | 17999          | 4521                 | 1340                                    | 1500                       | 1760    | 3401        | 8364                                                                                                    | 6342                                 | 5862                        | 440          | 1 €        |    |
| 22       | 6983                                     | 4181               | 1120             | 7403                  | 2120                      | 88346 | 57196                                             | 92106       | 31720                 | 106881       | 20325          | 23593                | 1880                                    | 1420                       | 1840    | 3381        | 6843                                                                                                    | 5502                                 | 9826                        | 410          | 1 4        |    |
| 23       | 8244                                     | 4101               | 1420             | 14332                 | 2500                      | 78024 | 63823                                             | 80648       | 29030                 | 86143        | 33286          | 31921                | 2580                                    | 1440                       | 1280    | 3801        | 4801                                                                                                    | 4701                                 | 6943                        | 562          | 2 7        | -  |
| 4        | E.                                       | P31                | C12   Sh         | eet3                  | +                         |       |                                                   |             |                       |              |                |                      |                                         |                            |         |             |                                                                                                    |                                      |                             |              | Þ          |    |
| Ready    | у                                        |                    |                  |                       |                           |       |                                                   |             |                       |              |                | Av                   | erage: 35660                            | Count: 54                  | 45 Sum: | 194171412   |                                                                                                    |                                      | -                           |              | + 100      | 0% |

x∎

9

N

P

w

| ⊟্⊅⁺্⇒∓                                         | XI Import Text File                                                                       |                                                                                                    | <u> </u>                                        |                                        |                      |
|-------------------------------------------------|-------------------------------------------------------------------------------------------|----------------------------------------------------------------------------------------------------|-------------------------------------------------|----------------------------------------|----------------------|
| File Home Insert Page                           | Concernent Comput                                                                         | er ► Local Disk (C:) ► Users ► User ► Desktop                                                                                                    | ► ICP-MS data                                   | arch ICP-MS data 🔎                     | gn in 🎗 Share        |
| From Web                                        | Organize 🔻 New fold                                                                       | ler                                                                                                    |                                                 | ······································ | +3                   |
| From Text Sources  Connec Get External Data     | Microsoft Excel<br>Favorites                                                              | LINE 01.xl     I LINE 23.xl     LINE 02.xl     I LINE 24.xl     LINE 03.xl     I LINE 25.xl     LINE 04.xl     I LINE 26.xl                                 |                                                 |                                        |                      |
| A B<br>1<br>2<br>3<br>4                         | <ul> <li>Downloads</li> <li>OneDrive</li> <li>Recent Places</li> <li>Libraries</li> </ul> | LINE 05.xl     I LINE 27.xl     LINE 06.xl     I LINE 28.xl     LINE 07.xl     I LINE 29.xl     LINE 08.xl     I LINE 30.xl     LINE 09.xl     I LINE 31.xl | For blank subtraction,                          |                                        |                      |
| 5<br>6<br>7<br>8<br>9                           | <ul> <li>Documents</li> <li>Music</li> <li>Pictures</li> <li>Videos</li> </ul>            | LINE 10.xl     LINE 32.xl     LINE 11.xl     LINE 33.xl     LINE 12.xl     LINE 13.xl     LINE 13.xl     LINE 14.xl                                         | blank as previous made for<br>other lines       |                                        |                      |
| 10<br>11<br>12                                  | I툎 Computer<br>실실 Local Disk (C:)                                                         | LINE 15.xl      LINE 16.xl      LINE 17.xl                                                                                                    |                                                 |                                        |                      |
| 13       14       15       16       17       18 | 🗣 Network                                                                                 | LINE 18.xl     LINE 19.xl     LINE 20.xl     LINE 21.xl     LINE 21.xl                                                                                      |                                                 |                                        |                      |
| 10<br>19<br>20<br>21<br>22                      | File r                                                                                    | name: LINE BLANK.xl                                                                                                    | <ul> <li>✓ All F</li> <li>Tools ✓ In</li> </ul> | iles (*.*)   nport  Cancel             |                      |
| 23 P31 C12 Bla                                  | ank P31 - Blank C12                                                                       | - Blank Normalization 🕂                                                                                                    | : <b>4</b>                                      |                                        |                      |
| Ready                                           |                                                                                           |                                                                                                    |                                                 | ■ ■                                    | + 1009               |
| <b>STO XI N</b>                                 |                                                                                           |                                                                                                    |                                                 | PT 🚜 🛃 🐨 🕾 🖿 健 📶                       | 4:26 PM<br>11/5/2015 |

| H     |                                                | - Ŧ              |                         |                            |                                                        |              |                             |                                     | Ele                            | ements.xlsx - Ex    | cel                            |                   |                                                    |                          |                          |                                |                          | Ŧ                                          | —             | đ                   | ×  |
|-------|------------------------------------------------|------------------|-------------------------|----------------------------|--------------------------------------------------------|--------------|-----------------------------|-------------------------------------|--------------------------------|---------------------|--------------------------------|-------------------|----------------------------------------------------|--------------------------|--------------------------|--------------------------------|--------------------------|--------------------------------------------|---------------|---------------------|----|
| File  | Home                                           | Insert           | Page Layout             | Formu                      | las Data                                               | Re           | view Vie                    | w _Ωт                               | ell me what yo                 | ou want to do       |                                |                   |                                                    |                          |                          |                                |                          |                                            | Sign in       | A Share             | 2  |
| 🗋 Fro | m Access<br>m Web<br>m Text Sour<br>Get Extern | Other<br>ces - C | Existing<br>Connections | New<br>Query + Co<br>Get & | Show Querie<br>From Table<br>Recent Sourc<br>Transform | s Re<br>es y | fresh<br>All +<br>Connectio | nections<br>perties<br>Links<br>ons | Ž↓ <mark>Z A</mark><br>Z↓ Sort | Filter              | ar<br>Ipply<br>vanced<br>Colur | to<br>nns 🔂 Flash | Fill<br>ve Duplicate<br>/alidation +<br>Data Tools | <b>I+□ Co</b><br>s ¤⊖ Re | nsolidate<br>lationships | What-If<br>Analysis •<br>Forec | Forecast<br>Sheet<br>ast | 현를 Group<br>현를 Ungro<br>문란 Subtot<br>Outli | up + =<br>tal |                     | ~  |
| A1    | -                                              | ×                | √ f <sub>x</sub> (      | D                          |                                                        |              |                             |                                     |                                |                     |                                |                   |                                                    |                          |                          |                                |                          |                                            |               |                     | ~  |
|       | Δ                                              |                  | В                       | C                          |                                                        | F            | F                           | G                                   | н                              | I                   |                                | к                 | 1                                                  | м                        | N                        | 0                              | р                        | 0                                          | B             |                     |    |
| 1     |                                                | 0                | 30.0001                 | 10                         | 290.0101                                               | 0            | 5593.7523                   | 2921.0235                           | 76281.9382                     | 12157.7114          | 345634.6943                    | IX I              | -                                                  |                          |                          |                                |                          |                                            |               |                     | ъH |
| 2     | (                                              | 0                | 30.0001                 | 40.0002                    | 370.0164                                               | 0            | 5053.0622                   | 3091 1462                           | 79572 6298                     | 12458 5982          | 341926 6989                    |                   |                                                    |                          |                          |                                |                          | _                                          |               |                     |    |
| 3     | (                                              | 0                | 50.0003                 | 0                          | 460.02                                                 |              |                             |                                     |                                |                     |                                |                   |                                                    |                          |                          |                                |                          |                                            |               |                     |    |
| 4     | (                                              | 0                | 100.0012                | 0                          | 480.02                                                 |              |                             |                                     |                                |                     |                                |                   |                                                    |                          |                          |                                |                          |                                            |               |                     |    |
| 5     | (                                              | 0                | 40.0002                 | 0                          | 330.01                                                 |              | The v                       | عاياه                               | in col                         | lumns               | "D" an                         | d "I" v           | voro                                               |                          |                          |                                |                          |                                            |               |                     |    |
| 6     | (                                              | 0                | 50.0003                 | 0                          | 470.02                                                 |              |                             | unucs                               |                                |                     |                                |                   | VCIC                                               |                          |                          |                                |                          |                                            |               |                     |    |
| 7     | (                                              | 0                | 70.0006                 | 20                         | 390.01                                                 | C            | obtain                      | ed fr                               | om th                          | e Argo              | n gas w                        | /ithou            | t anv                                              |                          |                          |                                |                          |                                            |               |                     |    |
| 8     |                                                | 0                | 50.0003                 | 0                          | 330.01                                                 | -            |                             |                                     |                                |                     |                                |                   |                                                    |                          |                          |                                |                          |                                            |               |                     |    |
| 9     |                                                | 0                | 60.0004                 | 0                          | 330.01                                                 | a            | blatio                      | on pro                              | ocess,                         | and th              | ey will                        | be us             | ed to                                              | 1                        |                          |                                |                          |                                            |               |                     |    |
| 10    |                                                | 0                | 20                      | 0                          | 290.01                                                 | cub          | tract                       | tha a                               | amala                          | cianal              | lika a                         | hlank             | <b>af</b> 31                                       | D +                      |                          |                                |                          | _                                          |               |                     |    |
| 11    |                                                | 0                | 50.0003                 | 30.0001                    | 350.01                                                 | Sub          | llaci                       | the s                               | ampie                          | e signai            | , like a                       | DIALIK            | 01                                                 | P                        |                          |                                |                          |                                            |               |                     |    |
| 12    |                                                | 0                | 50.0003                 | 10                         | 330.01                                                 |              |                             |                                     | 2                              | and <sup>12</sup> C | +                              |                   |                                                    |                          |                          |                                |                          | _                                          |               |                     |    |
| 13    |                                                | 0                | /0.0006                 | 20                         | 370.01                                                 |              |                             |                                     | Ľ                              |                     |                                |                   |                                                    |                          |                          |                                |                          | _                                          |               |                     |    |
| 14    |                                                | 0                | 50,0001                 | 20                         | 420.02                                                 |              |                             |                                     |                                |                     |                                |                   |                                                    |                          |                          |                                |                          | _                                          |               |                     |    |
| 16    |                                                | 0                | 90.0003                 | 20                         | 430.02                                                 | 0            | 1962 926                    | 2101 21/                            | 7750/ 1956                     | 10127 652           | 252701 6626                    |                   |                                                    |                          |                          |                                |                          |                                            |               |                     |    |
| 17    |                                                | 0                | 50.0003                 | 10                         | 530.0337                                               | 0            | 4592,5296                   | 2870,9888                           | 77157,8461                     | 12980,1868          | 355918,7153                    |                   |                                                    |                          |                          |                                |                          | _                                          |               |                     |    |
| 18    |                                                | 0                | 20                      | 0                          | 440.0232                                               | 0            | 4852.8243                   | 3451.4289                           | 77707.928                      | 13261.0692          | 360237.2218                    |                   |                                                    |                          |                          |                                |                          |                                            |               |                     |    |
| 19    |                                                | 0                | 50.0003                 | 0                          | 360.0156                                               | 0            | 4622.5627                   | 2760.9144                           | 78288.6481                     | 12328.2112          | 353516.5689                    |                   |                                                    |                          |                          |                                |                          |                                            |               |                     |    |
| 20    | (                                              | 0                | 10                      | 10                         | 350.0147                                               | 0            | 4962.954                    | 3041.1094                           | 77728.3028                     | 12599.0195          | 349877.8376                    |                   |                                                    |                          |                          |                                |                          |                                            |               |                     |    |
| 21    | (                                              | 0                | 60.0004                 | 0                          | 270.0087                                               | 0            | 5243.297                    | 2770.9211                           | 78125.6309                     | 11696.3937          | 357473.7534                    |                   |                                                    |                          |                          |                                |                          |                                            |               |                     |    |
| 22    | (                                              | 0                | 30.0001                 | . 10                       | 280.0094                                               | 0            | 5083.0987                   | 2941.0376                           | 80642.9139                     | 12849.7835          | 350029.843                     |                   |                                                    |                          |                          |                                |                          |                                            |               |                     |    |
| 23    |                                                | 0                | 30.0001                 | . 10                       | 320.0123                                               | 10           | 4412.335                    | 2760.9144                           | 80765.2495                     | 12889.9072          | 341970.049                     |                   |                                                    |                          |                          |                                |                          |                                            |               |                     | -  |
|       | ) P31                                          | C12              | Blank                   | P31 - Blanl                | k   C12 -                                              | Blank        | Normaliz                    | ation                               | +                              |                     |                                |                   | 1                                                  | 4                        |                          |                                |                          |                                            |               |                     | ·  |
| Ready |                                                |                  | $\smile$                |                            |                                                        |              |                             |                                     |                                |                     | Average:                       | 44855.19563       | Count: 1662                                        | 2 Sum:                   | 74011072.79              |                                |                          |                                            | -             | + 10                | 0% |
| 1     | <b>9</b>                                       | X                |                         |                            | w                                                      |              |                             |                                     |                                |                     |                                |                   |                                                    | -                        |                          | рт 🔏 🛙                         | w 🕸                      | P 🕅                                        | atl 🍕         | 4:27 PM<br>11/5/201 | 5  |

|              |                                                                     | Ŧ                                     |                            |                                                          |                     |           |                       |                            |                          |                                           |        |                                                             |                            |                                |                          | নি 🚽                                               | - 0         | ×      |
|--------------|---------------------------------------------------------------------|---------------------------------------|----------------------------|----------------------------------------------------------|---------------------|-----------|-----------------------|----------------------------|--------------------------|-------------------------------------------|--------|-------------------------------------------------------------|----------------------------|--------------------------------|--------------------------|----------------------------------------------------|-------------|--------|
| Fil          | e Home Ir                                                           | isert Page Layout                     | Formu                      | ılas Data                                                | Re                  | view      |                       |                            |                          |                                           |        |                                                             |                            |                                |                          | s                                                  | ign in 💡    | Share  |
| Câ F<br>Câ F | rom Access<br>rom Web<br>From Ot<br>rom Text Source<br>Get External | her Existing<br>Connections Q<br>Data | New<br>Query + Co<br>Get & | Show Queries<br>From Table<br>Recent Source<br>Transform | ; ()<br>Rei<br>es A | frest S   | Create<br>ubtra<br>tl | e new<br>ction c<br>ne bac | works<br>of sam<br>groun | heets to the<br>ple signal by<br>d signal | e<br>Y | <b>l+■ C</b><br>plicates ⊏ि R<br>tion <del>+</del><br>tools | onsolidate<br>elationships | What-If<br>Analysis *<br>Forec | Forecast<br>Sheet<br>ast | 현물 Group ·<br>호클 Ungroup<br>문慧 Subtotal<br>Outline |             | ~      |
| A1           |                                                                     | $\times \sqrt{f_x}$ (                 | 0                          |                                                          |                     |           |                       |                            | 0                        |                                           |        |                                                             |                            |                                |                          |                                                    |             | ~      |
|              | ^                                                                   | P                                     | C                          | D                                                        | E                   |           |                       |                            |                          |                                           |        | м                                                           | N                          | 0                              | D                        | 0                                                  | P           |        |
| 1            | 0                                                                   | 30,0001                               | 10                         | 290.0101                                                 | 0                   | 5593,7523 | 2921.0235             | 76281,9382                 | 12157.7114               | 345634 6943                               | L      | IVI                                                         | IN                         | 0                              | F                        |                                                    | IX.         |        |
| 2            | 0                                                                   | 30.0001                               | 40.0002                    | 370.0164                                                 | 0                   | 5053.0622 | 3091.1462             | 79572.6298                 | 12458.5982               | 341926.6989                               |        |                                                             |                            |                                |                          |                                                    |             |        |
| 3            | 0                                                                   | 50.0003                               | 3 0                        | 460.0254                                                 | 0                   | 5063.0743 | 2991.0732             | 80082.2549                 | 12067.4495               | 355603.4258                               |        |                                                             |                            |                                |                          | _                                                  |             |        |
| 4            | 0                                                                   | 100.0012                              | 2 0                        | 480.0276                                                 | 0                   | 4522.453  | 2860.9819             | 78512.8071                 | 13020.3117               | 365050.2843                               |        |                                                             |                            |                                |                          |                                                    |             |        |
| 5            | 0                                                                   | 40.0002                               | 2 0                        | 330.0131                                                 | 0                   | 5333.4112 | 3171.2063             | 79521.6706                 | 11836.7893               | 362185.7613                               |        |                                                             |                            |                                |                          |                                                    |             |        |
| 6            | 0                                                                   | 50.0003                               | 3 0                        | 470.0265                                                 | 0                   | 4852.8243 | 3001.0804             | 76434.6997                 | 12709.3538               | 351322.1033                               |        |                                                             |                            |                                |                          |                                                    |             |        |
| 7            | 0                                                                   | 70.0006                               | 5 20                       | 390.0183                                                 | 0                   | 5153.1847 | 2810.9479             | 78166.3846                 | 12167.7406               | 358920.5472                               |        |                                                             |                            |                                |                          |                                                    |             |        |
| 8            | 0                                                                   | 50.0003                               | 8 0                        | 330.0131                                                 | 0                   | 5313.3857 | 3101.1536             | 78777.7378                 | 13010.2804               | 351680.5293                               |        |                                                             |                            |                                |                          |                                                    |             |        |
| 9            | 0                                                                   | 60.0004                               | <b>۱</b> 0                 | 330.0131                                                 | 0                   | 5383.4756 | 3141.1836             | 78879.6386                 | 11977.1897               | 361216.8252                               |        |                                                             |                            |                                |                          |                                                    |             |        |
| 10           | 0                                                                   | 20                                    | ) 0                        | 290.0101                                                 | 0                   | 4882.8594 | 3361.3553             | 77758.8652                 | 13030.343                | 338893.2713                               |        |                                                             |                            |                                |                          |                                                    |             |        |
| 11           | 0                                                                   | 50.0003                               | 30.0001                    | 350.0147                                                 | 0                   | 5303.3729 | 3151.1912             | 79012.1134                 | 12669.2319               | 355266.4175                               |        |                                                             |                            |                                |                          |                                                    |             |        |
| 12           | 0                                                                   | 50.0003                               | 3 10                       | 330.0131                                                 | 0                   | 4602.5406 | 2941.0376             | 78859.2582                 | 12338.2409               | 354027.3214                               |        |                                                             |                            |                                |                          |                                                    |             |        |
| 13           | 0                                                                   | 70.0006                               | 5 20                       | 370.0164                                                 | 0                   | 4882.8594 | 3001.0804             | 79195.5469                 | 12578.959                | 338243.527                                |        |                                                             |                            |                                |                          |                                                    |             |        |
| 14           | 0                                                                   | 30.0001                               | L 20                       | 420.0212                                                 | 0                   | 5283.3475 | 2931.0306             | 77300.453                  | 12187.7991               | 348998.4826                               |        |                                                             |                            |                                |                          |                                                    |             |        |
| 15           | 0                                                                   | 50.0003                               | 3 20                       | 450.0243                                                 | 0                   | 5033.0379 | 2921.0235             | 78013.5602                 | 12197.8283               | 353820.8397                               |        |                                                             |                            |                                |                          |                                                    |             |        |
| 16           | 0                                                                   | 90.001                                | L 0                        | 410.0202                                                 | 0                   | 4862.836  | 3181.214              | 77504.1856                 | 12137.653                | 352701.6626                               |        |                                                             |                            |                                |                          |                                                    |             |        |
| 17           | 0                                                                   | 50.0003                               | 3 10                       | 530.0337                                                 | 0                   | 4592.5296 | 2870.9888             | 77157.8461                 | 12980.1868               | 355918.7153                               |        |                                                             |                            |                                |                          |                                                    |             |        |
| 18           | 0                                                                   | 20                                    | 0 0                        | 440.0232                                                 | 0                   | 4852.8243 | 3451.4289             | 77707.928                  | 13261.0692               | 360237.2218                               |        |                                                             |                            |                                |                          |                                                    | L           |        |
| 19           | 0                                                                   | 50.0003                               | 8 0                        | 360.0156                                                 | 0                   | 4622.5627 | 2760.9144             | 78288.6481                 | 12328.2112               | 353516.5689                               |        |                                                             |                            |                                |                          |                                                    | L           |        |
| 20           | 0                                                                   | 10                                    | ) 10                       | 350.0147                                                 | 0                   | 4962.954  | 3041.1094             | 77728.3028                 | 12599.0195               | 349877.8376                               |        |                                                             |                            |                                |                          |                                                    | L           |        |
| 21           | 0                                                                   | 60.0004                               | L 0                        | 270.0087                                                 | 0                   | 5243.297  | 2770.9211             | 78125.6309                 | 11696.3937               | 357473.7534                               |        |                                                             |                            |                                |                          |                                                    |             |        |
| 22           | 0                                                                   | 30.0001                               | 10                         | 280.0094                                                 | 0                   | 5083.0987 | 2941.0376             | 80642.9139                 | 12849.7835               | 350029.843                                |        |                                                             |                            |                                |                          |                                                    |             |        |
| 23           | 0                                                                   | 30.0001                               | 1 10                       | 320.0123                                                 | 10                  | 4412.335  | 2760.9144             | 80765.2495                 | 12889.9072               | 341970.049                                |        |                                                             |                            |                                |                          |                                                    |             | -      |
| 4            | ) P31                                                               | C12 Blank                             | P31 - Blan                 | k C12 - I                                                | Blank               | Normali   | zation                | $( \cdot )$                |                          |                                           |        |                                                             |                            |                                |                          |                                                    |             | Þ      |
| Read         | /                                                                   |                                       |                            |                                                          |                     |           |                       |                            |                          | Average: 44855.19563                      | 3 Cou  | nt: 1662 Sum:                                               | 74011072.79                |                                |                          | -                                                  |             | - 100% |
| -            | 0                                                                   |                                       | P                          | w                                                        |                     |           |                       |                            |                          |                                           |        |                                                             |                            | рт 🙎 f                         | w                        | 🖻 📴 .al                                            | 4:2<br>11/5 | 7 PM   |

|            |          |           |            |              | Ŧ        |             | ر در      | E   |
|------------|----------|-----------|------------|--------------|----------|-------------|-----------|-----|
|            | Revi     | Data      | Formulas   | e Layout     | ert Page | me Ins      | le Ho     | F   |
|            |          | • = =     | - A A      | -<br>- 1'    | Calibri  |             | 👢 👗 Cut   | -   |
|            | =        |           |            |              | Conori   | / -         | Cop       |     |
|            | $\equiv$ | •   = =   | 🖄 - 🔼      |              | BIU      | nat Painter | te 💉 Forn | Pas |
| cubi       |          | G.        |            | Font         |          | 1 5         | Clipboar  |     |
| Sub        |          |           |            |              |          |             |           |     |
| the        |          | k!D1      | 1'!A1-Blan | $f_{x}$ ='P3 | ×        | T I I 2     |           | A1  |
|            | 0        | F         | E          | D            | с        | в           | А         |     |
|            |          | 570       | 450        | 410          | 1170     | 370         | 390       | 1   |
|            |          | 510       | 130        | 550          | 1170     | 390         | 390       | 2   |
|            |          | 1480      | 360        | 380          | 1820     | 3441        | 220       | 3   |
|            |          | 2480      | 2160       | 940          | 2340     | 2420        | 920       | 4   |
|            |          | 3751      | 2410       | 1070         | 3051     | 4011        | 1510      | 5   |
|            |          | 7594      | 1830       | 850          | 3051     | 3651        | 2170      | 6   |
|            |          | 14764     | 1630       | 770          | 3731     | 4231        | 3171      | 7   |
|            | 1        | 20496     | 1550       | 1530         | 3251     | 7634        | 3931      | 8   |
|            | 2        | 23384     | 2490       | 1090         | 2310     | 5732        | 3571      | 9   |
|            | 2        | 23624     | 3971       | 1530         | 2370     | 6132        | 5552      | 10  |
|            | 2        | 29102     | 2991       | 1210         | 1590     | 5112        | 4391      | 11  |
|            | 2        | 20215     | 4531       | 930          | 1610     | 4691        | 4351      | 12  |
|            | 1        | 16868     | 9055       | 790          | 1210     | 6213        | 4692      | 13  |
|            | 2        | 18020     | 5222       | 760          | 960      | 4541        | 5122      | 14  |
| Re         | 3        | 31893     | 4471       | 830          | 710      | 4431        | 5772      | 15  |
|            | 4        | 32916     | 3251       | 810          | 510      | 5112        | 5332      | 16  |
|            | 3        | 44974     | 3191       | 970          | 630      | 4992        | 6753      | 17  |
|            | 4        | 52830     | 2440       | 1040         | 700      | 3781        | 6943      | 18  |
|            | 4        | 80753     | 2240       | 960          | 820      | 4942        | 8284      | 19  |
|            | 3        | 81429     | 2410       | 970          | 790      | 4832        | 7494      | 20  |
|            | 3        | 83166     | 1730       | 2030         | 810      | 4511        | 6793      | 21  |
|            | 5        | 88066     | 1840       | 7123         | 840      | 3901        | 6703      | 22  |
|            | 6        | 77704     | 2180       | 14012        | 1100     | 3781        | 7924      | 23  |
| Normalizat | nk       | C12 - Bla | - Blank    | ank P31      | C12 Bla  | P31         | •         |     |
|            |          |           |            |              |          |             |           |     |

# For blank correction,

subtract the intensity value of one element in the worksheet P31 by the value in the blank worksheet

For example

use the formula:

='P31'!A1-Blank!D1

Repeat the same process for <sup>12</sup>C<sup>+</sup>, using the formula:

='C12'!A1-Blank!J1

( + )

|        |                                      | Σ                                | — ć                | 5 ×     | C      |
|--------|--------------------------------------|----------------------------------|--------------------|---------|--------|
|        |                                      |                                  | Sign in            | ₽ Share |        |
| at ≥ / | AutoSum ▼<br>Fill▼<br>Clear▼<br>Edit | Z▼<br>Sort & Fir<br>Filter ▼ Sel | O<br>ad &<br>ect ₹ |         | ^<br>~ |
| Q      | R                                    | S                                | т                  | U       | -      |
| 410    | 730                                  | 810                              | 41                 | 0       |        |
| 1130   | 490                                  | 570                              | 25                 | 0       |        |
| 2921   | 1320                                 | 1960                             | 148                | 0 2     |        |
| 3341   | 3761                                 | 3521                             | 230                | 0 2     |        |
| 5372   | 4131                                 | 3271                             | 233                | 0 4     |        |
| 3971   | 3931                                 | 4672                             | 327                | 1 4     |        |
| 4411   | 3831                                 | 4992                             | 469                | 2 4     |        |
| 4631   | 5252                                 | 6012                             | 295                | 1 5     |        |
| 3871   | 4852                                 | 5792                             | 437                | 16      |        |
| 4952   | 5852                                 | 5512                             | 419                | 1 5     |        |
| 6873   | 5832                                 | 5912                             | 403                | 1 5     |        |
| 6693   | 6633                                 | 5172                             | 391                | 1 4     |        |
| 6253   | 8335                                 | 4992                             | 397                | 1 5     |        |
| 6403   | 7464                                 | 5122                             | 374                | 1 4     |        |
| 7574   | 6273                                 | 4792                             | 395                | 1 4     |        |
| 7874   | 8375                                 | 4151                             | 455                | 1 4     |        |
| 9596   | 5432                                 | 5292                             | 351                | 1 4     |        |
| 13011  | 5882                                 | 5462                             | 402                | 1 4     |        |
| 10227  | 6102                                 | 5202                             | 470                | 2 4     |        |
| 9916   | 6873                                 | 5892                             | 481                | 26      |        |
| 8094   | 6072                                 | 5592                             | 413                | 1 6     |        |
| 6563   | 5222                                 | 9546                             | 382                | 1 4     |        |
| 4481   | 4381                                 | 6623                             | 530                | 26      | Ŧ      |
|        |                                      |                                  |                    |         |        |

Ready

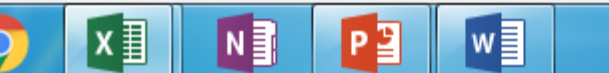

1009

5:40 PM

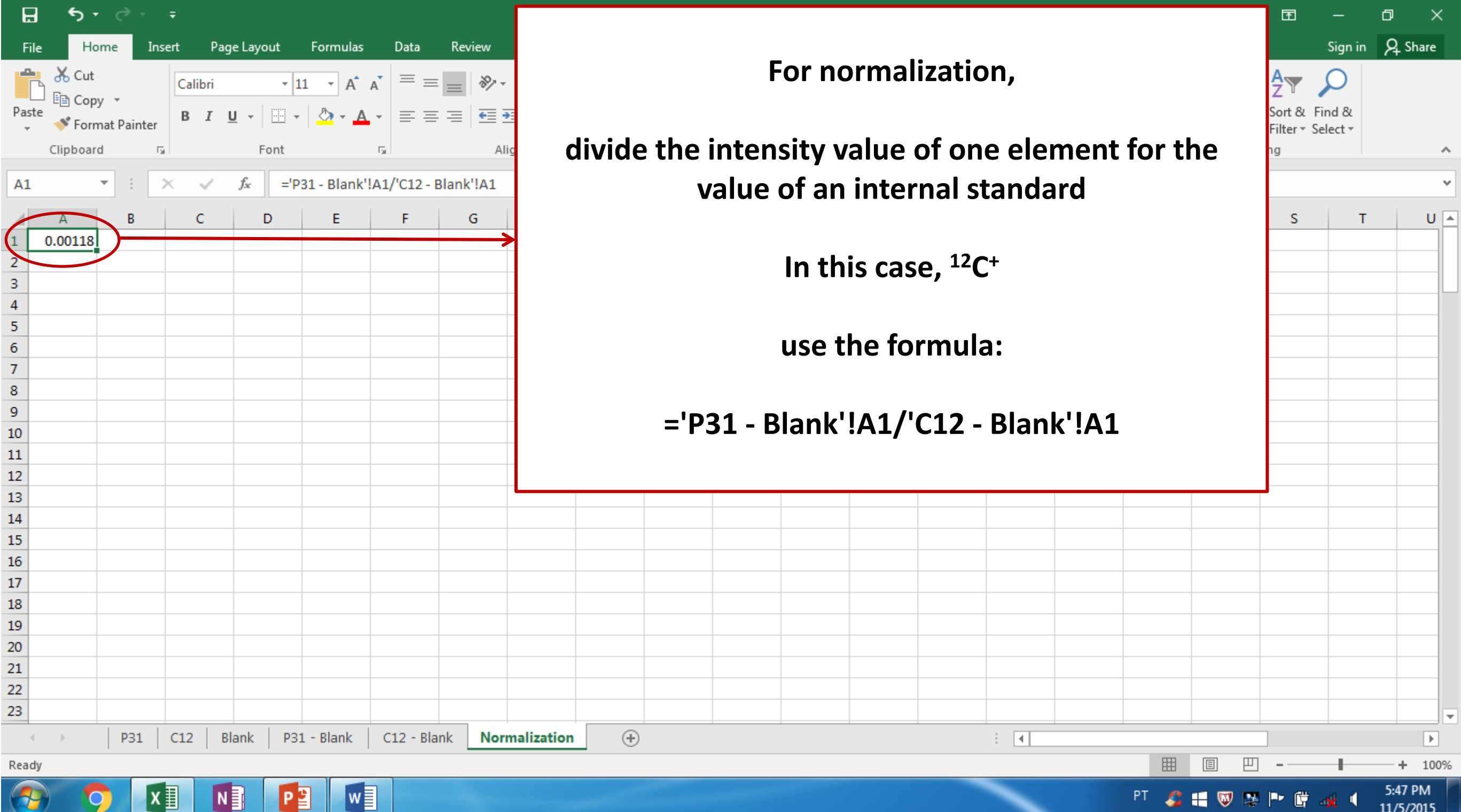

ХIJ Ν

<sup>9</sup> 3 11/5/2015

| ե        | _ رچ      |            | Ŧ        |                            |               |             |                 |                 |         |         |         |         |         |         |         |         |         |         |         | đ       |
|----------|-----------|------------|----------|----------------------------|---------------|-------------|-----------------|-----------------|---------|---------|---------|---------|---------|---------|---------|---------|---------|---------|---------|---------|
| Fi       | le Hor    | me Ins     | ert Page | e Layout                   | Formulas      | Data        | Review          | View (          | ⊋т      |         |         |         |         |         |         |         |         |         |         | 8       |
| <u> </u> | 😐 👗 Cut   | _          |          |                            |               | •   = _     | ×9-             | ₽               | -       | Copy    | this f  | form    | lla fo  | r all c | ell co  | ntain   | ing t   | he da   | ta for  | r 🔽     |
|          |           | · •        | Calibri  | * 11                       |               | /           | = » <u>&gt;</u> | <b>⊟</b> € Wrap | lex     |         |         |         |         |         |         |         |         |         |         |         |
| Pas      | te        | at Dainter | BIU      | -                          | 🕭 - 🔥         | • = =       | ≣               | 🗄 🖽 Merg        | je 81   | bo      | oth el  | emen    | its, ar | nalyte  | e and   | inter   | nal s   | tanda   | rd      |         |
| Ŧ        | Cliphoard |            |          | Fort                       |               | _           |                 | un en cunt      |         |         |         |         | •       | -       |         |         |         |         |         |         |
| _        | Ciipboaru |            |          | Font                       |               | Call I      | Ally            | Inment          |         |         |         |         |         |         |         |         |         |         |         |         |
| A1       |           | • E 2      | × 🗸      | <i>f</i> <sub>x</sub> ='P3 | 31 - Blank'!/ | A1/'C12 - B | lank'!A1        | )               | → △     | ll the  | wor     | kshoe   | sts m   | ust h   | - the   | same    | num     | her c   | of dat  |         |
|          | ٨         | P          | C        | D                          | E             | E           | G               | ц               |         |         |         | NJIICU  |         |         |         | Same    |         |         | n uat   | a       |
| 1        | 0.00118   | 0.00115    | 0.00373  | 0.00150                    | 0.00147       | 0.00184     | 0.00215         | 0.00245         | 0.0     |         |         |         |         |         |         |         |         |         |         | 27      |
| 2        | 0.00119   | 0.00118    | 0.00333  | 0.00163                    | 0.00040       | 0.00159     | 0.00139         | 0.00245         | 0.00198 | 0.00181 | 0.00082 | 0.00096 | 0.00114 | 0.00204 | 0.00636 | 0.00217 | 0.00356 | 0.00135 | 0.00178 | 0.00080 |
| 3        | 0.00076   | 0.00922    | 0.00526  | 0.00122                    | 0.00111       | 0.00512     | 0.00134         | 0.00307         | 0.00142 | 0.00334 | 0.00121 | 0.00391 | 0.00993 | 0.00781 | 0.00408 | 0.00191 | 0.00631 | 0.00408 | 0.00471 | 0.00483 |
| 4        | 0.00262   | 0.00662    | 0.00644  | 0.00330                    | 0.00677       | 0.00624     | 0.00274         | 0.00171         | 0.00194 | 0.00351 | 0.00152 | 0.00332 | 0.00704 | 0.00810 | 0.00879 | 0.00951 | 0.00563 | 0.00724 | 0.00610 | 0.00409 |
| 5        | 0.00388   | 0.00753    | 0.00798  | 0.00365                    | 0.00636       | 0.00940     | 0.00975         | 0.00300         | 0.00324 | 0.00337 | 0.00160 | 0.00434 | 0.00555 | 0.00906 | 0.01276 | 0.00856 | 0.00803 | 0.00629 | 0.00481 | 0.00426 |
| 6        | 0.00483   | 0.00813    | 0.00712  | 0.00273                    | 0.00523       | 0.01629     | 0.01902         | 0.00343         | 0.00178 | 0.00318 | 0.00213 | 0.00266 | 0.00583 | 0.00854 | 0.00780 | 0.00795 | 0.00622 | 0.00554 | 0.00670 | 0.00454 |
| 7        | 0.00619   | 0.00751    | 0.00809  | 0.00264                    | 0.00515       | 0.02450     | 0.02181         | 0.00580         | 0.00364 | 0.00189 | 0.00190 | 0.00247 | 0.00424 | 0.00913 | 0.01106 | 0.00856 | 0.00799 | 0.00539 | 0.00627 | 0.00725 |
| 8        | 0.00800   | 0.01227    | 0.01151  | 0.00508                    | 0.00438       | 0.03064     | 0.03555         | 0.00909         | 0.00342 | 0.00355 | 0.00302 | 0.00299 | 0.00540 | 0.00946 | 0.01054 | 0.00824 | 0.00745 | 0.00735 | 0.00731 | 0.00401 |
| 9        | 0.00663   | 0.00939    | 0.00622  | 0.00391                    | 0.00743       | 0.03530     | 0.03467         | 0.02462         | 0.00344 | 0.00376 | 0.00314 | 0.00413 | 0.00422 | 0.01023 | 0.00836 | 0.01081 | 0.00679 | 0.00683 | 0.00708 | 0.00665 |
| 10       | 0.00955   | 0.00932    | 0.00675  | 0.00479                    | 0.01153       | 0.02976     | 0.03446         | 0.02699         | 0.00300 | 0.00285 | 0.00253 | 0.00304 | 0.00446 | 0.01016 | 0.00817 | 0.00915 | 0.00766 | 0.00816 | 0.00631 | 0.00537 |
| 11       | 0.00795   | 0.00846    | 0.00444  | 0.00443                    | 0.00861       | 0.04165     | 0.04173         | 0.02101         | 0.00399 | 0.00377 | 0.00298 | 0.00191 | 0.00281 | 0.00968 | 0.01045 | 0.00776 | 0.01124 | 0.00786 | 0.00711 | 0.00493 |
| 12       | 0.00685   | 0.00746    | 0.00417  | 0.00356                    | 0.01230       | 0.02866     | 0.03655         | 0.03894         | 0.00418 | 0.00517 | 0.00346 | 0.00355 | 0.00354 | 0.00767 | 0.00879 | 0.01007 | 0.00902 | 0.00844 | 0.00643 | 0.00517 |
| 13       | 0.00685   | 0.01167    | 0.00360  | 0.00241                    | 0.02189       | 0.02599     | 0.02937         | 0.07641         | 0.02514 | 0.00351 | 0.00282 | 0.00303 | 0.00277 | 0.00732 | 0.00977 | 0.00741 | 0.00880 | 0.01019 | 0.00636 | 0.00527 |
| 14       | 0.00891   | 0.00761    | 0.00299  | 0.00266                    | 0.01107       | 0.03056     | 0.03301         | 0.10489         | 0.06216 | 0.00560 | 0.00276 | 0.00229 | 0.00244 | 0.00596 | 0.00608 | 0.00779 | 0.01015 | 0.00873 | 0.00589 | 0.00560 |
| 15       | 0.00862   | 0.00837    | 0.00193  | 0.00248                    | 0.01140       | 0.05514     | 0.06472         | 0.07690         | 0.08230 | 0.01625 | 0.00380 | 0.00176 | 0.00249 | 0.00514 | 0.00580 | 0.00797 | 0.01094 | 0.00765 | 0.00630 | 0.00604 |
| 16       | 0.00888   | 0.00901    | 0.00181  | 0.00186                    | 0.00990       | 0.04468     | 0.06541         | 0.09988         | 0.08605 | 0.05220 | 0.00375 | 0.00263 | 0.00129 | 0.00416 | 0.00560 | 0.00725 | 0.01038 | 0.01018 | 0.00584 | 0.00735 |
| 17       | 0.01065   | 0.00938    | 0.00199  | 0.00166                    | 0.01037       | 0.05046     | 0.05763         | 0.07780         | 0.08058 | 0.08499 | 0.00317 | 0.00070 | 0.00174 | 0.00474 | 0.00466 | 0.00672 | 0.01290 | 0.00730 | 0.00757 | 0.00515 |
| 18       | 0.00888   | 0.00663    | 0.00229  | 0.00141                    | 0.00714       | 0.06093     | 0.08393         | 0.11026         | 0.06064 | 0.07508 | 0.00971 | 0.00266 | 0.00272 | 0.00426 | 0.00546 | 0.00513 | 0.01687 | 0.00870 | 0.00806 | 0.00635 |
| 19       | 0.01254   | 0.00819    | 0.00277  | 0.00122                    | 0.00688       | 0.09333     | 0.06551         | 0.07666         | 0.06752 | 0.07148 | 0.04657 | 0.00228 | 0.00180 | 0.00339 | 0.00453 | 0.00639 | 0.01304 | 0.00905 | 0.00776 | 0.00640 |
| 20       | 0.00986   | 0.00840    | 0.00249  | 0.00125                    | 0.00639       | 0.07535     | 0.06512         | 0.10888         | 0.05930 | 0.09418 | 0.04595 | 0.00423 | 0.00204 | 0.00252 | 0.00298 | 0.00656 | 0.01227 | 0.00948 | 0.00991 | 0.00652 |
| 21       | 0.00905   | 0.00852    | 0.00241  | 0.00217                    | 0.00642       | 0.07867     | 0.05603         | 0.08810         | 0.05113 | 0.08727 | 0.03231 | 0.01307 | 0.00335 | 0.00354 | 0.00457 | 0.00671 | 0.01254 | 0.00983 | 0.00897 | 0.00675 |
| 22       | 0.00916   | 0.00775    | 0.00253  | 0.00798                    | 0.00584       | 0.08136     | 0.09082         | 0.08588         | 0.05193 | 0.11935 | 0.04241 | 0.05506 | 0.00439 | 0.00317 | 0.00485 | 0.00695 | 0.01054 | 0.00809 | 0.01420 | 0.00641 |
| 23       | 0.01062   | 0.00686    | 0.00371  | 0.01378                    | 0.00757       | 0.08133     | 0.09573         | 0.07666         | 0.04529 | 0.08440 | 0.07467 | 0.07117 | 0.00660 | 0.00337 | 0.00304 | 0.00821 | 0.00774 | 0.00701 | 0.00948 | 0.00903 |
|          | ( ) ( )   | P31        | C12 Bla  | ank P31                    | - Blank       | C12 - Blar  | k Norn          | alization       | +       |         |         |         |         |         | :       |         |         |         |         |         |
| Read     | dy        | . 1        |          | 1                          |               |             |                 |                 |         |         |         |         |         |         |         |         |         |         | -       |         |

**P** 

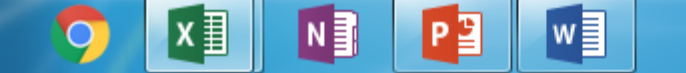

U 🔺 0.00

0.00

0.00

0.00

0.00

0.00

0.00

0.00

0.00

0.00

0.00

0.00

0.00

0.00

0.00

0.00

0.00

0.00

0.00

0.00

0.00

5:44 PM

11/5/2015

0.01 🖕 ► + 100%

~

đ

0.00517 0.00

A Share

 $\times$ 

| E        | - ج                   | e -         | ÷            |                            |                     |             |                 |                | I         | Elements (Aut         | osaved).xlsx - I  | Excel                  |                                    |                                  |            |              |         |                |         |          | ×      |
|----------|-----------------------|-------------|--------------|----------------------------|---------------------|-------------|-----------------|----------------|-----------|-----------------------|-------------------|------------------------|------------------------------------|----------------------------------|------------|--------------|---------|----------------|---------|----------|--------|
| Fi       | ile Ho                | ome Inse    | ert Page     | Layout                     | Formulas            | Data        | Review          | View (         | ? Tell me | what you wa           | nt to do          |                        |                                    |                                  |            |              |         |                | S       | ign in 🙎 | Share  |
|          | 🖳 💑 Cut               | y Ŧ         | Calibri      | - 11                       | L - A A             |             | <u></u> ≫       | 🗗 Wrap         | Text      | Numb                  | er                | •                      | ≠                                  |                                  |            |              |         | lutoSum .▼<br> | Ar 🖌    | C        |        |
| Pas<br>* | te 💉 Forn<br>Clipboar | nat Painter | Β Ι <u>U</u> | ▼ Font                     | <u>∧</u> - <u>∧</u> | · = = :     | Alig            | ment           | e & Cente | er т \$ т<br>Гы       | % * .00<br>Number | .00 Condi<br>→.0 Forma | itional For<br>itting + Ta<br>Styl | rmat as Ce<br>able  ▼Style<br>es | !I<br>≥s ▼ | <b>5</b> - 4 |         |                |         |          |        |
| A1       |                       | • : >       | < <          | <i>f</i> <sub>x</sub> ='P3 | 81 - Blank'!A       | 1/'C12 - Bl | an <u>k'!A1</u> |                |           |                       |                   |                        |                                    |                                  |            | FOr          | mat i   | ine nu         | umpe    | er ot    |        |
|          | А                     | В           | С            | D                          | E                   | F           | Format (        | Cells          |           |                       |                   |                        | -                                  | 2                                | 🎽 An       | alyte        | /Inte   | rnal S         | Stand   | ard ra   | atio   |
| 1        | 0.00118               | 0.00115     | 0.00373      | 0.00150                    | 0.00147             | 0.00184     | Numb            | er Alignm      | ent Fo    | nt Border             | Fill F            | Protection             |                                    |                                  |            |              |         |                |         |          |        |
| 2        | 0.00119               | 0.00118     | 0.00333      | 0.00163                    | 0.00040             | 0.00159     | Categ           | iory:          |           |                       |                   |                        |                                    |                                  |            |              | li -    | +h ~           |         |          |        |
| 3        | 0.00076               | 0.00922     | 0.00526      | 0.00122                    | 0.00111             | 0.00512     | Gene            | eral<br>ber    | Sa        | mple                  |                   |                        |                                    |                                  | _          | Use          | only    | the n          | amu     | er of    |        |
| 5        | 0.00202               | 0.00753     | 0.00798      | 0.00365                    | 0.00636             | 0.00940     | Curre           | ency           | 0.        | 00118                 | -                 |                        |                                    |                                  |            | dec          | cimal   | digit          | s nee   | ded      |        |
| 6        | 0.00483               | 0.00813     | 0.00712      | 0.00273                    | 0.00523             | 0.01629     | Date            | unting         | Dec       | cimal places:         | 5 🗧               |                        |                                    |                                  |            |              |         |                |         |          |        |
| 7        | 0.00619               | 0.00751     | 0.00809      | 0.00264                    | 0.00515             | 0.02450     | Time            | entage         |           | <u>U</u> se 1000 Sepa | arator (,)        |                        |                                    |                                  |            |              |         |                |         |          |        |
| 8        | 0.00800               | 0.01227     | 0.01151      | 0.00508                    | 0.00438             | 0.03064     | Fract           | ion            | Neg       | gative number         | S:                |                        |                                    |                                  |            | sigh a       | mou     | at af          | docin   | aal di   | aita   |
| 9        | 0.00663               | 0.00939     | 0.00622      | 0.00391                    | 0.00743             | 0.03530     | Text            |                | 12        | 234.43210<br>34.43210 |                   |                        |                                    |                                  |            | iigii a      | moui    |                | uecin   | iai ui   | gits   |
| 10       | 0.00955               | 0.00932     | 0.00675      | 0.00479                    | 0.01153             | 0.02976     | Spec<br>Cust    | ial<br>om      | (12       | 234.43210)            |                   |                        |                                    |                                  | C          | an cai       | use a   | trouk          | ole to  | expo     | ort    |
| 11       | 0.00795               | 0.00846     | 0.00444      | 0.00443                    | 0.00861             | 0.04165     |                 |                |           | .54,45210,            |                   |                        |                                    |                                  |            |              |         |                |         | CAPC     |        |
| 12       | 0.00685               | 0.00746     | 0.00417      | 0.00356                    | 0.01230             | 0.02866     |                 |                |           |                       |                   |                        |                                    |                                  |            |              | th      | e resi         | ılts    |          |        |
| 13       | 0.00685               | 0.01167     | 0.00360      | 0.00241                    | 0.02189             | 0.02599     |                 |                |           |                       |                   |                        |                                    |                                  |            |              |         |                |         |          |        |
| 14       | 0.00891               | 0.00761     | 0.00299      | 0.00200                    | 0.01107             | 0.05050     |                 |                | -         |                       |                   |                        |                                    |                                  | -          |              |         |                |         |          |        |
| 16       | 0.00888               | 0.00901     | 0.00133      | 0.00186                    | 0.00990             | 0.04468     |                 |                |           |                       |                   |                        |                                    |                                  | 60         | 0.00725      | 0.01038 | 0.01018        | 0.00584 | 0.00735  | 0.00   |
| 17       | 0.01065               | 0.00938     | 0.00199      | 0.00166                    | 0.01037             | 0.05046     | Numb            | er is used for | general d | lisplay of num<br>e.  | bers. Currency    | and Accoun             | ting offer s                       | specialized                      | 66         | 0.00672      | 0.01290 | 0.00730        | 0.00757 | 0.00515  | 0.00   |
| 18       | 0.00888               | 0.00663     | 0.00229      | 0.00141                    | 0.00714             | 0.06093     |                 | itting for mor |           |                       |                   |                        |                                    |                                  | 46         | 0.00513      | 0.01687 | 0.00870        | 0.00806 | 0.00635  | 0.00   |
| 19       | 0.01254               | 0.00819     | 0.00277      | 0.00122                    | 0.00688             | 0.09333     |                 |                |           |                       |                   |                        |                                    |                                  | 53         | 0.00639      | 0.01304 | 0.00905        | 0.00776 | 0.00640  | 0.00   |
| 20       | 0.00986               | 0.00840     | 0.00249      | 0.00125                    | 0.00639             | 0.07535     |                 |                |           |                       |                   | _                      |                                    |                                  | .98        | 0.00656      | 0.01227 | 0.00948        | 0.00991 | 0.00652  | 0.00   |
| 21       | 0.00905               | 0.00852     | 0.00241      | 0.00217                    | 0.00642             | 0.07867     |                 |                |           |                       |                   |                        | OK                                 | Cance                            | 157        | 0.00671      | 0.01254 | 0.00983        | 0.00897 | 0.00675  | 0.00   |
| 22       | 0.00916               | 0.00775     | 0.00253      | 0.00798                    | 0.00584             | 0.08136     | 6               |                |           |                       |                   |                        |                                    |                                  | 485        | 0.00695      | 0.01054 | 0.00809        | 0.01420 | 0.00641  | 0.00   |
| 23       | 0.01062               | 0.00686     | 0.00371      | 0.01378                    | 0.00757             | 0.08133     | 0.09573         | 0.07666        | 0.04529   | 0.08440               | 0.07467           | 0.07117                | 0.00660                            | 0.00337                          | 0.00304    | 0.00821      | 0.00774 | 0.00701        | 0.00948 | 0.00903  | 0.01 🚽 |
|          |                       | P31         | C12 Bla      | ink P31                    | - Blank             | C12 - Blan  | k Norn          | nalization     | ÷         |                       |                   |                        |                                    |                                  | •          |              |         |                |         |          | Þ      |
| Rea      | dy                    |             |              |                            |                     |             |                 |                |           |                       |                   | Av                     | erage: 0.04                        | 650 Coun                         | t: 5445 Su | m: 253.20944 |         |                | _       |          | 100%   |

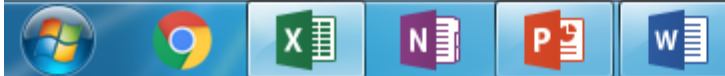

5:49 PM 11/5/2015 Save the File

"Elements" (given as suggestion),

Now, it is needed to export data in a compatible format to MATLAB

The TXT format was used (provided by Notepad of any Windows version)

| E                    |                                             |                                          | Ŧ              |                                                                                                    |                        |                             |                       |                        |                              | Elem         | nents.xlsx - l           | Excel                   | $\rightarrow$          | 19 st/                            | on                    |                      |            |             |                                        |                                          |                                              |                                      |
|----------------------|---------------------------------------------|------------------------------------------|----------------|----------------------------------------------------------------------------------------------------|------------------------|-----------------------------|-----------------------|------------------------|------------------------------|--------------|--------------------------|-------------------------|------------------------|-----------------------------------|-----------------------|----------------------|------------|-------------|----------------------------------------|------------------------------------------|----------------------------------------------|--------------------------------------|
| Fi                   | le Hoi                                      | me Ins                                   | ert P          | age Layout                                                                                                | Formulas               | Data                        | Review                | View                   | ♀ Tell me v                  | what you     | want to do.              |                         | L                      | I- 30                             | CP                    |                      |            |             |                                        |                                          | Sign in                                      | 2 Share                              |
| Pas                  | Le Cut<br>Le Copy<br>te ✓ Form<br>Clipboard | nat Painter                              | Calibri<br>B I | • 1<br><u>⊔</u> •<br>Font                                                                                 | 1 • A A<br>& •         |                             | ■ ※ ·                 | ₽ W<br>≣ ⊞ N<br>gnment | Vrap Text<br>/lerge & Center | Nu<br>• • \$ | umber<br>• % *<br>Number | ▼<br>←.0 .00<br>.00 →.0 | Condition<br>Formattin | nal Format<br>g • Table<br>Styles | as Cell<br>• Styles • | Ensert               | Delete F   | Format      | ∑ AutoSum<br>↓ Fill +<br>Clear +<br>Ec | Sort & F<br>Filter • So                  | nd &<br>lect ▼                               | ^                                    |
| AG                   | 165                                         | • = :                                    | × v            | <i>f<sub>x</sub></i> ='P                                                                                  | 31 - Blank'!A          | G165/'C1                    | 2 - Blank'!A          | G165                   |                              |              |                          |                         |                        |                                   |                       |                      |            |             |                                        |                                          |                                              | ~                                    |
| $\bigcirc$ 1 2 2     | A<br>0.00118<br>0.00119                     | <b>2º</b> s                              | 0.003          | D<br>3 0.00150<br>33 0.00163                                                                              | E<br>Untitl<br>File Ed | F<br>ed - Note<br>it Form   | G<br>pad<br>at View H | H                      | I                            | J            | К                        | L                       | N                      | 1 N                               | N                     | 0                    | P          | Q           | R                                      | S<br>.00269<br>.00178                    | T<br>0.0012<br>0.0008                        | U                                    |
| 4<br>5<br>6          | 0.00076<br>0.00262<br>0.00388<br>0.00483    | 0.00922<br>0.00662<br>0.00753<br>0.00813 | 0.005          | 0.00122<br>44 0.00330<br>98 0.00365<br>12 0.00273                                                         |                        |                             |                       |                        |                              |              |                          |                         |                        |                                   |                       | ]                    |            |             |                                        | 1.0047.<br>1.00610<br>1.0048:<br>1.00670 | 0.0048<br>0.0040<br>0.0042<br>0.0045         | 9 0.00<br>5 0.00<br>4 0.00           |
| 7<br>8<br>9          | 0.00619<br>0.00800<br>0.00663<br>0.00955    | 0.00751<br>0.01227<br>0.00939<br>0.00932 | 0.008          | 09 0.00264<br>51 0.00508<br>22 0.00391<br>75 0.00479                                                      |                        |                             |                       | 0                      | Open t                       | he V         | Nork                     | booł                    | κ "El€                 | emen                              | ts"                   |                      |            |             |                                        | 1.0062<br>1.0073<br>1.00708              | 0.0072<br>0.0040<br>0.0066                   | 5 0.00<br>1 0.00<br>5 0.00<br>7 0.00 |
| 11<br>12<br>13       | 0.00795<br>0.00685<br>0.00685               | 0.00846<br>0.00746<br>0.01167            | 0.004          | 14 0.00443<br>17 0.00356<br>50 0.00241                                                                    |                        |                             |                       |                        | Select<br>(ana               | the<br>lvte  | worl<br>/inte            | kshe<br>ernal           | et wi<br>stan          | th da<br>dard)                    | ata<br>)              |                      |            |             |                                        | 1.00711<br>1.00643<br>1.00630            | 0.0049<br>0.0051<br>0.0052                   | 3 0.00<br>7 0.00<br>7 0.00           |
| 14<br>15<br>16<br>17 | 0.00891<br>0.00862<br>0.00888<br>0.01065    | 0.00761<br>0.00837<br>0.00901<br>0.00938 | 0.0029         | 99         0.00266           93         0.00248           91         0.00186           99         0.00166 |                        |                             |                       |                        | C                            | copv         | , usin                   | g Co                    | ntrol                  | +c                                |                       |                      |            |             |                                        | 1.0058<br>1.00630<br>1.00584<br>1.0075   | 0 0.0056<br>0 0.0060<br>0 0.0073<br>7 0.0051 | 0 0.00<br>4 0.00<br>5 0.00<br>5 0.00 |
| 18<br>19<br>20<br>21 | 0.00888<br>0.01254<br>0.00986               | 0.00663<br>0.00819<br>0.00840            | 0.002          | 29         0.00141           77         0.00122           49         0.00125           11         0.00217 |                        |                             |                       |                        |                              | . ,          |                          |                         |                        |                                   |                       | J                    |            |             |                                        | 1.00800<br>1.00770<br>1.00993            | 0.0063<br>0.0064<br>0.0065                   | 5 0.00<br>0 0.00<br>2 0.00           |
| 22<br>23             | 0.00916                                     | 0.00775<br>0.00686                       | 0.002<br>0.003 | 53 0.00798<br>71 0.01378<br>Blank P3:                                                                     | 0.00757                | <b>0.08133</b><br>C12 - Bla | 0.09573               | 0.0766<br>nalizatio    | 56 0.04529                   | 0.0844       | 40 0.074                 | 167 0.07                | 7117 0.0               | 0660 0.0                          | 00337 0<br>:          | 0.00304              | 0.00821    | L 0.00      | ►<br>774 0.0070                        | .01420<br>1 0.0094                       | 0.0064                                       | 1 0.00<br>3 0.01                     |
| Read                 | dy                                          | 1.21                                     | 012            | oranic pro.                                                                                               | - Diarity              | 012 010                     |                       |                        |                              |              |                          |                         | Avera                  | ge: 0.04650                       | Count: 5              | 445 Sur              | m: 253.209 | 44 <b>H</b> |                                        |                                          | -                                            | + 100%                               |
| 0                    |                                             | X                                        |                |                                                                                                    |                        |                             |                       |                        |                              |              |                          |                         |                        |                                   |                       | <ul> <li></li> </ul> |            | РТ          | S 🕄 🔍 🛚                                | · P• 🛱                                   |                                              | 5:53 PM                              |

| E                                                                                                    | <del>ب</del> ک                                                                                                    |                                                                                                    | Ŧ                                                                                                    |                                                                                                    |                                                                                                    |                                                                                                    |                                                                                                    |                                                                                                    |                                                                    | Elen                                                                                       | nents.xlsx - E                                                                          | xcel                                                                           |                                                                                                    |                                  |                                                                                                    |                                                                                                    |                                                                                                    |                                                                                                    |                                                                                                    |                                                                                                    |                                                                                                    |                                                                                                    |
|----------------------------------------------------------------------------------------------------|----------------------------------------------------------------------------------------------------|----------------------------------------------------------------------------------------------------|----------------------------------------------------------------------------------------------------|----------------------------------------------------------------------------------------------------|----------------------------------------------------------------------------------------------------|----------------------------------------------------------------------------------------------------|----------------------------------------------------------------------------------------------------|----------------------------------------------------------------------------------------------------|--------------------------------------------------------------------|--------------------------------------------------------------------------------------------|-----------------------------------------------------------------------------------------|--------------------------------------------------------------------------------|----------------------------------------------------------------------------------------------------|----------------------------------|----------------------------------------------------------------------------------------------------|----------------------------------------------------------------------------------------------------|----------------------------------------------------------------------------------------------------|----------------------------------------------------------------------------------------------------|----------------------------------------------------------------------------------------------------|----------------------------------------------------------------------------------------------------|----------------------------------------------------------------------------------------------------|----------------------------------------------------------------------------------------------------|
| Fil                                                                                                   | le Ho                                                                                                    | me Ins                                                                                                    | ert Pag                                                                                                    | e Layout                                                                                                    | Formulas                                                                                                    | Data                                                                                                    | Review                                                                                                    | View                                                                                                    | ♀ Tell me                                                          | e what you                                                                                 | want to do                                                                              |                                                                                |                                                                                                    |                                  |                                                                                                    |                                                                                                    |                                                                                                    |                                                                                                    |                                                                                                    | S                                                                                                    | ign in 🛛 🖇                                                                                                    | Share                                                                                                    |
| Past                                                                                                  | Le Clipboard                                                                                                    | / ▼<br>nat Painter<br>d ⊑                                                                                                    | Calibri<br>B I L                                                                                                    | - 1<br>⊻ - 1<br>Font                                                                                                    | 1 - A A                                                                                                    |                                                                                                    | = <b>⊗</b> •<br>= = €<br>A                                                                                                    | ✓ 🗗 W<br>● 🗄 M<br>lignment                                                                                         | 'rap Text<br>erge & Cent                                           | er - \$                                                                                    | mber<br>• % *<br>Number                                                                 | ▼<br>€-0 .00<br>.00 →.0                                                        | Conditiona<br>Formatting                                                                                                    | I Format as<br>Table T<br>Styles | Cell<br>Styles •                                                                                                    | E Insert I                                                                                                    | Delete Fo                                                                                                    | ormat                                                                                                    | AutoSum 👻<br>Fill 🕶<br>Clear 🍷<br>Edit                                                                                                    | Sort & Find<br>Filter + Sele                                                                                                    | d&<br>cct ≠                                                                                                    | ^                                                                                                    |
| AG                                                                                                    | 165                                                                                                    | - : >                                                                                                    | x 🗸                                                                                                    | <i>f<sub>x</sub></i> ='P:                                                                                                    | 31 - Blank'!A                                                                                                    | G165/'C1                                                                                                    | L2 - Blank'!                                                                                                    | AG165                                                                                                    |                                                                    |                                                                                            |                                                                                         |                                                                                |                                                                                                    |                                  |                                                                                                    |                                                                                                    |                                                                                                    |                                                                                                    |                                                                                                    |                                                                                                    |                                                                                                    | ~                                                                                                    |
|                                                                                                    | A                                                                                                    | В                                                                                                    | с                                                                                                    | D                                                                                                    | E                                                                                                    | F                                                                                                    | G                                                                                                    | н                                                                                                    | I                                                                  | J                                                                                          | к                                                                                       | L                                                                              | м                                                                                                    | N                                | 0                                                                                                    |                                                                                                    | P                                                                                                    | Q                                                                                                    | R                                                                                                    | S                                                                                                    | т                                                                                                    | U 🔺                                                                                                    |
| 1<br>2<br>3<br>4<br>5<br>6<br>7<br>8<br>9<br>10<br>11<br>12<br>13<br>14<br>15<br>16<br>17<br>18<br>19 | 0.00118<br>0.00119<br>0.00076<br>0.00262<br>0.00388<br>0.00483<br>0.00619<br>0.00800<br>0.00663<br>0.00955<br>0.00795<br>0.00795<br>0.00685<br>0.00795<br>0.00685<br>0.00685<br>0.00888<br>0.01065<br>0.00888<br>0.01254 | 0.00115<br>0.00118<br>0.00922<br>0.00662<br>0.00753<br>0.00813<br>0.00751<br>0.01227<br>0.00939<br>0.00932<br>0.00932<br>0.00846<br>0.00761<br>0.00761<br>0.00761<br>0.00761<br>0.00938<br>0.00901<br>0.00938<br>0.00663<br>0.00819 | 0.00373<br>0.00333<br>0.00526<br>0.00644<br>0.00798<br>0.00712<br>0.00809<br>0.01151<br>0.00622<br>0.00675<br>0.00444<br>0.00417<br>0.00360<br>0.00299<br>0.00193<br>0.00193<br>0.00199<br>0.00229<br>0.00229 | 0.00150<br>0.00163<br>0.00122<br>0.00330<br>0.00365<br>0.00273<br>0.00264<br>0.00508<br>0.00391<br>0.00479<br>0.00443<br>0.00356<br>0.00241<br>0.00266<br>0.00248<br>0.00266<br>0.00248<br>0.00186<br>0.00166<br>0.00141<br>0.00122 | Untit<br>File En<br>1659 0<br>1578 0<br>1578 0<br>1809 0<br>1762 0<br>184 0<br>101 0<br>1901 0<br>1654 0<br>1654 0<br>163 0<br>1436 0<br>1436 0<br>1436 0<br>169 0<br>169 0<br>1226 0<br>169 0<br>1226 0<br>169 0<br>1226 0<br>169 0<br>127 0<br>1439 0<br>127 0<br>135 0<br>1839 0<br>1717 0<br>159 0<br>.767 0<br>.417 0<br>.417 0<br>.4 | led - Note<br>dit Form<br>.00655<br>.00558<br>.00474<br>.00447<br>.00534<br>.01488<br>.06317<br>.05987<br>.06276<br>.08627<br>.07405<br>.07420<br>.08257<br>.07405<br>.07420<br>.08313<br>.08996<br>.10017<br>.08467<br>.08459<br>.06960<br>.05574<br>.04331<br>.03798<br>.03319<br>.03076<br>.02149 | pad<br>at View<br>0.00902<br>0.00802<br>0.00774<br>0.00632<br>0.00561<br>0.00569<br>0.00423<br>0.00409<br>0.00423<br>0.00409<br>0.00430<br>0.00695<br>0.05302<br>0.06232<br>0.11915<br>0.11198<br>0.08164<br>0.09181<br>0.08164<br>0.09181<br>0.08164<br>0.09181<br>0.08164<br>0.09181<br>0.08164<br>0.06676<br>0.05378<br>0.04251<br>0.03573<br>0.02833<br>0.02109 | Help<br>0.01078<br>0.00729<br>0.00528<br>0.00639<br>0.00551<br>0.0<br>0.0<br>0.0<br>0.0<br>0.0<br>0.0<br>0.0<br>0. | 0.00637<br>0.00587<br>0.00638<br>0.00452<br>0.00450<br>Ol<br>and P | 0.0245<br>0.0166<br>0.0116<br>0.0103<br>0.0123<br>pen l<br>Paste<br>ex<br>0.0022<br>0.0027 | 0 0.03100<br>0 0.01710<br>3 0.01730<br>0 0.01494<br>4 0.01374<br>Notep<br>(usin<br>xamp | 6 0.034<br>8 0.035<br>6 0.023<br>4 0.018<br>4 0.017<br>cad s<br>ng Co<br>le) d | 89 0.0520<br>26 0.048<br>46 0.039<br>52 0.028<br>52 0.028<br>53 0.028<br>53 0.028<br>54 0.028<br>54 0.028<br>54 0.028<br>54 0.028<br>54 0.028<br>55 0.028<br>55 0.028<br>56 0. | are<br>+v, fo                    | 32 0.038<br>59 0.041<br>86 0.033<br>28 0.036<br>50 0.028<br>42<br>42<br>42<br>42<br>42<br>42<br>42<br>42<br>42<br>42<br>42<br>42<br>42 | 802       0.0         102       0.0         328       0.0         328       0.0         328       0.0         328       0.0         389       0.0         383       0.0         383       0.0         739       0.0         143       0.0         547       0.0         547       0.0         547       0.0         547       0.0         545       0.0         545       0.0         545       0.0         545       0.0         545       0.0         545       0.0         545       0.0         545       0.0         545       0.0         545       0.0         545       0.0         545       0.0         545       0.0         545       0.0         545       0.0         545       0.0         545       0.0         545       0.0         545       0.0         545       0.0         545       0 | 06211<br>06271<br>04943<br>03227<br>03597<br>03913<br>03632<br>03681<br>04420<br>05239<br>05386<br>04782<br>03035<br>02441<br>02435<br>02441<br>02435<br>02441<br>02435<br>02441<br>02435<br>02441<br>02435<br>02441<br>02435<br>02441<br>02435<br>02441<br>02435<br>02441<br>02435<br>02441<br>02435<br>02441<br>02435<br>0257 | 0.05785<br>0.05419<br>0.04631<br>0.05732<br>0.04928<br>0.05425<br>0.05795<br>0.03872<br>0.03480<br>0.03079<br>0.02373<br>0.03486<br>0.02708<br>0.03486<br>0.02708<br>0.01907<br>0.01797<br>0.01401<br>0.01203<br>0.00766<br>0.00807<br>0.00557<br>0.00476<br>0.00352<br>0.00250 | 0.05903<br>0.07052<br>0.06487<br>0.06284<br>0.05157<br>0.06086<br>0.05087<br>0.05041<br>0.05854<br>0.03868<br>0.03245<br>0.03648<br>0.03245<br>0.03648<br>0.03845<br>0.04053<br>0.04053<br>0.04057<br>0.03149<br>0.02914<br>0.02914<br>0.02914<br>0.02914<br>0.02324<br>0.01891<br>0.01565<br>0.01471<br>0.01238<br>0.00813<br>0.00813 | 1.00269<br>1.00178<br>1.00471<br>1.00610<br>1.00481<br>1.00670<br>1.00627<br>1.00731<br>1.00708<br>1.00708<br>1.00711<br>1.00643<br>1.00643<br>1.00630<br>1.00584<br>1.00757<br>1.00806<br>1.00776 | 0.00127<br>0.00080<br>0.00483<br>0.00409<br>0.00426<br>0.00454<br>0.00725<br>0.00401<br>0.00665<br>0.00537<br>0.00537<br>0.00517<br>0.00527<br>0.00560<br>0.00505<br>0.00515<br>0.00635<br>0.00640 | 0.00<br>0.00<br>0.00 |
| 20                                                                                                    | 0.00986                                                                                                    | 0.00840                                                                                                    | 0.00249                                                                                                    | 0.00125                                                                                                    |                                                                                                    | .01470<br>.01364                                                                                                    | 0.02038                                                                                                    | 0.00458                                                                                                    | 0.00486                                                            | 0.0020                                                                                     | 6 0.0020<br>2 0.0033                                                                    | 9 0.002                                                                        | 02 0.0019                                                                                                    | 6 0.0020<br>91 0.0010            | $66 \ 0.002$<br>$60 \ 0.002$                                                                                                    | 264 0.0<br>220 0.0                                                                                                    | 00367<br>00262                                                                                                    | 0.00251                                                                                                    | 0.00615                                                                                                    | 0.00991                                                                                                    | 0.00652                                                                                                    | 0.00                                                                                                    |
| 22                                                                                                    | 0.00916                                                                                                    | 0.00775                                                                                                    | 0.00253                                                                                                    | 0.00798                                                                                                    |                                                                                                    |                                                                                                    |                                                                                                    |                                                                                                    |                                                                    |                                                                                            |                                                                                         |                                                                                |                                                                                                    |                                  |                                                                                                    |                                                                                                    |                                                                                                    |                                                                                                    | ▶                                                                                                    | .01420                                                                                                    | 0.00641                                                                                                    | 0.00                                                                                                    |
| 23                                                                                                    | 0.01062                                                                                                    | 0.00686                                                                                                    | 0.00371                                                                                                    | 0.01378                                                                                                    | 0.00757                                                                                                    | 0.08133                                                                                                    | 0.09573                                                                                                    | 0.0766                                                                                                    | 6 0.04529                                                          | 9 0.084                                                                                    | 40 0.0746                                                                               | 67 0.07                                                                        | 117 0.00                                                                                                    | 560 0.00                         | 337 0.00                                                                                                    | 0304 (                                                                                                    | 0.00821                                                                                                    | 0.00774                                                                                                    | 4 0.00701                                                                                                    | 0.00948                                                                                                    | 0.00903                                                                                                    | 0.01 👻                                                                                                    |
|                                                                                                    | (                                                                                                    | P31                                                                                                    | C12   B                                                                                                    | ank P31                                                                                                    | L - Blank                                                                                                    | C12 - Bla                                                                                                    | ink Nor                                                                                                    | malizatio                                                                                                    | n (+                                                               | )                                                                                          |                                                                                         |                                                                                |                                                                                                    |                                  |                                                                                                    |                                                                                                    |                                                                                                    |                                                                                                    |                                                                                                    | ]                                                                                                    |                                                                                                    | Þ                                                                                                    |
| Sele                                                                                                  | ct destinatio                                                                                                    | n and press                                                                                                    | ENTER or ch                                                                                                    | oose Paste                                                                                                    |                                                                                                    |                                                                                                    |                                                                                                    |                                                                                                    |                                                                    |                                                                                            |                                                                                         |                                                                                | Average                                                                                                    | : 0.04650                        | Count: 5445                                                                                                    | 5 Sum:                                                                                                    | 253.2094                                                                                                    | 4 🖽                                                                                                    |                                                                                                    | -                                                                                                    | -                                                                                                    | + 100%                                                                                                    |
|                                                                                                    |                                                                                                    | X                                                                                                    |                                                                                                    | ]                                                                                                    |                                                                                                    |                                                                                                    |                                                                                                    |                                                                                                    |                                                                    |                                                                                            |                                                                                         |                                                                                |                                                                                                    |                                  |                                                                                                    |                                                                                                    |                                                                                                    | рт 🎜                                                                                                    | 🖶 🔍 🛤                                                                                                    | P 🛱 🍕                                                                                                    | 5:<br>11/                                                                                                    | 53 PM<br>/5/2015                                                                                                    |

# Save the File

named as "P31", in our

case, as

.txt format and open

MATLAB software

| 📣 MATLAB R2011b                                                                                                    |                                                                                                    |                                                     |
|----------------------------------------------------------------------------------------------------|----------------------------------------------------------------------------------------------------|-----------------------------------------------------|
| File Edit Debug Parallel Desktop Window                                                                                                    | Help                                                                                                |                                                     |
| : 🛅 😂   🌡 🐃 🛍 🤊 😋   🎒 🛃   🥹                                                                                                    | Current Folder: C:\Program Files\MATLAB\R2011b\bin 👻 📖 🛍                                            |                                                     |
| Shortcuts 🛃 How to Add 💽 What's New                                                                                                    |                                                                                                    |                                                     |
| Current Folder 🕨 🖛 🛪 🗙                                                                                                    | Command Window 🌱 🗖 👼 🗙                                                                              | Workspace → □ ₹ ×                                   |
| 📙 « R2011b > bin > 🔹 🔎 🖻 🌞                                                                                                    | Image: New to MATLAB? Watch this <u>Video</u> , see <u>Demos</u> , or read <u>Getting Started</u> . | 🛅 📷 嶜 骗 🧠 🛛 💯 Select data to plot 💌                 |
| 🗋 Name 🔺                                                                                                    | $f_{x} >>$                                                                                          | Name 🔺 Value Mi                                     |
| 표 퉬 m3iregistry                                                                                                    |                                                                                                    |                                                     |
| 🕀 퉲 registry                                                                                                    |                                                                                                    |                                                     |
| 🕀 🕌 util                                                                                                    |                                                                                                    |                                                     |
| 🛨 📕 winб4                                                                                                    |                                                                                                    |                                                     |
| Generation and the second second seco |                                                                                                    |                                                     |
|                                                                                                    |                                                                                                    |                                                     |
| Icdata vsd                                                                                                    |                                                                                                    |                                                     |
| Icdata utf8.xml                                                                                                    |                                                                                                    |                                                     |
| license.txt                                                                                                    |                                                                                                    |                                                     |
| 🚳 matlab.bat                                                                                                    |                                                                                                    |                                                     |
| 📣 matlab.exe                                                                                                    |                                                                                                    |                                                     |
| 🚳 mbuild.bat                                                                                                    |                                                                                                    | 4 III >                                             |
| 🚳 mcc.bat                                                                                                    |                                                                                                    |                                                     |
| 🚳 mex.bat                                                                                                    |                                                                                                    | Command History - Command History - Command History |
| mex.pl                                                                                                    |                                                                                                    | 10-s 11/5/2015 4:22 PMs                             |
| 3 mexext.bat                                                                                                    |                                                                                                    | x=0:.03162:5.18568                                  |
| mexsetup.pm                                                                                                    |                                                                                                    | y=0:0.080:2.56                                      |
| mw mpiezec bat                                                                                                    |                                                                                                    | <pre>[x,y]=meshgrid(x,y)</pre>                      |
| ProductRoots                                                                                                    |                                                                                                    |                                                     |
| Worker.bat                                                                                                    |                                                                                                    | pcolor(x,y,w)                                       |
|                                                                                                    |                                                                                                    | ⊟-% 11/5/2015 5:56 PM%                              |
|                                                                                                    |                                                                                                    | x=0:.03162:5.18568                                  |
|                                                                                                    |                                                                                                    | y=0:0.080:2.56                                      |
|                                                                                                    |                                                                                                    | [x,y]=meshgrid(x,y)                                 |
|                                                                                                    |                                                                                                    |                                                     |

Details

**4 Start** Ready

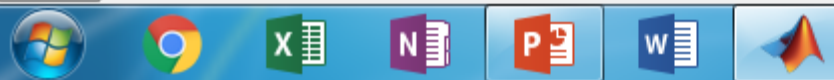

^

pcolor(x,y,w)

%-- 11/5/2015 6:44 PM --%

 $\overline{\mathbf{v}}$ 

OVR

| MATLAB R2011b                                                                                                    |                                                                                                  |                                            |
|----------------------------------------------------------------------------------------------------|--------------------------------------------------------------------------------------------------|--------------------------------------------|
| File Edit Debug Parallel Desktop W                                                                                                    | Vindow Help                                                                                      |                                            |
| New 🕨 📔                                                                                                    | 🛛 🕜 Current Folder: C:\Program Files\MATLAB\R2011b\bin 👻 📖 🖻                                     |                                            |
| Open Ctrl+O                                                                                                    |                                                                                                  |                                            |
| Close Command Window Ctrl+W 🗕 🗖                                                                                                    | T a × Command Window → □ a ×                                                                     | Workspace → □ ₹ ×                          |
| Import Data                                                                                                    | (1) New to MATLAB? Watch this <u>Video</u> , see <u>Demos</u> , or read <u>Getting Started</u> . | 🛅 📷 ங 🐃 🛛 💯 Select data to plot 👻          |
| Save Workspace As                                                                                                    | $f_{X} >>$                                                                                       | Name 🔺 Value Mi                            |
| Save Honopace Asian Centro                                                                                                    |                                                                                                  |                                            |
| Set Path                                                                                                    |                                                                                                  |                                            |
| Preferences                                                                                                    |                                                                                                  |                                            |
| Page Setup                                                                                                    |                                                                                                  |                                            |
| Print Ctrl+P                                                                                                    |                                                                                                  |                                            |
| Print Selection                                                                                                    |                                                                                                  |                                            |
| Exit MATLAB Ctrl+O                                                                                                    | Import data to MatLab                                                                            |                                            |
|                                                                                                    |                                                                                                  |                                            |
| Matlab.bat                                                                                                    |                                                                                                  |                                            |
| 🚳 mbuild.bat                                                                                                    | Click "File" and                                                                                 | ۰ III ۲                                    |
| S mcc.bat                                                                                                    |                                                                                                  | Command History → □ ? ×                    |
| mex.pl                                                                                                    |                                                                                                  | ⊡…% 11/5/2015 4:22 PM%                     |
| 🚳 mexext.bat                                                                                                    | "Import Data"                                                                                    | x=0:.03162:5.18568                         |
| mexsetup.pm                                                                                                    |                                                                                                  | y=0:0.080:2.56                             |
| mexutils.pm<br>mexutils.pm mexutils.pm mexut |                                                                                                  | [x,y]=meshgrid(x,y)                        |
| ProductRoots                                                                                                    |                                                                                                  |                                            |
| 🚳 worker.bat                                                                                                    |                                                                                                  |                                            |
|                                                                                                    |                                                                                                  | x=0:.03162:5.18568                         |
|                                                                                                    |                                                                                                  | y=0:0.080:2.56                             |
|                                                                                                    |                                                                                                  | [x,y]=meshgrid(x,y) ≡                      |
|                                                                                                    |                                                                                                  |                                            |
|                                                                                                    |                                                                                                  | pcolor(x,y,w)                              |
| 2-4-11-                                                                                                    |                                                                                                  |                                            |
|                                                                                                    |                                                                                                  |                                            |
| Start Ready                                                                                                    |                                                                                                  | OVR                                        |
| 🥵 🔈 👔 📲                                                                                                    |                                                                                                  | 🍪 🔣 🔝 🔛 📴 🙀 🌓 0:45 PM<br>1 <u>1/5/2015</u> |

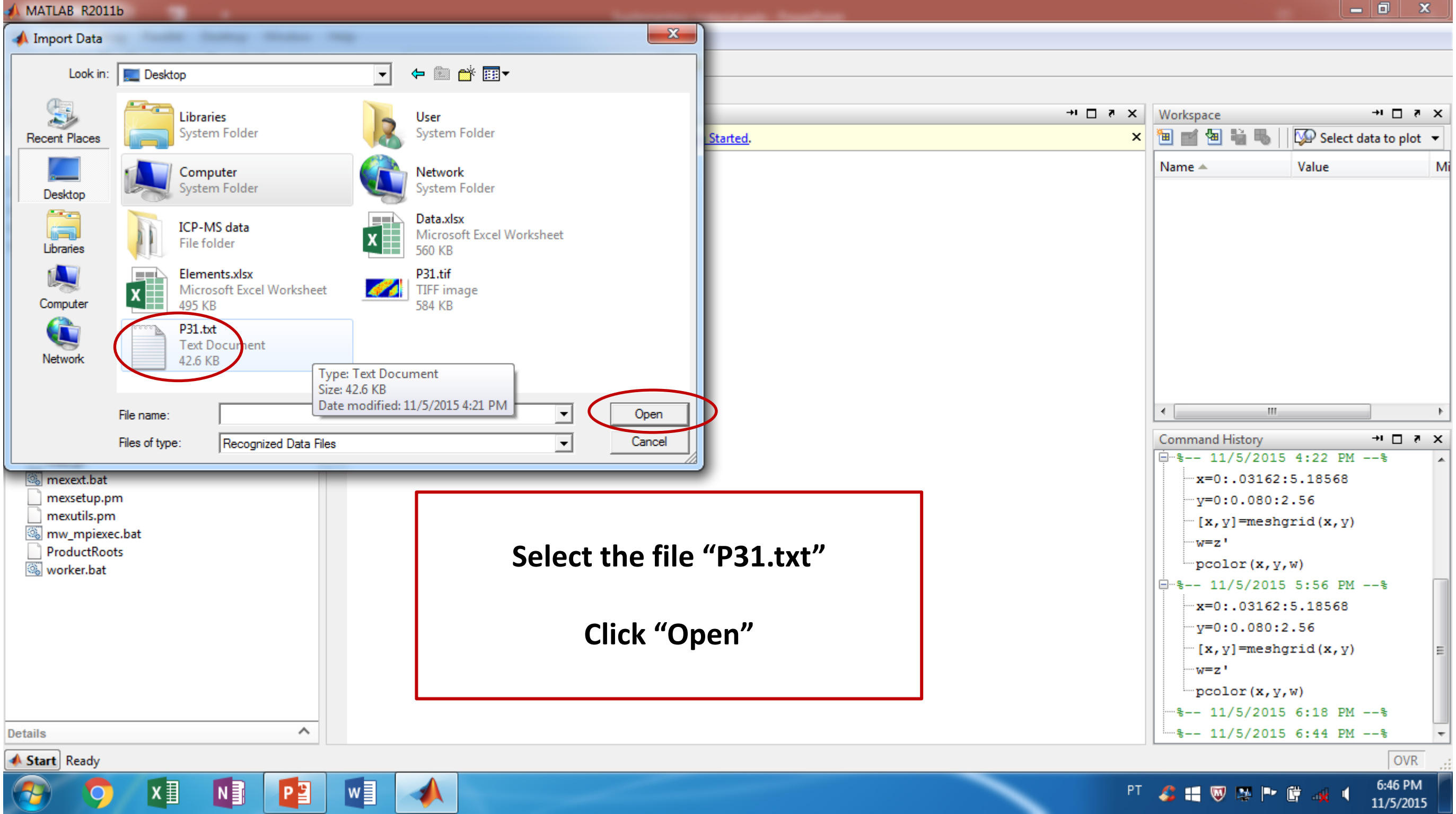

### MATLAB R2011b

Debug Parallel Desktop Window Help File Edit

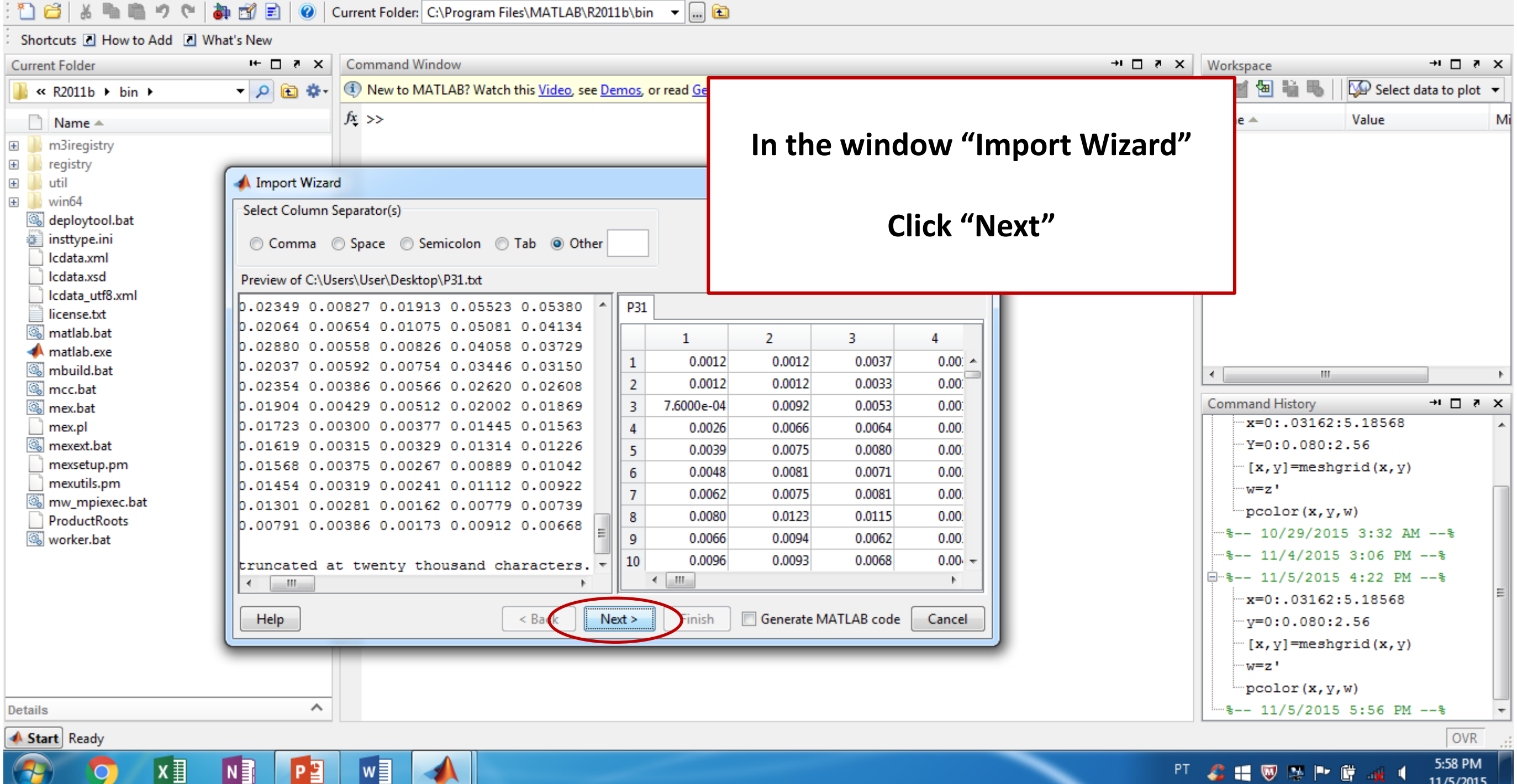

#### 📣 MATLAB R2011b Debug Parallel Desktop Window Help File Edit Current Folder: C:\Program Files\MATLAB\R2011b\bin 🛛 🛨 🛄 🖻 ት 🗃 ж 9 - CH a 🚮 E) 0 Shortcuts 🖸 How to Add 💽 What's New Current Folder H □ ₹ X Command Window × 5 ⊡ !+ Workspace + ⊡ ₹ X **i b** Select data to plot 🔻 - 🔎 🖻 🌣-Image: New to MATLAB? Watch this Video, see Demos, or read Getting ≪ R2011b ▶ bin ▶ $f_{x} >>$ Value Mi 📄 Name 🔺 m3iregistry In the Window "Import Wizard" + + registry 📣 Import Wizard + util + win64 Select variables to import using checkboxes deploytool.bat Click "Finish" Oreate variables matching preview. insttype.ini lcdata.xml Create vectors from each column using column names. lcdata.xsd ) Create vectors from each row using row names. Icdata\_utf8.xml license.txt Variables in C:\Users\User\Desktop\P31.txt 🚳 matlab.bat No variable selected for preview. 📣 matlab.exe Import Name 🔺 Class Size Bytes 🚳 mbuild.bat P31 - € 111 1 165x33 43560 double 🚳 mcc.bat Command History → □ ₹ X 🚳 mex.bat x=0:.03162:5.18568 mex.pl Y=0:0.080:2.56 mexext.bat mexsetup.pm [x,y]=meshgrid(x,y) mexutils.pm w=z' mw\_mpiexec.bat pcolor(x,y,w) ProductRoots worker.bat · S-- 11/5/2015 4:22 PM --8 <. 111 x=0:.03162:5.18568 Help < Back Finish Generate MATLAB code Cancel Next v=0:0.080:2.56 [x,y]=meshgrid(x,y) w=z' pcolor(x,y,w) ~ -%-- 11/5/2015 5:56 PM --% Details OVR A Start Ready

🔿 XI NI 🎦 🖬 🚽

5:59 PM

| MATLAB R2011b                             |                |                                                                                        |          |        |             |             |           | ×   |
|-------------------------------------------|----------------|----------------------------------------------------------------------------------------|----------|--------|-------------|-------------|-----------|-----|
| File Edit View Graphics Debug Parallel De | esktop Wind    | low Help                                                                               |          |        |             |             |           |     |
| 🎦 🖆 👗 🖻 🕫 🤊 🥲 🛃 🖹 🛞 🖉                     | Current Folder | C:\Program Files\MATLAB\R2011b\bin 🔻 📖 🖻                                               |          |        |             |             |           |     |
| Shortcuts C How to Add C What's New       |                |                                                                                        |          |        |             |             |           |     |
|                                           | Command \      | Vindow                                                                                 | +! □ a × | Wor    | kenace      |             | → □ 2     | x   |
|                                           | New to N       | AATI AR2 Watch this Video, see Demos, or read Getting Started                          | ×        | 5      | nspace      | Stack 00    | nlet/D21) |     |
|                                           | Vivew to r     | VIATEAB: Watch this <u>video</u> , see <u>Demos</u> , of fead <u>Getting Started</u> . | ^        |        |             |             | plot(P51) | •   |
| 🗋 Name 🔺                                  | $f_{x} >>$     |                                                                                        |          | Nan    | ne 🔺        | Value       |           | Mi  |
| 🗈 🚇 m3iregistry                           |                |                                                                                        |          | ШP     | 31          | <165x33 d   | ouble>    | 3.8 |
| 🗉 🦲 registry                              |                |                                                                                        |          |        | Open Selec  | tion Ctrl+D |           |     |
| E in util                                 |                |                                                                                        |          |        | Save As     |             |           |     |
| Contraction (Contraction)                 |                |                                                                                        | _        |        | Copy        | Ctrl+C      |           |     |
| insttype.ini                              |                |                                                                                        |          |        | Duplicate   |             |           |     |
| Icdata.xml                                |                |                                                                                        |          |        | Delete      | Delete      |           |     |
| Icdata.xsd                                |                | In "Morkspace"                                                                         |          |        | Delete      | Delete      |           |     |
| Icdata_utr8.xmi                           |                | III WOIKSpace                                                                          |          |        | Rename      |             |           |     |
| 🚳 matlab.bat                              |                |                                                                                        |          |        | Edit Value  |             |           |     |
| 📣 matlab.exe                              |                |                                                                                        |          |        |             |             |           |     |
| 🚳 mbuild.bat                              |                | Click with the right button in the                                                     |          | •      | plot(P31)   |             |           | - F |
| 🚳 mcc.bat                                 |                |                                                                                        |          | Cor    | bar(P31)    |             | →1 □ 2    | x   |
| 🚳 mex.bat                                 |                | name of the file "P31"                                                                 |          |        | area(P31)   |             |           |     |
| Mex.pr                                    |                |                                                                                        |          |        | pie(P31)    |             |           |     |
| mexsetup.pm                               |                |                                                                                        |          |        | hist(P31)   |             |           |     |
| mexutils.pm                               |                | Ponamo as "z"                                                                          |          |        | contour(P3  | 1)          |           |     |
| S mw_mpiexec.bat                          |                | Reliance as 2                                                                          |          |        | surf(P31)   |             |           |     |
| Worker bat                                |                |                                                                                        |          | 9      | mesh(P31)   |             | 4%        |     |
| workenbar                                 |                |                                                                                        |          | ···· 9 | More Plots  |             | %         |     |
|                                           |                |                                                                                        |          | ÷      |             |             | %         |     |
|                                           |                |                                                                                        |          |        | Plot Catalo | g           |           | Ξ   |
|                                           |                |                                                                                        |          |        | y=0:0.080:  | 2.56        | -         |     |
|                                           |                |                                                                                        |          |        | [x,y]=mesh  | ngrid(x,y)  | l.        |     |
|                                           |                |                                                                                        |          |        |             |             |           |     |
|                                           |                |                                                                                        |          |        | pcolor(x,)  | 7,W)        |           |     |
| etails ^                                  |                |                                                                                        |          | 8      | 11/5/201    | 5 5:56 PM   | 8         | -   |

**Start** Import Wizard created variables in the current workspace.

<u>\_</u>

4

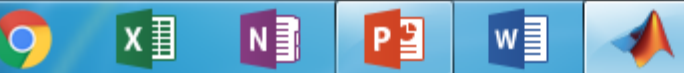

6:00 PM 11/5/2015

#### \_ 0 × A MATLAB R2011b Desktop Window Parallel Help File Edit Debug Current Folder: C:\Program Files\MATLAB\R2011b\bin 🛛 🛨 🛄 🖻 ٢Þ T) E Shortcuts 🖸 How to Add 💽 What's New Command Window ++ □ ₹ X → 🗆 ₹ × × 5 ⊡ + Current Folder Workspace '테 📹 🔚 💺 👞 Select data to plot 🔻 🔻 🔎 🖻 🌞 -Image: New to MATLAB? Watch this <u>Video</u>, see <u>Demos</u>, or read <u>Getting Started</u>. × ≪ R2011b ▶ bin ▶ fx >> x=0:.03162:5.18568 Value Name 🔺 Mi 📄 Name 🔺 Ηz <165x33 double> 3.8 + m3iregistry In "Command window" registry util + Write the command line + win64 X=0:space interval:final space 🚳 deploytool.bat insttype.ini x=0:.03162:5.18568 Icdata.xml Icdata.xsd Icdata utf8.xml license.txt 🔍 matlab.bat **Space interval** 📣 matlab.exe 🔍 mbuild.bat ٠. 111 Use $S = V \times T$ 🕼 mcc.bat Command History + □ ₹ X 🔍 mex.bat S = ablation speed x acquisition time x=0:.03162:5.18568 mex.pl Y=0:0.080:2.56 mexext.bat Example: S = 0.060 mm/s x 0.527s mexsetup.pm [x,y]=meshgrid(x,y) mexutils.pm S = 0.03162 mmw=z' mw\_mpiexec.bat pcolor(x,y,w) ProductRoots -%-- 10/29/2015 3:32 AM --% 🚳 worker.bat -%-- 11/4/2015 3:06 PM --% **Final space** · S-- 11/5/2015 4:22 PM --% x=0:.03162:5.18568 Formula = (number of data x S) – S v=0:0.080:2.56 [x,y]=meshgrid(x,y) Example: (165 dados x 0.03162) – 0.03162 w=z' pcolor(x,y,w) ~ -%-- 11/5/2015 5:56 PM --% Details OVR A Start Ready

хI

Ν

w

- PT 🛛 🗳 📢 🔍 🕵 🖿 🛱 🚜 🍕

6:01 PM

#### A MATLAB R2011b

Debug Parallel Desktop Window Help File Edit

Ν

w

1) 🖨 Current Folder: C:\Program Files\MATLAB\R2011b\bin 🛛 🗸 🛄 🖻 r h 9 EN. E  $(\mathbf{C})$ 

Shortcuts 🖸 How to Add 💽 What's New

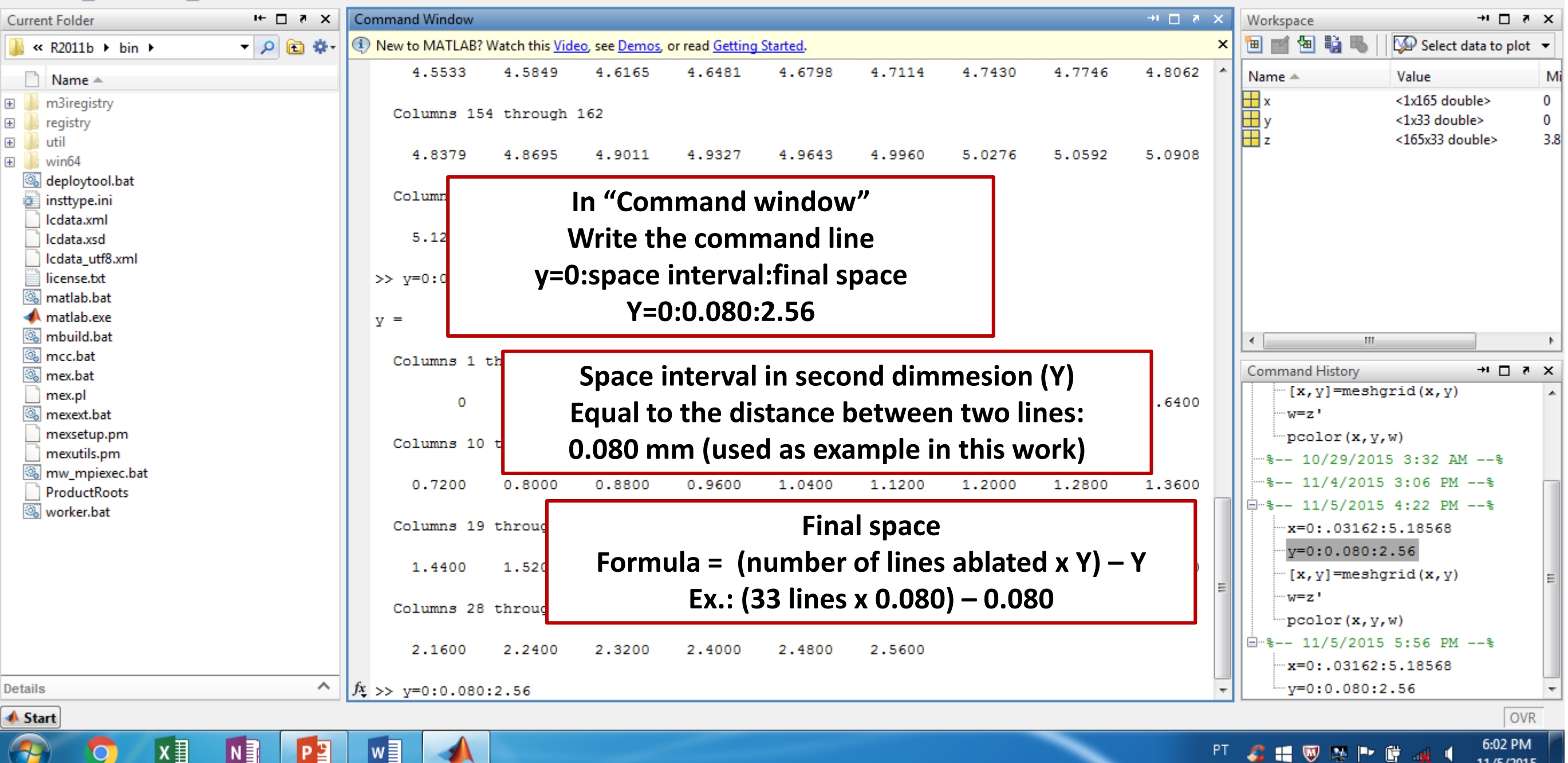

\_ 0 ×

PT

💪 🔣 🔍 🛤 🏴 😭

# 📣 MATLAB R2011b

File Edit Debug Parallel Desktop Window Help

🞦 🚰 | 🐰 🐂 🛍 🤊 🥙 | 🖓 🗃 🗐 📄 | 🥝 | Current Folder: C:\Program Files\MATLAB\R2011b\bin 🕞 🛄 🖻

Shortcuts 🛃 How to Add 💽 What's New

| Current Folder 🛛 🗠 🗖     | Command Wind       | dow                       |                      | + 🗖                                 | × s | Workspace       | + □                         | × ×        |
|--------------------------|--------------------|---------------------------|----------------------|-------------------------------------|-----|-----------------|-----------------------------|------------|
| 📔 « R2011b > bin > 🔹 🗩 🖻 | 🗈 🌞 🕕 🕕 New to MAT | LAB? Watch this <u>Vi</u> | <u>leo, see Demo</u> | s, or read <u>Getting Started</u> . | ×   | 1 🖬 🐿 🛍         | 🌡 📋 💯 Select data to pla    | ot 🔻       |
| Name 🔺                   | 0.32               | 00 0.3200                 | 0.3200               |                                     | -   | Name 🔺          | Value                       | Mi         |
| m3iregistry              | 0.40               | 00 0.4000                 | 0.4000               |                                     |     | H x             | <33x165 double>             | 0          |
| Tegistry                 | 0.48               | 00 0.4800                 | 0.4800               |                                     |     | Ηy              | <33x165 double>             | 0          |
|                          | 0.56               | 00 0.5600                 | 0.5600               |                                     |     | ± z             | <165x33 double>             | 3.8        |
| ш win64                  | 0.64               | 00 0.6400                 | 0.6400               |                                     |     |                 |                             |            |
| deploytool.bat           | 0.72               | 00 0.7200                 | 0.7200               |                                     |     |                 |                             |            |
| insttype.ini             | 0.80               | 00 0.8000                 | 0.8000               |                                     |     |                 |                             |            |
| Cdata.xml                | 0.88               | 00 0.8800                 | 0.8800               |                                     |     |                 |                             |            |
| lcdata.xsd               | 0.96               | 0.9600                    | 0.9600               |                                     |     |                 |                             |            |
| lcdata_utf8.xml          | 1.04               | 00 1.0400                 | 1.0400               |                                     |     |                 |                             |            |
| 📋 license.txt            | 1.12               | 00 1.1200                 | 1.1200               |                                     |     |                 |                             |            |
| 🚳 matlab.bat             | 1.20               | 00 1.2000                 | 1.2000               |                                     |     |                 |                             |            |
| 📣 matlab.exe             | 1.28               | 00 1.2800                 | 1.2800               |                                     |     |                 |                             |            |
| 🚳 mbuild.bat             | 1.36               | 00 1.3600                 | 1.3600               |                                     |     | •               |                             | Þ          |
| S mcc.bat                | 1.44               | 00 1.4400                 | 1.4400               | In "Command window"                 |     | Command History | , → □                       | <b>a</b> x |
| 🚳 mex.bat                | 1.52               | 00 1.5200                 | 1.5200               |                                     |     |                 |                             | · ·        |
| mex.pl                   | 1.60               | 00 1.6000                 | 1.6000               |                                     |     | w-2             | )                           |            |
| S mexext.bat             | 1.68               | 00 1.6800                 | 1.6800               |                                     |     | pcolor (x       | (, ⊻, ₩)                    |            |
| mexicup.pm               | 1.76               | 00 1.7600                 | 1.7600               | Data must be generated as a matrix  |     | \$ 10/29/       | 2015 3:32 AM%               |            |
| mexutilis.pm             | 1.84               | 00 1.8400                 | 1.8400               |                                     |     | \$ 11/4/2       | 015 3:06 PM%                |            |
| ProductRoots             | 1.92               | 00 1.9200                 | 1.9200               |                                     |     | ₽~% 11/5/2      | 015 4:22 PM%                |            |
| Worker bat               | 2.00               | 00 2.0000                 | 2.0000               |                                     |     | x=0:.031        | .62:5.18568                 |            |
| - Workenbac              | 2.08               | 00 2.0800                 | 2.0800               | [x.v]=meshgrid (x.v)                |     | y=0:0.08        | 0:2.56                      |            |
|                          | 2.16               | 00 2.1600                 | 2.1600               |                                     |     | [x, v]=me       | shgrid(x,v)                 |            |
|                          | 2.24               | 00 2.2400                 | 2.2400               |                                     |     | W=7!            |                             |            |
|                          | 2.32               | 00 2.3200                 | 2.3200               |                                     |     | " -             | )                           | Ξ          |
|                          | 2.40               | 00 2.4000                 | 2.4000               |                                     |     |                 | ·, Y, W)                    |            |
|                          | 2.48               | 00 2.4800                 | 2.4800               |                                     |     | □□…≈ 11/5/2     | 015 5:56 PM≹                |            |
|                          | 2.56               | 00 2.5600                 | 2.5600               |                                     |     | x=0:.031        | .62:5.18568                 |            |
|                          |                    |                           |                      |                                     |     | y=0:0.08        | 0:2.56                      |            |
| Details                  | $f_{\star} >>$     |                           |                      |                                     | -   | [x,y]=me        | shgrid(x,y)                 | -          |
| 📣 Start                  | · ·                |                           |                      |                                     |     |                 | 0                           | /R         |
| 📀 🔈 🗴 🛐                  |                    |                           |                      |                                     | РТ  | 🕹 🖽 🔍 🛤         | ■• 🛱 🚜 🖣 6:03 P <br>11/5/20 | M<br>015   |

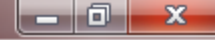

# 📣 MATLAB R2011b

File Edit Debug Parallel Desktop Window Help

🞦 🚰 | 👗 🐂 🛍 🤊 🍽 | 🖓 🛃 | 🥝 | Current Folder: C:\Program Files\MATLAB\R2011b\bin 🕞 🛄 🖻

Shortcuts 🔄 How to Add 💽 What's New

x∎

9

<u>\_</u>

N

P

w

- A

| Current Folder 🖛 🗖 🛪 🗙    |                  | Command Window   |                       |                        |                                    | → □ ₹ X                                    | Wo   | orkspace  | ⇒ □ ₹                  | ' x                 |     |
|---------------------------|------------------|------------------|-----------------------|------------------------|------------------------------------|--------------------------------------------|------|-----------|------------------------|---------------------|-----|
| 📔 ≪ R2011b ▸ bin  🔹 🔎 🖻 🌞 |                  | New to MATLAB? \ | Watch this <u>Vid</u> | eo, see <u>Demos</u> , | , or read <u>Getting Started</u> . | ×                                          | 1    | 🛒 🕭 🖏 🕷 🗌 | 💯 Select data to plot  | t 🔻                 |     |
|                           | Name 🔺           |                  | 0.3200                | 0.3200                 | 0.3200                             |                                            | *    | Na        | me 🔺                   | Value               | M   |
| æ                         | - m3iregistry    |                  | 0.4000                | 0.4000                 | 0.4000                             |                                            |      |           | x                      | <33x165 double>     | 0   |
| æ                         | registry         |                  | 0.4800                | 0.4800                 | 0.4800                             |                                            |      | H.        | v                      | <33x165 double>     | 0   |
| ÷                         | util             |                  | 0.5600                | 0.5600                 | 0.5600                             |                                            |      |           | Z                      | <165x33 double>     | 3.8 |
| +                         | win64            |                  | 0.6400                | 0.6400                 | 0.6400                             |                                            |      |           |                        |                     |     |
|                           | 🚳 deploytool.bat |                  | 0.7200                | 0.7200                 | 0.7200                             |                                            |      |           |                        |                     |     |
|                           | insttype.ini     |                  | 0.8000                | 0.8000                 | 0.8000                             |                                            |      |           |                        |                     |     |
|                           | 🔄 Icdata.xml     |                  | 0.8800                | 0.8800                 | 0.8800                             | In "Command window"                        |      |           |                        |                     |     |
|                           | Icdata.xsd       |                  | 0.9600                | 0.9600                 | 0.9600                             |                                            |      |           |                        |                     |     |
|                           | Cdata_utf8.xml   |                  | 1.0400                | 1.0400                 | 1.0400                             |                                            |      |           |                        |                     |     |
|                           | Ilcense.txt      |                  | 1.1200                | 1.1200                 | 1.1200                             | • • • • • •                                |      |           |                        |                     |     |
|                           | Matlab.bat       |                  | 1.2000                | 1.2000                 | 1.2000                             | in some situations, the transpose          | se 📔 |           |                        |                     |     |
|                           | Multiplexe       |                  | 1.2600                | 1.2600                 | 1.2600                             |                                            |      |           |                        |                     | . h |
|                           | 🚳 mcc.bat        |                  | 1 4400                | 1 4400                 | 1 4400                             | matrix can be useful                       |      |           |                        |                     | -   |
|                           | 🚳 mex.bat        |                  | 1.5200                | 1.5200                 | 1.5200                             |                                            |      | Co        | mmand History          | א ם ו+              | ' × |
|                           | mex.pl           |                  | 1,6000                | 1,6000                 | 1,6000                             |                                            |      |           | w=z'                   |                     | *   |
|                           | 🚳 mexext.bat     |                  | 1.6800                | 1.6800                 | 1.6800                             |                                            |      |           | pcolor(x,y,v           | 1)                  |     |
|                           | mexsetup.pm      |                  | 1.7600                | 1.7600                 | 1.7600                             | For this task, the command <sup>o</sup> mi | ust  |           | <b>%</b> 10/29/2015    | 3:32 AM%            |     |
|                           | mexutils.pm      |                  | 1.8400                | 1.8400                 | 1.8400                             | he put heside of character as              |      |           | <b>%</b> 11/4/2015     | 3:06 PM%            |     |
|                           | ProductRoots     |                  | 1.9200                | 1.9200                 | 1.9200                             | be put beside of character, as             |      | <u> </u>  | <pre>% 11/5/2015</pre> | 4:22 PM%            |     |
|                           | worker.bat       |                  | 2.0000                | 2.0000                 | 2.0000                             | follow                                     |      |           | x=0:.03162:5           | 5.18568             |     |
|                           |                  |                  | 2.0800                | 2.0800                 | 2.0800                             | IUIIUW.                                    |      |           | y=0:0.080:2.           | ,56                 |     |
|                           |                  |                  | 2.1600                | 2.1600                 | 2.1600                             |                                            |      |           | [x,y]=meshgi           | cid(x,y)            |     |
|                           |                  |                  | 2.2400                | 2.2400                 | 2.2400                             |                                            |      |           | w=z'                   |                     | -   |
|                           |                  |                  | 2.3200                | 2.3200                 | 2.3200                             | \\/-7'                                     |      |           | pcolor (x, y, v        | N)                  | =   |
|                           |                  |                  | 2.4000                | 2.4000                 | 2.4000                             | VV=Z                                       |      | <u> </u>  | <pre>% 11/5/2015</pre> | 5:56 PM%            |     |
|                           |                  |                  | 2.4800                | 2.4800                 | 2.4800                             |                                            |      |           | x=0:.03162:5           | 5.18568             |     |
|                           |                  |                  | 2.5600                | 2.5600                 | 2.5600                             |                                            |      |           | v=0:0.080:2            | .56                 |     |
| Def                       | taile            | ~                | fr as area            |                        | L                                  |                                            |      |           | y=0.0.000.2            | rid (v. v)          |     |
| Det                       |                  |                  | J* >> ₩=Z '           |                        |                                    |                                            | Ŧ    |           | [x,y]-meshgi           | .τα ( <b>x</b> , γ) | -   |
| -                         | Start            |                  |                       |                        |                                    |                                            |      |           |                        | OVF                 | R   |

\_ 0 X

6:03 PM 11/5/2015

PT 🎜 🖽 🔍 🛤 🖿 🗑 🚜 🌓

# 📣 MATLAB R2011b

File Edit Debug Parallel Desktop Window Help

🞦 🚰 👗 🖹 🍘 💌 🍓 🗊 🖹 🞯 Current Folder: C:\Program Files\MATLAB\R2011b\bin 📼 📖 🖻

Shortcuts 🛃 How to Add 💽 What's New

X∄

9

<u>\_</u>

N

P

w

| Current Folder 🖛 🖛 🛪      |                 | Command Window   |                        |                          | +I                               | □ ₹ ×                           | Workspace  | א □ ו+                | ×               |          |
|---------------------------|-----------------|------------------|------------------------|--------------------------|----------------------------------|---------------------------------|------------|-----------------------|-----------------|----------|
| 📔 ≪ R2011b ▸ bin  🔹 🔎 🖻 🌞 |                 | I New to MATLAB? | Watch this <u>Vide</u> | eo, see <u>Demos</u> , o | or read <u>Getting Started</u> . | ×                               | 19 🖬 🗐 🛍 🕷 | Select data to plot   | -               |          |
|                           | Name 🔺          |                  | 0.0028                 | 0.0028                   | 0.0037                           |                                 | *          | Name 🔺                | Value           | M        |
|                           | m3iregistry     |                  | 0.0032                 | 0.0037                   | 0.0032                           |                                 |            | H w                   | <33x165 double> | 3.8      |
| E                         | registry        |                  | 0.0073                 | 0.0031                   | 0.0038                           |                                 |            | H x                   | <33x165 double> | 0        |
| E                         | util            |                  | 0.0076                 | 0.0058                   | 0.0055                           |                                 |            | H v                   | <33x165 double> | 0        |
| æ                         | win64           |                  | 0.0247                 | 0.0207                   | 0.0159                           |                                 |            | H z                   | <165x33 double> | 3.8      |
| ٦ I                       | apploytool.bat  |                  | 0.0236                 | 0.0171                   | 0.0160                           |                                 |            |                       |                 |          |
|                           | insttype.ini    |                  | 0.0236                 | 0.0172                   | 0.0116                           |                                 |            |                       |                 |          |
|                           | Icdata.xml      |                  | 0.0203                 | 0.0167                   | 0.0137                           |                                 |            |                       |                 |          |
|                           | lcdata.xsd      |                  | 0.0187                 | 0.0141                   | 0.0123                           |                                 |            |                       |                 |          |
|                           | lcdata_utf8.xml |                  | 0.0163                 | 0.0115                   | 0.0102                           |                                 |            |                       |                 |          |
|                           | 📄 license.txt   |                  | 0.0206                 | 0.0124                   | 0.0102                           |                                 |            |                       |                 |          |
|                           | 🚳 matlab.bat    |                  | 0.0254                 | 0.0201                   | 0.0168                           |                                 |            |                       |                 |          |
|                           | 📣 matlab.exe    |                  | 0.0180                 | 0.0118                   | 0.0108                           | In "Command window"             |            |                       |                 |          |
|                           | 🚳 mbuild.bat    |                  | 0.0191                 | 0.0129                   | 0.0129                           |                                 |            |                       |                 | Þ        |
|                           | 🚳 mcc.bat       |                  | 0.0219                 | 0.0158                   | 0.0114                           |                                 |            | Command History       | -               | ~        |
|                           | 🚳 mex.bat       |                  | 0.0142                 | 0.0111                   | 0.0082                           |                                 |            |                       |                 | <u>^</u> |
|                           | mex.pl          |                  | 0.0215                 | 0.0147                   | 0.0136                           | For generation of the image     |            |                       | , w)            |          |
|                           | Mexext.bat      |                  | 0.0211                 | 0.0204                   | 0.0115                           |                                 |            | a−− 10/29/201         | 15 3:32 AM%     |          |
|                           | mexsetup.pm     |                  | 0.0078                 | 0.0046                   | 0.0036                           |                                 |            | 8 11/4/2015           | 5 3:06 PM%      |          |
|                           | mexutils.pm     |                  | 0.0059                 | 0.0049                   | 0.0042                           |                                 |            | □ % 11/5/2015         | 5 4:22 PM%      |          |
|                           | ProductPoots    |                  | 0.0028                 | 0.0021                   | 0.0025                           | give the command neolor as foll | <u></u>    | x=0:.03162            | :5.18568        |          |
|                           | worker bat      |                  | 0.0027                 | 0.0020                   | 0.0034                           |                                 |            | -y=0:0.080:           | 2.56            |          |
| '                         | workenbar       |                  | 0.0022                 | 0.0026                   | 0.0020                           |                                 |            | [x,y]=mesh            | grid(x,y)       |          |
|                           |                 |                  | 0.0023                 | 0.0028                   | 0.0019                           |                                 |            | w=z '                 |                 |          |
|                           |                 |                  | 0.0023                 | 0.0027                   | 0.0016                           | "ncolor (x y w)"                |            | ncolor (x y           | 1.1)            |          |
|                           |                 |                  | 0.0029                 | 0.0026                   | 0.0022                           |                                 |            |                       |                 | =        |
|                           |                 |                  | 0.0032                 | 0.0037                   | 0.0026                           |                                 |            | □□~≈ 11/5/2015        | ) 5:56 PM€      |          |
|                           |                 |                  | 0.0025                 | 0.0025                   | 0.0026                           |                                 |            | x=0:.03162            | :5.18568        |          |
|                           |                 |                  | 0.0081                 | 0.0062                   | 0.0058                           |                                 |            | _y=0:0.080:           | 2.56            |          |
|                           |                 |                  |                        |                          |                                  |                                 |            | <pre>[x,y]=mesh</pre> | grid(x,y)       |          |
| Det                       | tails           | ^                | fx >> pcolor(x, y      | y,w)                     |                                  |                                 | +          | w=z '                 |                 | Ŧ        |
| •                         | Start           |                  |                        |                          |                                  |                                 |            |                       | OVR             |          |

## PT 🂪 🔣 🐺 降 🛱 🐗 📢 6:04 PM 11/5/2015

----

\_ 0 X

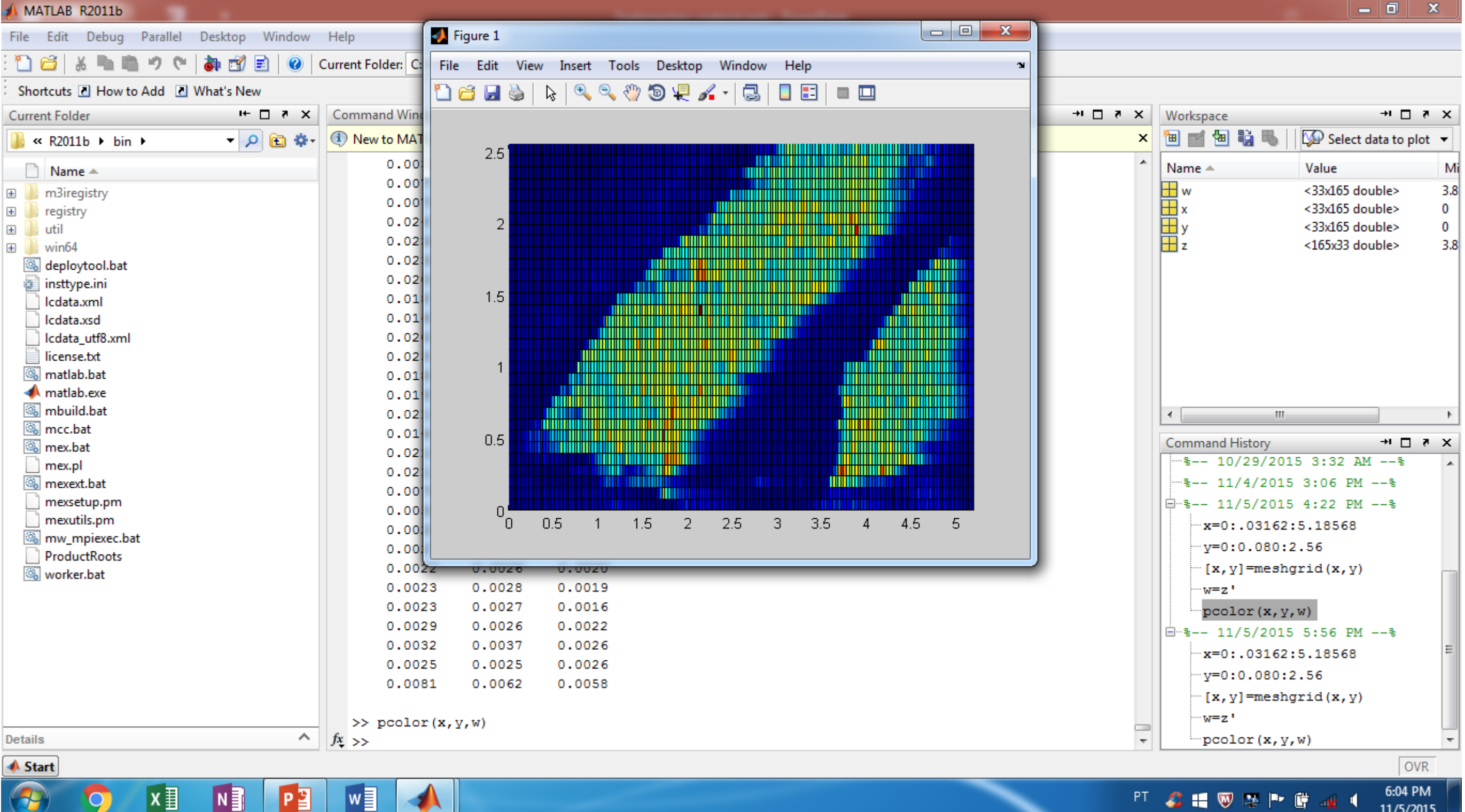

P

-----

PT 🎜 🔣 🐨 📭 🕼 🖣

6:04 PM 11/5/2015

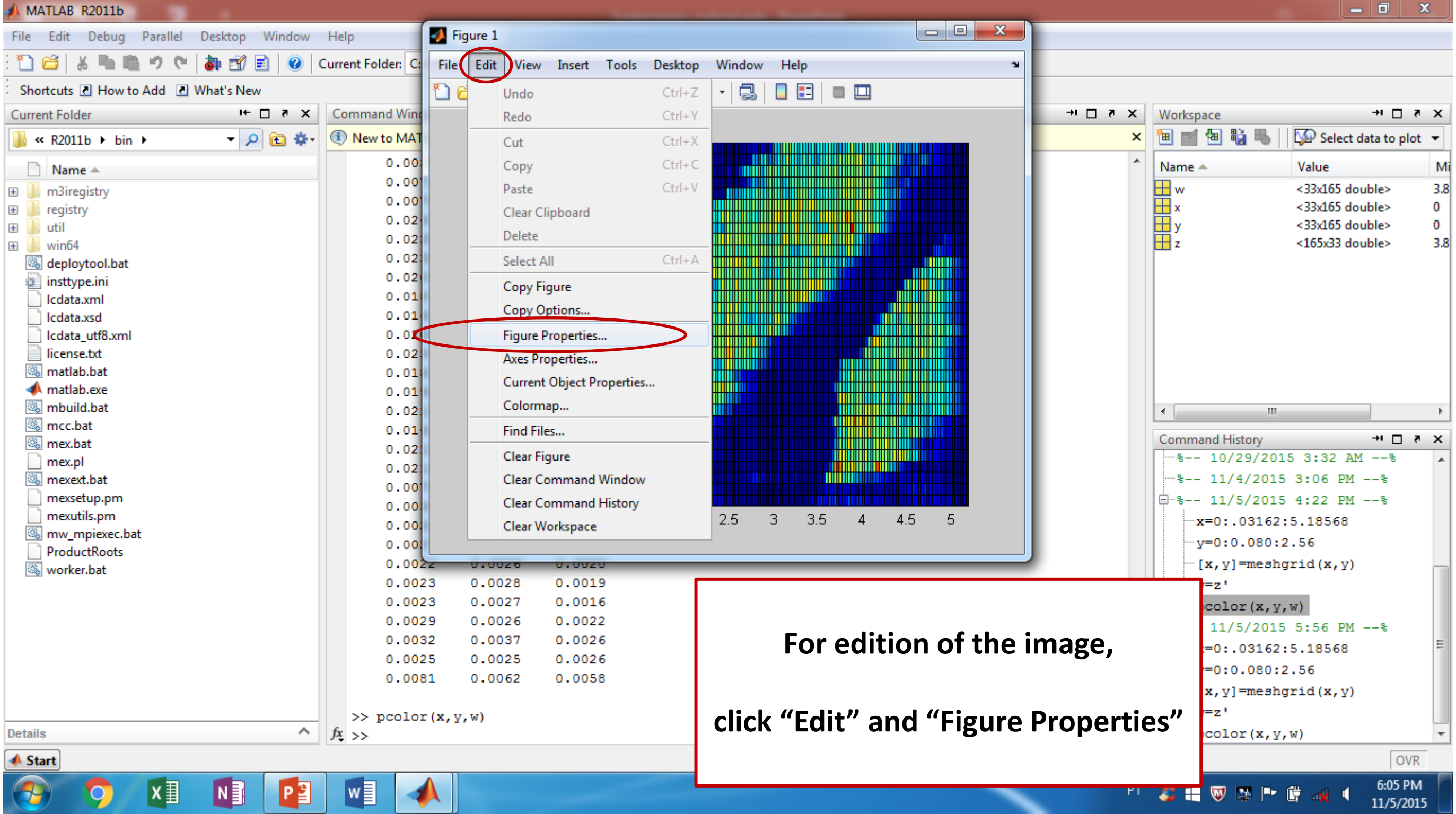

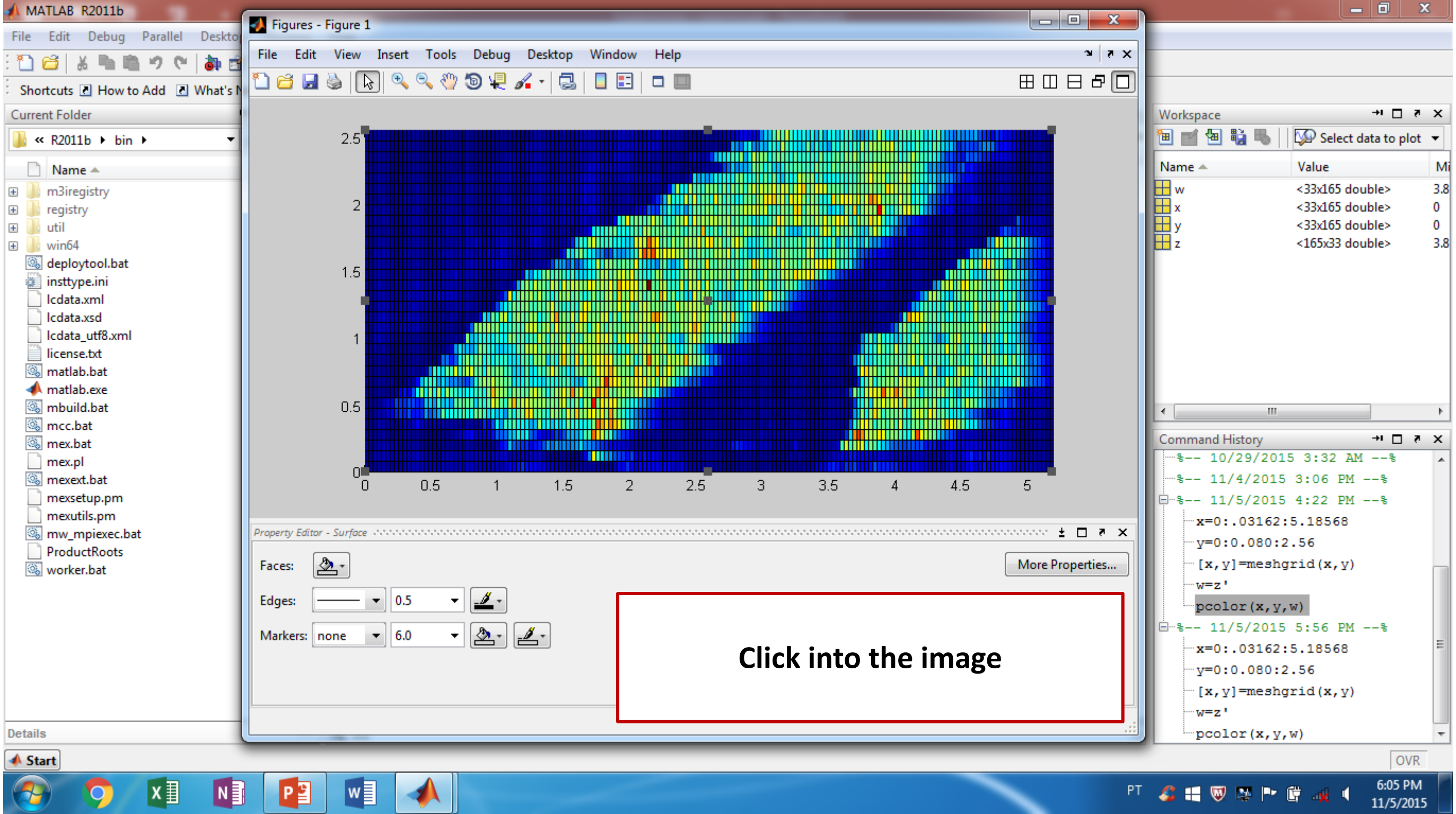

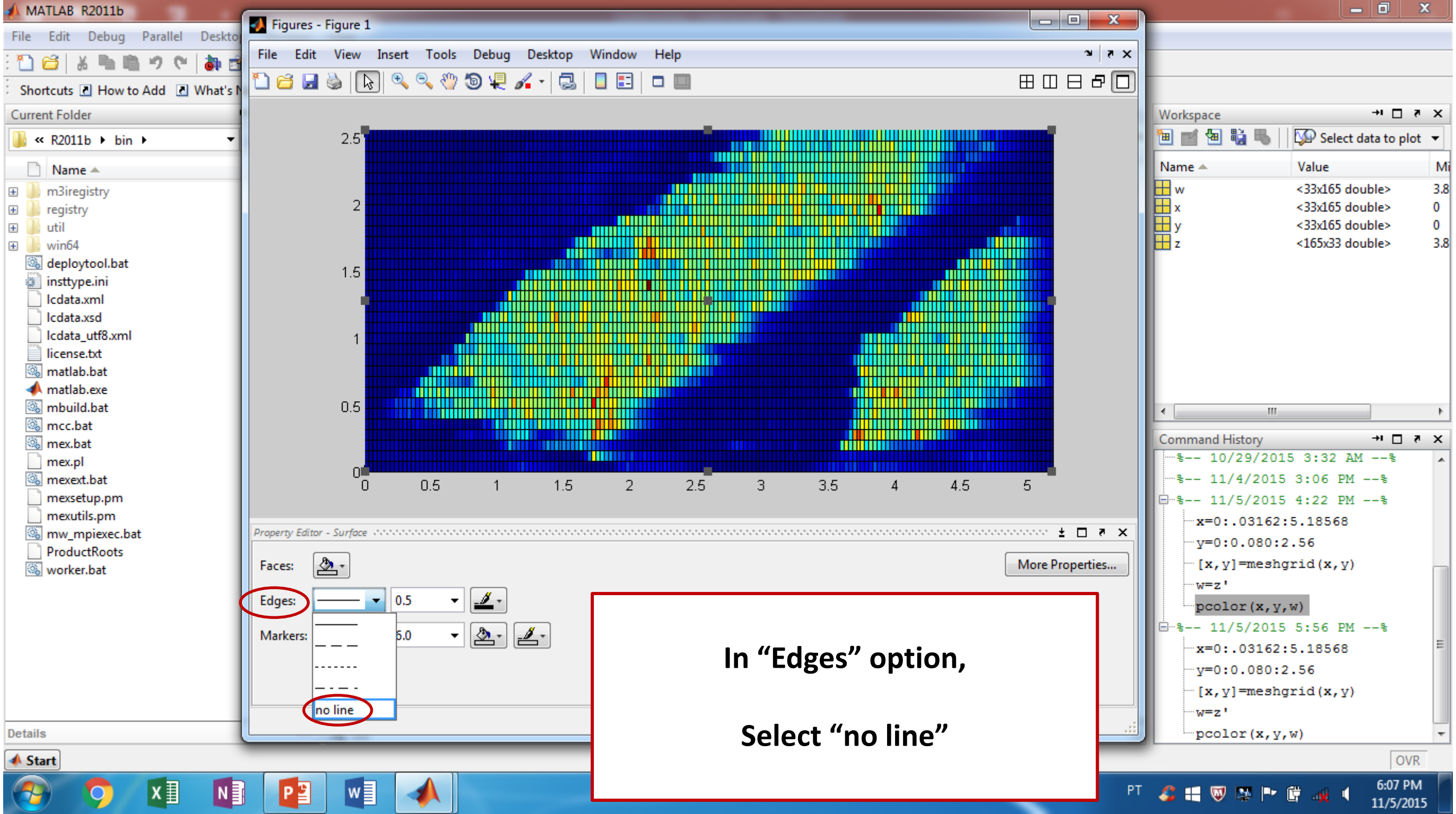

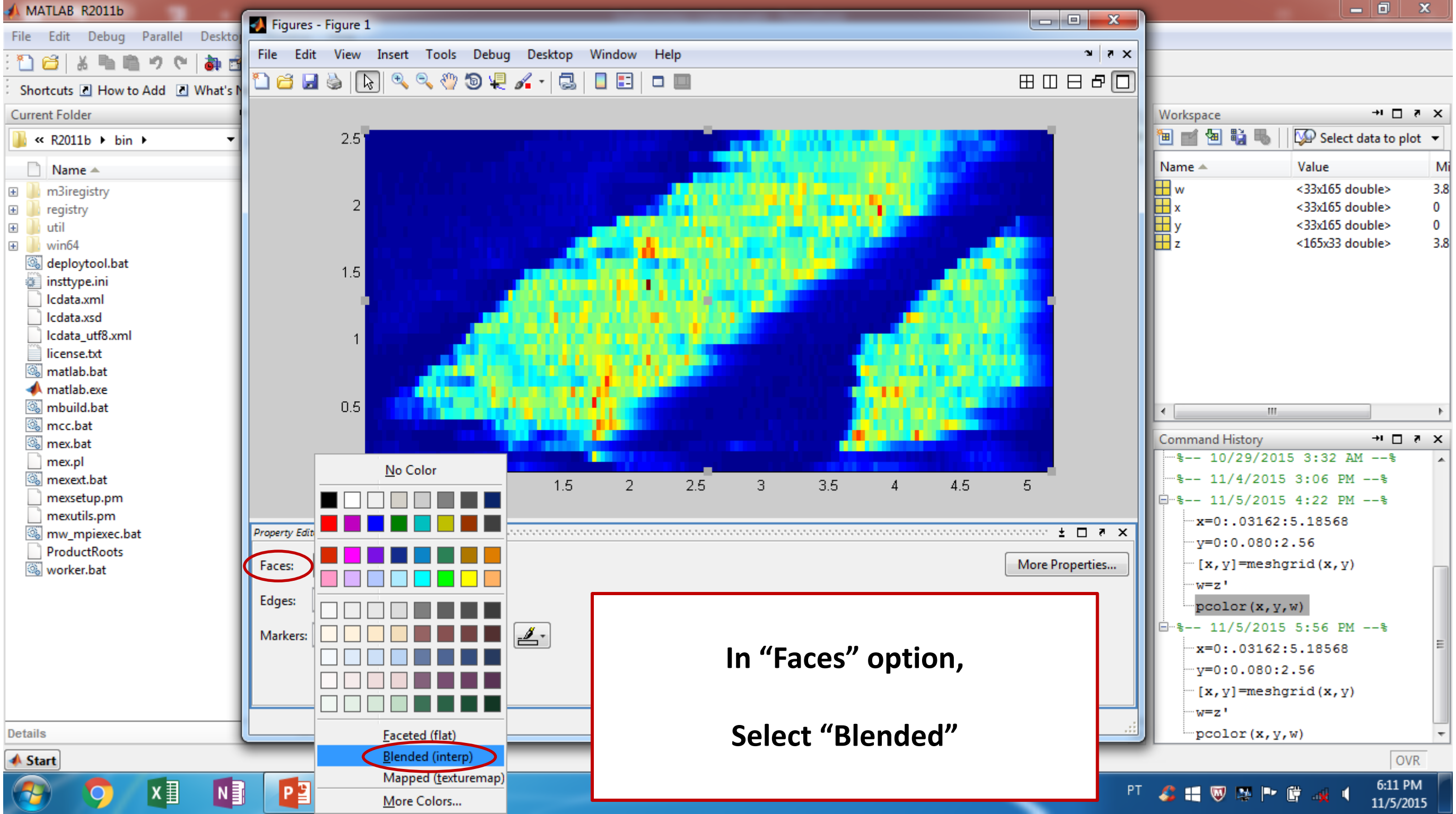

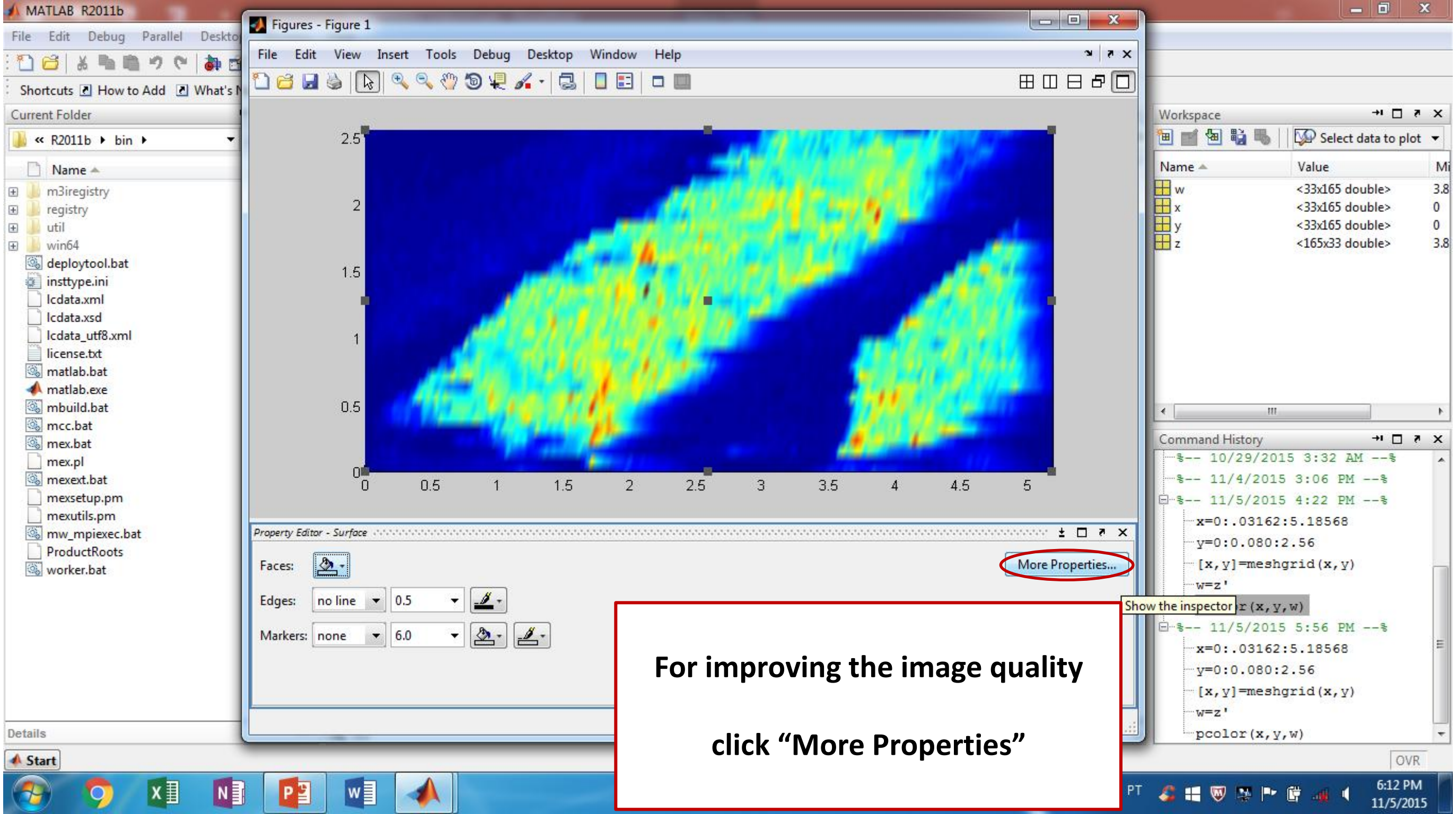

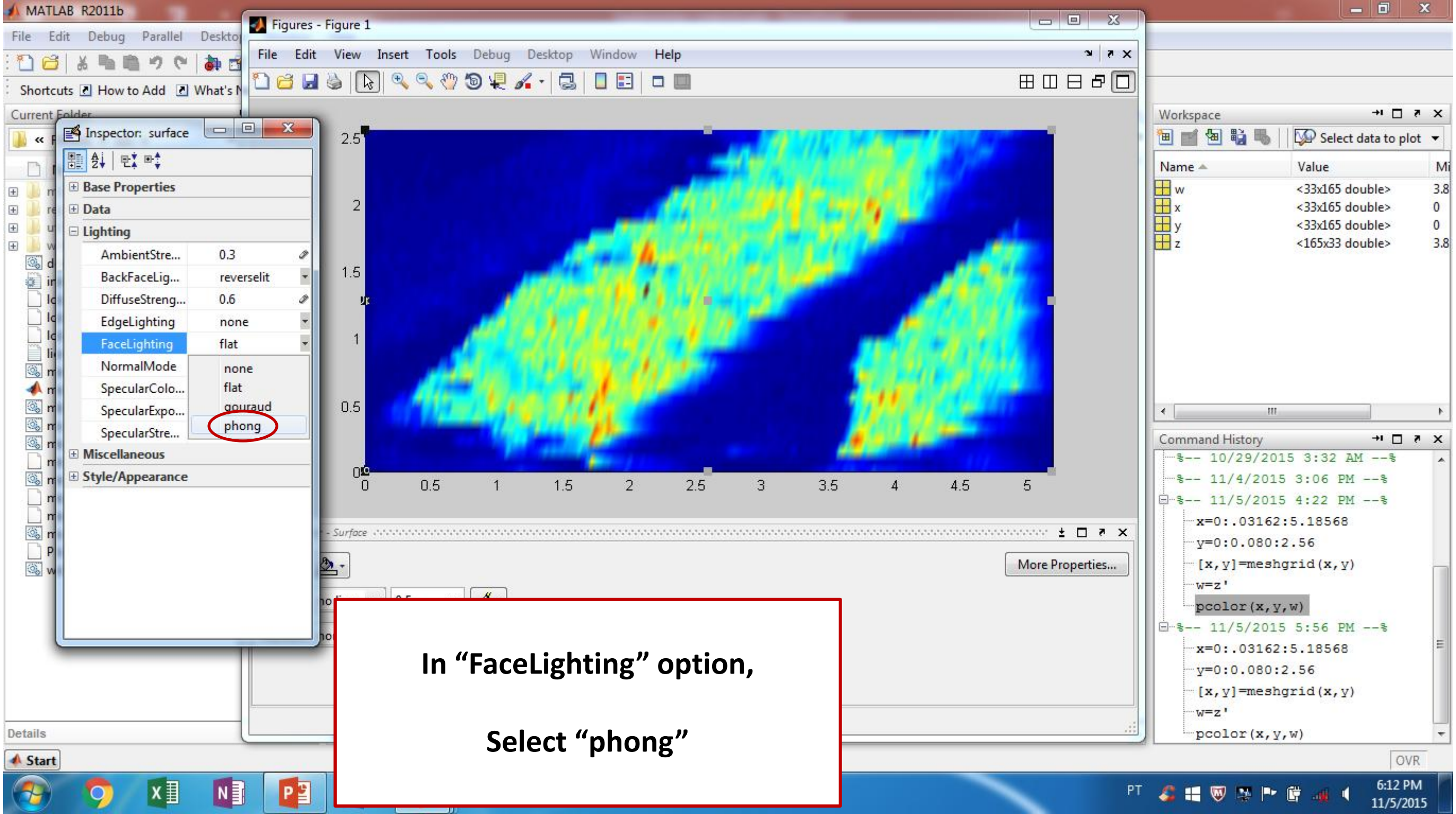

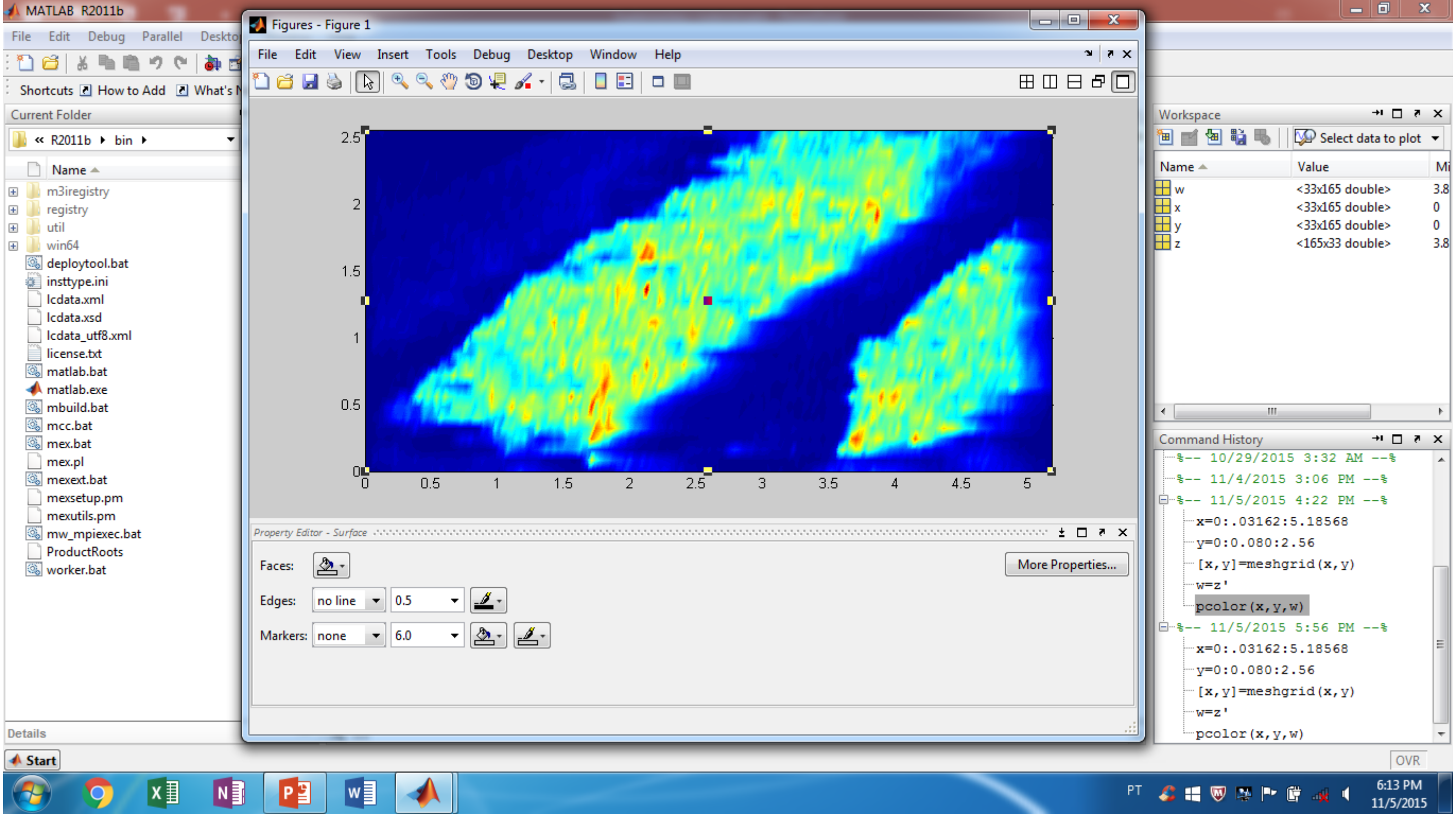

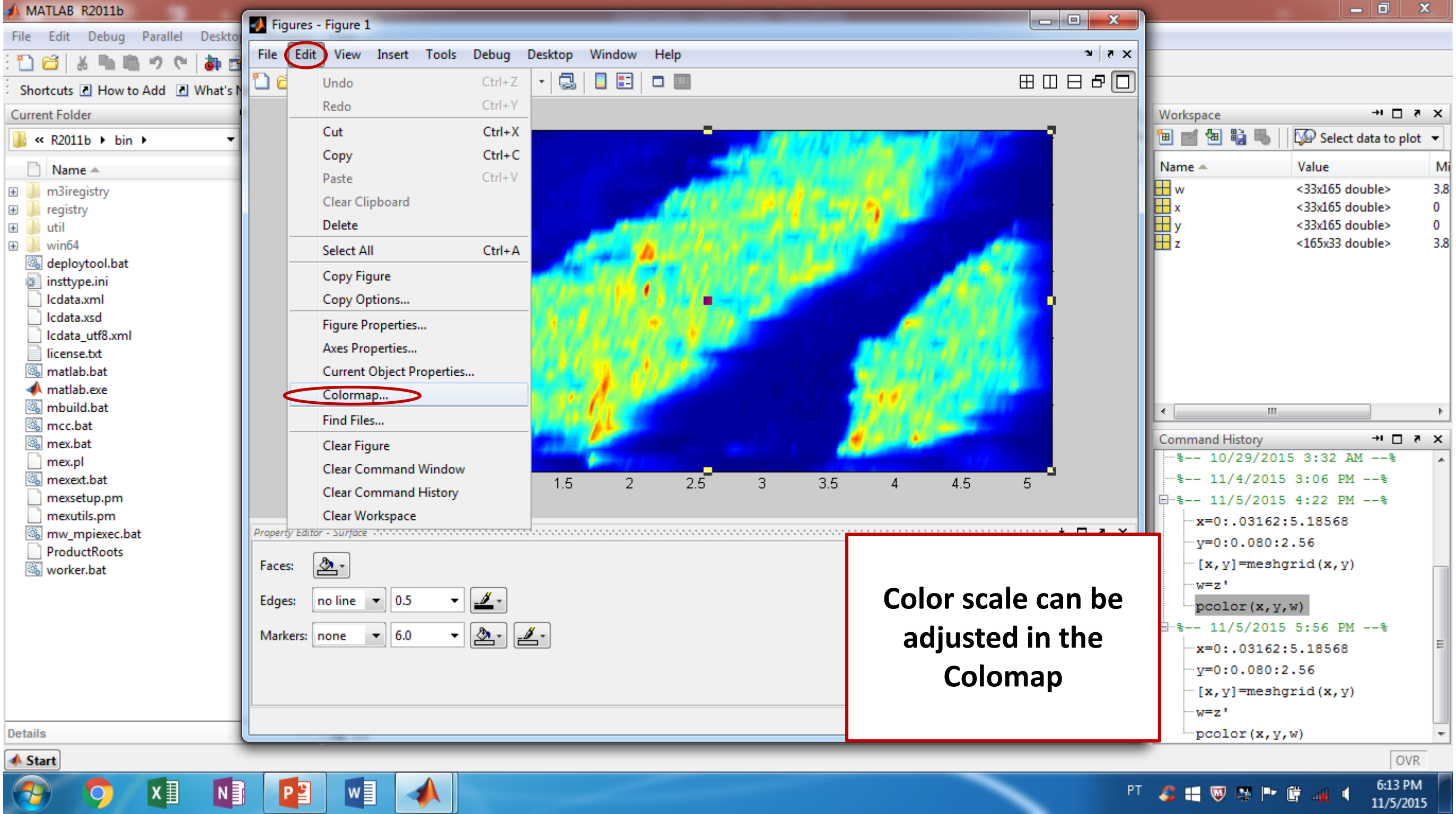

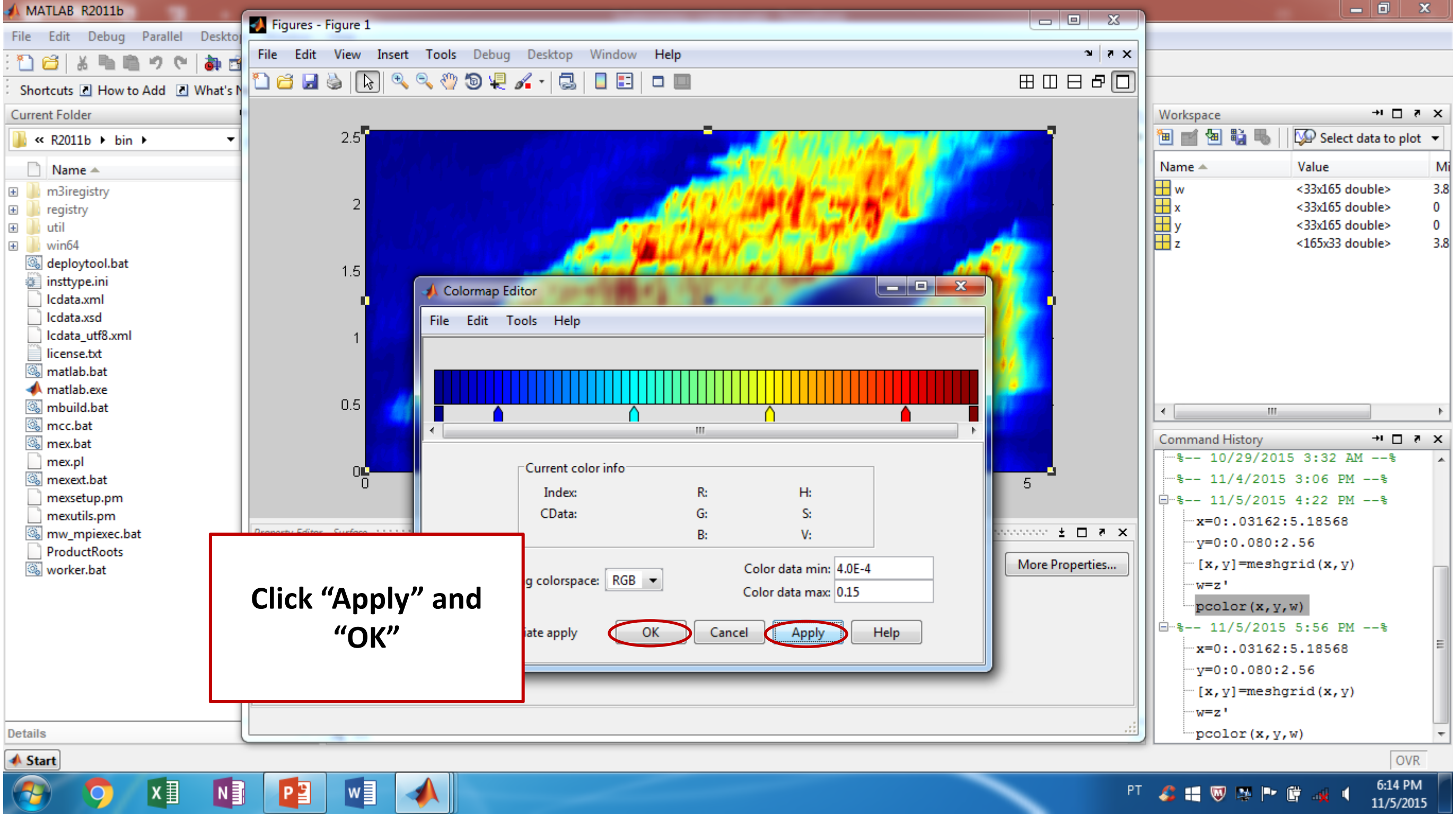

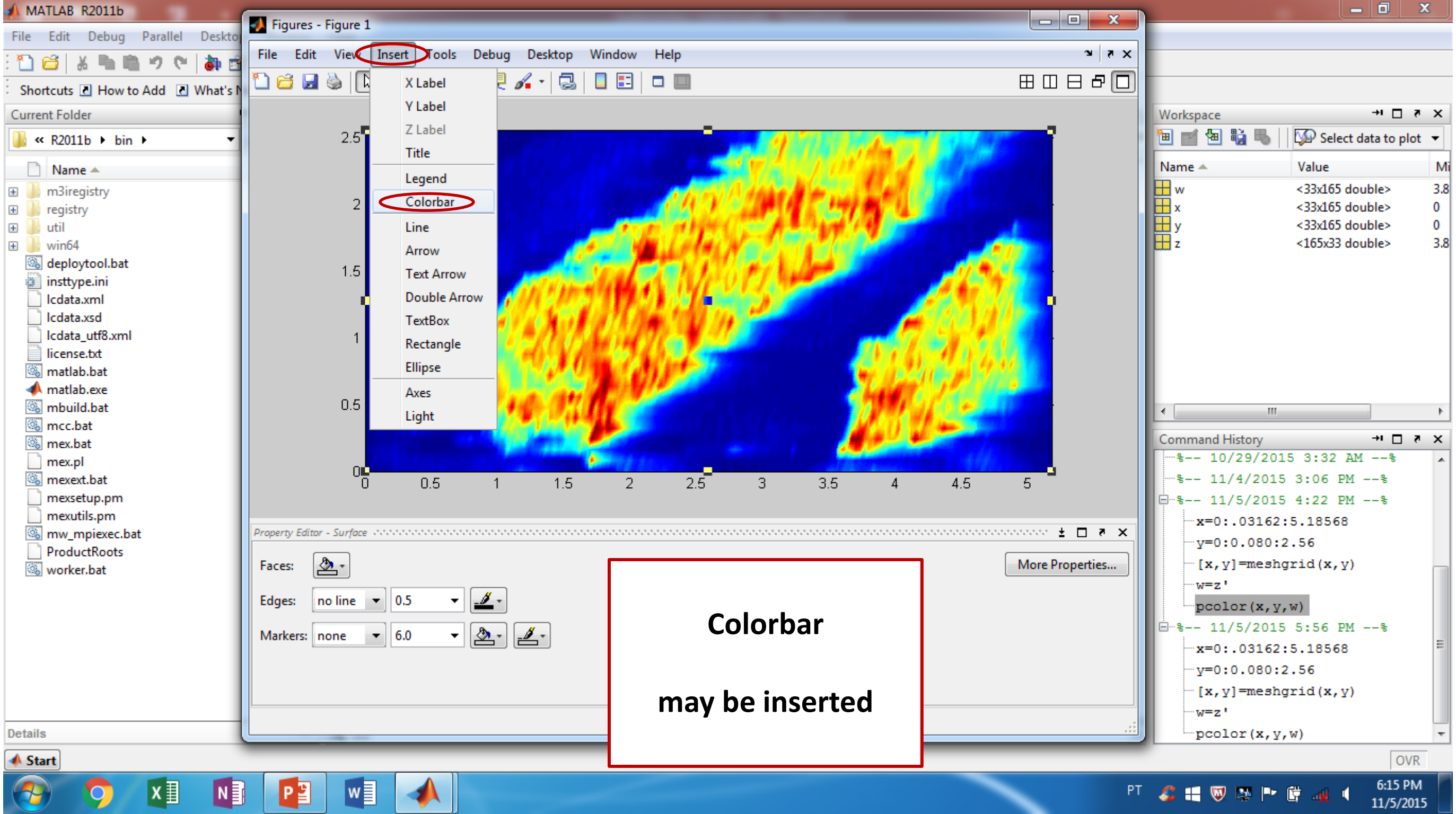

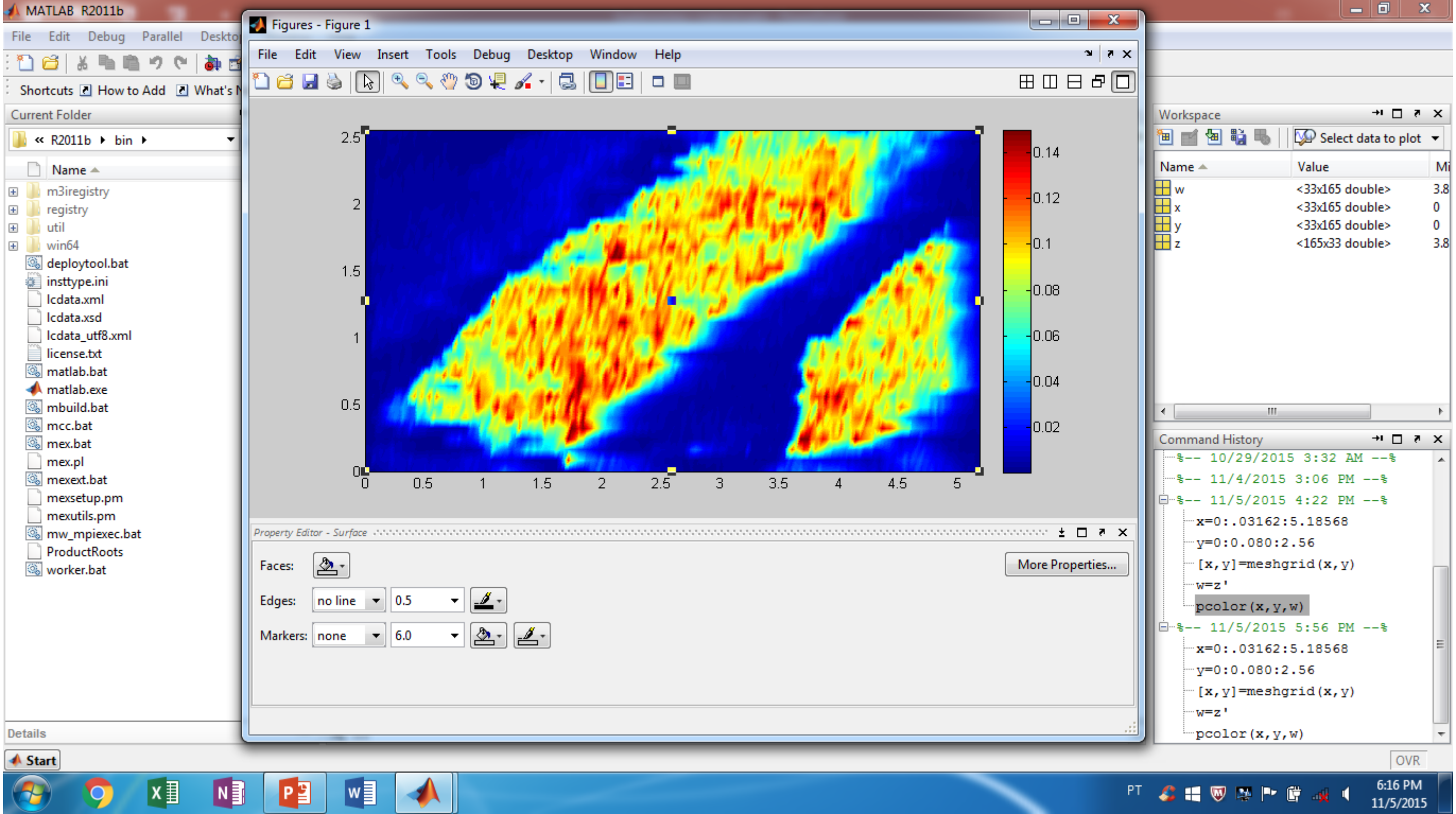

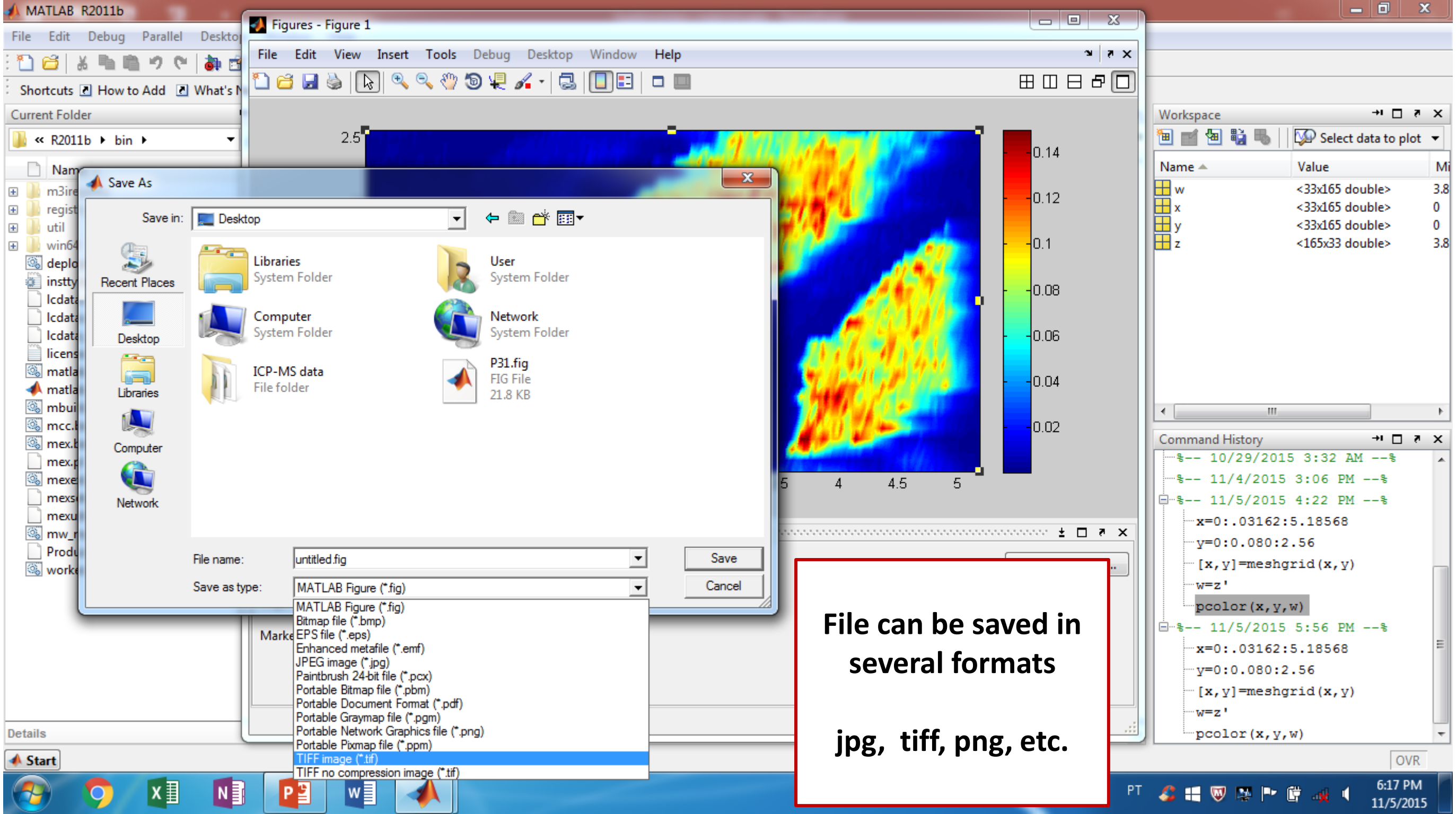